## LHCb Masterclass : Instructions pratiques

- 1. Allumer l'ordinateur (vérifier que l'écran est allumé)
- 2. Ouvrir une session
  - Iogin ...... It-master-00 (commence avec un / comme lepton !)
  - ☞ password.....: wsY7GeNG
- 3. Lancer l'application du TD : S Application LHCbMasterclass Start LHCb
- 4. Dans la fenêtre qui va apparaître :
  - Sélectionner la langue française :
    - r FR
  - ☑ Renseigner le formulaire avec votre numéro de binôme dans tous les champs à renseigner :
    - 🕼 Nom...... 0
    - 🕼 Prénom.....: 0
    - 🖙 Classe.....: 0
    - S Number.....: sélectionner
      - « Combination 0 »
    - Enregistrer l'exercice

| ₩                      | - 🗆 ×       |
|------------------------|-------------|
| Langue                 |             |
| Entrez vos coordonnees |             |
| Nom                    |             |
| Prenom                 |             |
| Classe                 |             |
| Number                 | -           |
| Enregistrer l'exercice |             |
|                        |             |
|                        |             |
| May.                   |             |
| Event Display          | D0 Exercise |
| Set output directory   |             |
| ОК                     |             |
| Exit                   |             |
| Infos                  | Quitter     |

- ❑ Lancer l'exercice 1 (♥ image « Event Display »)
- Vous avez en main un échantillon contenant 30 collisions proton-proton enregistrées par LHCb. Ces événements ont été sélectionnés parce qu'il semble que dans chacun, la collision a produit un méson D qui s'est désintégré en un kaon et un pion.
  - ⇒ A vous de les retrouver !
- Σ Traiter les 30 événements de l'échantillon
  - ⇒ Pour chaque événements
    - 1) Sélectionner les traces correspondants à un kaon et à un pion de charges opposées avec un vertex déplacé ; pour chaque particule on mesure :
      - son impulsion, sa nature, sa charge
    - 2) Calculer la masse du système K- $\pi$  (à l'aide de leur impulsion et de leur masse)
    - 3) Ajouter cette masse à l'histogramme (& Ajouter)
    - 4) Passer à l'événement suivant (🍬 🗬 )
- Une fois traité l'ensemble de l'échantillon,
  - 1) visualiser l'histogramme que vous avez construit (& Dessiner)
    - ♀ que représente-t-il ?
    - ♦ que voyez vous ?
    - combien d'événements avez-vous reconstruits ?
    - ♦ combien d'événements correspondent à des désintégrations de D ?
  - 2) Enregistrer depuis l'application ( Sauver l'histogramme)
  - 3) Quitter (🗳 Quitter)
  - 4) **SAUVEGARDER** ( Application LHCbMasterclass Save)

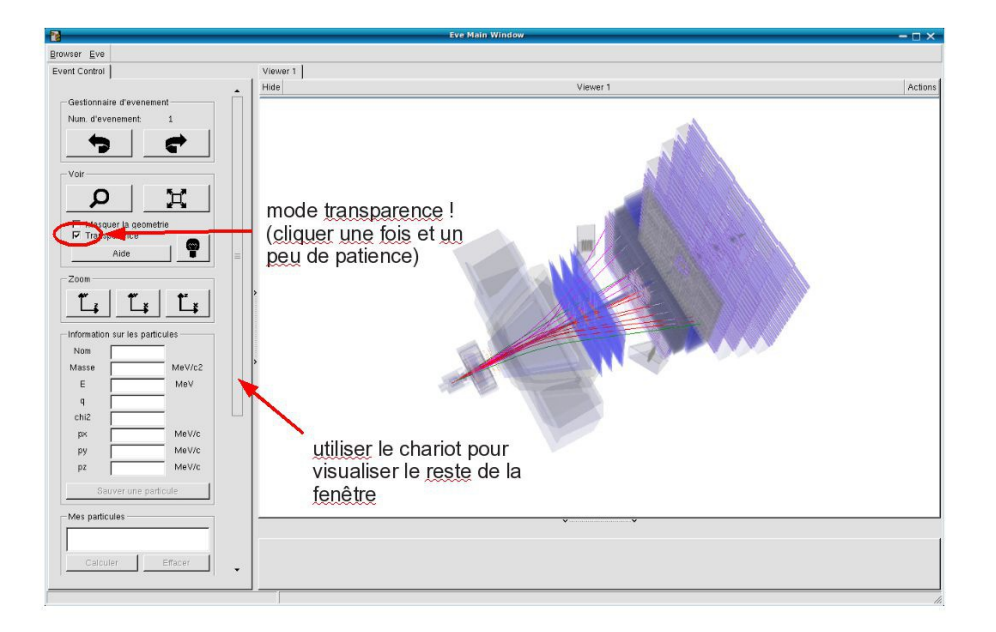

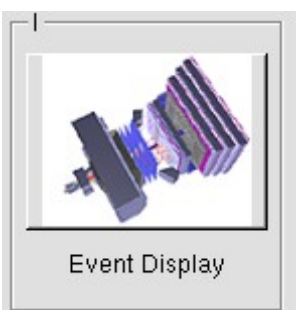

- ↘ Lancer l'exercice 2 (५ image « D0 Exercise »)
- Vous avez en main un échantillon contenant environ 50000 candidats D0. Vous allez les utiliser pour essayer de déterminer le temps de vie du D0. Vous ferez ainsi, en accéléré, toutes les étapes d'une analyse de physique visant à mesurer un paramètre fondamental
  - 1) Distinguer et soustraire le bruit de fond du signal
  - 2) Ajuster un modèle aux données
  - 3) Évaluer les erreurs systématiques sur la mesure
- A vous !
  - 1) 
    <u>Tracer la masse du D0</u>: vous obtenez l'histogramme de la masse du D0 (comme vous l'aviez construite pendant l'exercice 1 mais avec plus d'événements)
  - 2) <sup>t</sup>→ <u>Ajuster la distribution de masse</u> : vous ajustez deux fonctions sur la distribution des masses ; l'une « gaussienne » rend compte de la forme attendue pour la distribution des masses reconstruites pour des véritables D0, l'autre « droite » s'ajuste au niveau du bruit de fond aléatoire correspondant à une erreur dans l'association des produits de désintégrations des D0.
  - Déterminer la région en masse où se trouve le signal et ajuster le « signal range »
  - 4) 🔖 <u>Tracer les distributions</u> :
    - Quelques quantités intéressantes :
      - $p_{T}$ : l'impulsion transverse du D0
      - t : le decay time (l/vγ)
      - IP : le paramètre d'impact (distance d'approche entre le D0 et le vertex de production)
    - Signal et bruit de fond :
      - rouge : le bruit de fond estimé à partir de la région que vous avez déterminée dans le domaine de masse
      - bleu : le signal lui aussi déterminée par le domaine de masse une fois le bruit de fond soustrait

- Exclure les parties où le bruit de fond est trop important
- 5) Ajuster le temps de désintégrations du signal : on ajuste un loi exponentielle caractéristique des désintégrations des particules instables. Si l'ajustement est bon :
  - $\diamondsuit$  combien trouvez-vous ?
  - ✤ Enregistrer et ajuster

- 6) Refaire les étapes 1) à 5) en variant la coupure sur le paramètre d'impact entre -2 et 1.5
- 7) 🔖 <u>Tracer la tendance</u>

Binôme nº 1

# LHCb Masterclass : Instructions pratiques

- 1. Allumer l'ordinateur (vérifier que l'écran est allumé)
- 2. Ouvrir une session
  - Iogin ...... It-master-01 (commence avec un / comme lepton !)
  - ☞ password.....: 9UvehAW6
- 3. Lancer l'application du TD : SApplication LHCbMasterclass Start LHCb
- 4. Dans la fenêtre qui va apparaître :
  - Sélectionner la langue française :
    - 🕼 FR
  - ☑ Renseigner le formulaire avec votre numéro de binôme dans tous les champs à renseigner :
    - 🕼 Nom..... 1
    - Prénom.....: 1
    - Classe...... 1
    - S Number.....: sélectionner
      - « Combination 1 »
    - Enregistrer l'exercice

| ₩                      | - 🗆 ×       |
|------------------------|-------------|
| Langue                 |             |
| Entrez vos coordonnees |             |
| Nom                    |             |
| Prenom                 |             |
| Classe                 |             |
| Number                 | -           |
| Enregistrer l'exercice |             |
|                        |             |
|                        |             |
| May.                   |             |
| Event Display          | D0 Exercise |
| Set output directory   |             |
| ОК                     |             |
| Exit                   |             |
| Infos                  | Quitter     |

- ❑ Lancer l'exercice 1 (♥ image « Event Display »)
- Vous avez en main un échantillon contenant 30 collisions proton-proton enregistrées par LHCb. Ces événements ont été sélectionnés parce qu'il semble que dans chacun, la collision a produit un méson D qui s'est désintégré en un kaon et un pion.
  - ⇒ A vous de les retrouver !
- Σ Traiter les 30 événements de l'échantillon
  - ⇒ Pour chaque événements
    - 1) Sélectionner les traces correspondants à un kaon et à un pion de charges opposées avec un vertex déplacé ; pour chaque particule on mesure :
      - son impulsion, sa nature, sa charge
    - 2) Calculer la masse du système K- $\pi$  (à l'aide de leur impulsion et de leur masse)
    - 3) Ajouter cette masse à l'histogramme (& Ajouter)
    - 4) Passer à l'événement suivant (🍬 🗬 )
- Une fois traité l'ensemble de l'échantillon,
  - 1) visualiser l'histogramme que vous avez construit (& Dessiner)
    - ♀ que représente-t-il ?
    - ♦ que voyez vous ?
    - combien d'événements avez-vous reconstruits ?
    - ♦ combien d'événements correspondent à des désintégrations de D ?
  - 2) Enregistrer depuis l'application ( Sauver l'histogramme)
  - 3) Quitter (🗳 Quitter)
  - 4) **SAUVEGARDER** ( Application LHCbMasterclass Save)

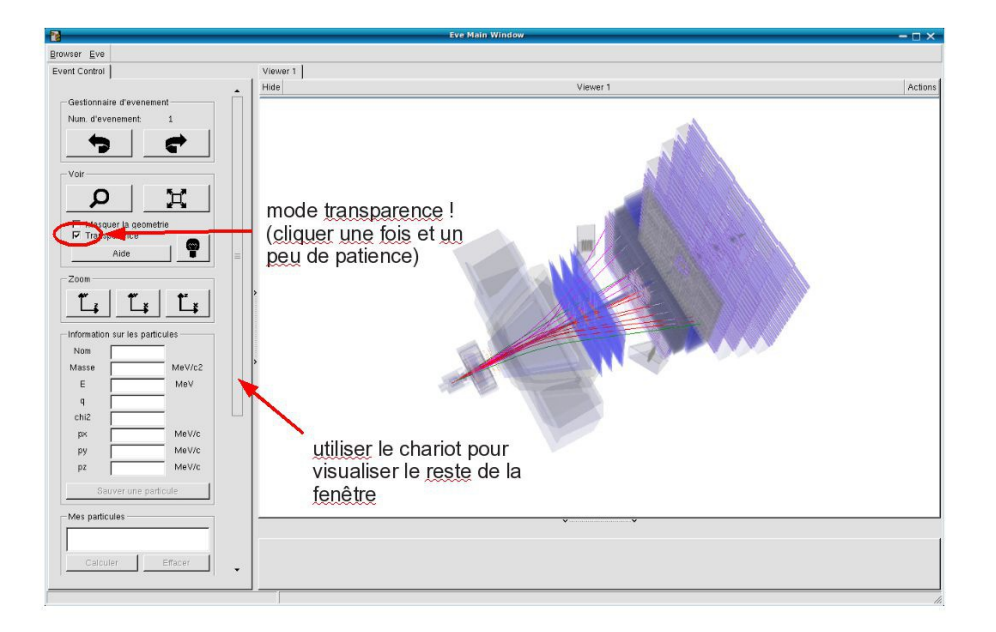

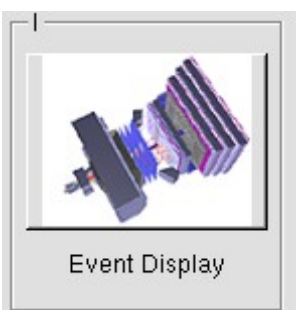

- ↘ Lancer l'exercice 2 (५ image « D0 Exercise »)
- Vous avez en main un échantillon contenant environ 50000 candidats D0. Vous allez les utiliser pour essayer de déterminer le temps de vie du D0. Vous ferez ainsi, en accéléré, toutes les étapes d'une analyse de physique visant à mesurer un paramètre fondamental
  - 1) Distinguer et soustraire le bruit de fond du signal
  - 2) Ajuster un modèle aux données
  - 3) Évaluer les erreurs systématiques sur la mesure
- A vous !
  - 1) 
    <u>Tracer la masse du D0</u>: vous obtenez l'histogramme de la masse du D0 (comme vous l'aviez construite pendant l'exercice 1 mais avec plus d'événements)
  - 2) <sup>t</sup>→ <u>Ajuster la distribution de masse</u> : vous ajustez deux fonctions sur la distribution des masses ; l'une « gaussienne » rend compte de la forme attendue pour la distribution des masses reconstruites pour des véritables D0, l'autre « droite » s'ajuste au niveau du bruit de fond aléatoire correspondant à une erreur dans l'association des produits de désintégrations des D0.
  - Déterminer la région en masse où se trouve le signal et ajuster le « signal range »
  - 4) 🔖 <u>Tracer les distributions</u> :
    - Quelques quantités intéressantes :
      - $p_{T}$ : l'impulsion transverse du D0
      - t : le decay time (l/vγ)
      - IP : le paramètre d'impact (distance d'approche entre le D0 et le vertex de production)
    - Signal et bruit de fond :
      - rouge : le bruit de fond estimé à partir de la région que vous avez déterminée dans le domaine de masse
      - bleu : le signal lui aussi déterminée par le domaine de masse une fois le bruit de fond soustrait

- Exclure les parties où le bruit de fond est trop important
- 5) Ajuster le temps de désintégrations du signal : on ajuste un loi exponentielle caractéristique des désintégrations des particules instables. Si l'ajustement est bon :
  - $\diamondsuit$  combien trouvez-vous ?
  - ✤ Enregistrer et ajuster

- 6) Refaire les étapes 1) à 5) en variant la coupure sur le paramètre d'impact entre -2 et 1.5
- 7) 🔖 <u>Tracer la tendance</u>

# LHCb Masterclass : Instructions pratiques

- 1. Allumer l'ordinateur (vérifier que l'écran est allumé)
- 2. Ouvrir une session
  - Iogin ...... It-master-02 (commence avec un / comme lepton !)
  - Sepassword.....: b9CbiHNU
- 3. Lancer l'application du TD : S Application LHCbMasterclass Start LHCb
- 4. Dans la fenêtre qui va apparaître :
  - Sélectionner la langue française :
    - r FR
  - ☑ Renseigner le formulaire avec votre numéro de binôme dans tous les champs à renseigner :
    - 🕼 Nom..... 2
    - 🖙 Prénom.....: 2
    - Classe...... 2
    - S Number.....: sélectionner
      - « Combination 2 »
    - Enregistrer l'exercice

| X                      | - 🗆 ×       |
|------------------------|-------------|
| Langue                 |             |
| Entrez vos coordonnees |             |
| Nom                    |             |
| Prenom                 |             |
| Classe                 |             |
| Number                 | •           |
| Enregistrer l'exercice |             |
|                        |             |
| AND A                  |             |
| Event Display          | D0 Exercise |
| Set output directory   |             |
| ОК                     |             |
| - Exit                 |             |
| Infos                  | Quitter     |

- ❑ Lancer l'exercice 1 (♥ image « Event Display »)
- Vous avez en main un échantillon contenant 30 collisions proton-proton enregistrées par LHCb. Ces événements ont été sélectionnés parce qu'il semble que dans chacun, la collision a produit un méson D qui s'est désintégré en un kaon et un pion.
  - ⇒ A vous de les retrouver !
- Σ Traiter les 30 événements de l'échantillon
  - ⇒ Pour chaque événements
    - 1) Sélectionner les traces correspondants à un kaon et à un pion de charges opposées avec un vertex déplacé ; pour chaque particule on mesure :
      - son impulsion, sa nature, sa charge
    - 2) Calculer la masse du système K- $\pi$  (à l'aide de leur impulsion et de leur masse)
    - 3) Ajouter cette masse à l'histogramme (& Ajouter)
    - 4) Passer à l'événement suivant (🍆 🗬 )
- ע Une fois traité l'ensemble de l'échantillon,
  - y visualiser l'histogramme que vous avez construit (♥ Dessiner)
    - ¢ que représente-t-il ?
    - ♦ que voyez vous ?
    - combien d'événements avez-vous reconstruits ?
    - ♦ combien d'événements correspondent à des désintégrations de D ?
  - ☑ Enregistrer depuis l'application (५ Sauver l'histogramme)
  - 凶 Quitter (♥ Quitter)
  - SAUVEGARDER (♥ Application ♥ LHCbMasterclass ♥ Save)

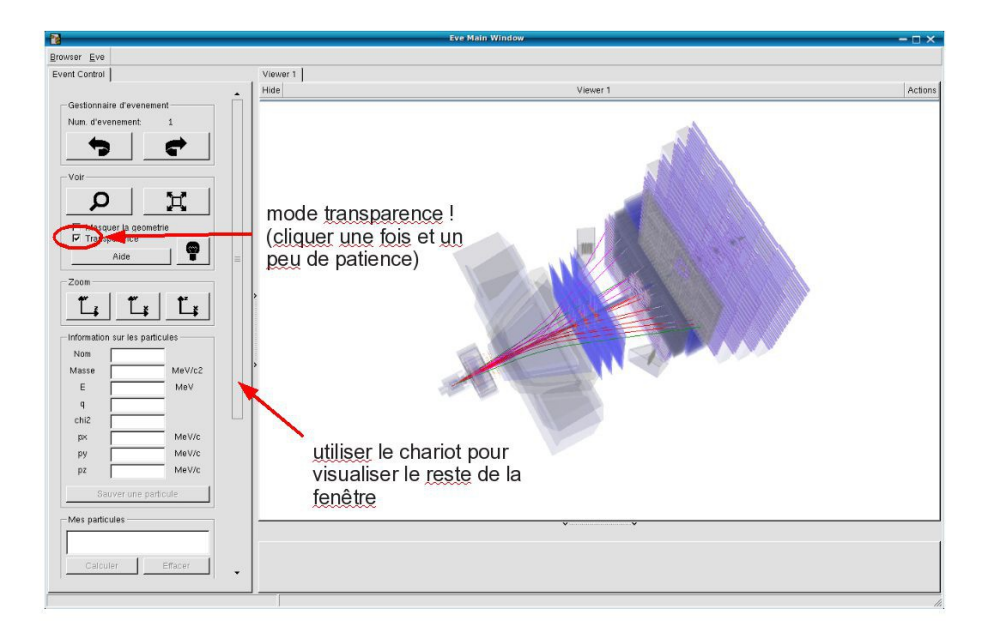

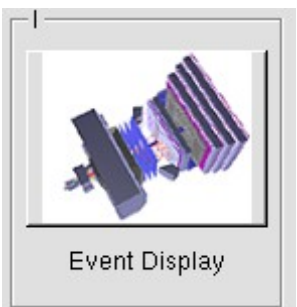

- ↘ Lancer l'exercice 2 (५ image « D0 Exercise »)
- Vous avez en main un échantillon contenant environ 50000 candidats D0. Vous allez les utiliser pour essayer de déterminer le temps de vie du D0. Vous ferez ainsi, en accéléré, toutes les étapes d'une analyse de physique visant à mesurer un paramètre fondamental
  - 1) Distinguer et soustraire le bruit de fond du signal
  - 2) Ajuster un modèle aux données
  - 3) Évaluer les erreurs systématiques sur la mesure
- A vous !
  - 1) 
    <u>Tracer la masse du D0</u>: vous obtenez l'histogramme de la masse du D0 (comme vous l'aviez construite pendant l'exercice 1 mais avec plus d'événements)
  - 2) <sup>t</sup>→ <u>Ajuster la distribution de masse</u> : vous ajustez deux fonctions sur la distribution des masses ; l'une « gaussienne » rend compte de la forme attendue pour la distribution des masses reconstruites pour des véritables D0, l'autre « droite » s'ajuste au niveau du bruit de fond aléatoire correspondant à une erreur dans l'association des produits de désintégrations des D0.
  - Déterminer la région en masse où se trouve le signal et ajuster le « signal range »
  - 4) 🔖 <u>Tracer les distributions</u> :
    - Quelques quantités intéressantes :
      - $p_{T}$ : l'impulsion transverse du D0
      - t : le decay time (l/vγ)
      - IP : le paramètre d'impact (distance d'approche entre le D0 et le vertex de production)
    - Signal et bruit de fond :
      - rouge : le bruit de fond estimé à partir de la région que vous avez déterminée dans le domaine de masse
      - bleu : le signal lui aussi déterminée par le domaine de masse une fois le bruit de fond soustrait

- Exclure les parties où le bruit de fond est trop important
- 5) Ajuster le temps de désintégrations du signal : on ajuste un loi exponentielle caractéristique des désintégrations des particules instables. Si l'ajustement est bon :
  - $\diamondsuit$  combien trouvez-vous ?
  - ✤ Enregistrer et ajuster

- 6) Refaire les étapes 1) à 5) en variant la coupure sur le paramètre d'impact entre -2 et 1.5
- 7) 🔖 <u>Tracer la tendance</u>

## LHCb Masterclass : Instructions pratiques

- 1. Allumer l'ordinateur (vérifier que l'écran est allumé)
- 2. Ouvrir une session
  - Iogin ...... It-master-03 (commence avec un / comme lepton !)
  - ☞ password.....: 86woJSg6
- 3. Lancer l'application du TD : S Application LHCbMasterclass Start LHCb
- 4. Dans la fenêtre qui va apparaître :
  - Sélectionner la langue française :
    - r FR
  - ☑ Renseigner le formulaire avec votre numéro de binôme dans tous les champs à renseigner :
    - 🕼 Nom..... 3
    - 🕼 Prénom.....: 3
    - Classe...... 3
    - S Number.....: sélectionner
      - « Combination 3 »
    - Enregistrer l'exercice

| 8                      | – 🗆 ×       |
|------------------------|-------------|
| EN FR DE               | ROIT        |
| Entrez vos coordonnees |             |
| Nom                    |             |
| Prenom                 |             |
| Classe                 |             |
| Number                 | •           |
| Enregistrer l'exercice |             |
|                        |             |
| Event Display          | D0 Exercise |
| Set output directory   |             |
| Exit Infos             | Quitter     |

- ❑ Lancer l'exercice 1 (♥ image « Event Display »)
- Vous avez en main un échantillon contenant 30 collisions proton-proton enregistrées par LHCb. Ces événements ont été sélectionnés parce qu'il semble que dans chacun, la collision a produit un méson D qui s'est désintégré en un kaon et un pion.
  - ⇒ A vous de les retrouver !
- Σ Traiter les 30 événements de l'échantillon
  - ⇒ Pour chaque événements
    - 1) Sélectionner les traces correspondants à un kaon et à un pion de charges opposées avec un vertex déplacé ; pour chaque particule on mesure :
      - son impulsion, sa nature, sa charge
    - 2) Calculer la masse du système K- $\pi$  (à l'aide de leur impulsion et de leur masse)
    - 3) Ajouter cette masse à l'histogramme (& Ajouter)
    - 4) Passer à l'événement suivant (🍆 🗬 )
- ע Une fois traité l'ensemble de l'échantillon,
  - y visualiser l'histogramme que vous avez construit (♥ Dessiner)
    - ¢ que représente-t-il ?
    - ♦ que voyez vous ?
    - combien d'événements avez-vous reconstruits ?
    - ♦ combien d'événements correspondent à des désintégrations de D ?
  - ☑ Enregistrer depuis l'application (५ Sauver l'histogramme)
  - 凶 Quitter (♥ Quitter)
  - SAUVEGARDER (♥ Application ♥ LHCbMasterclass ♥ Save)

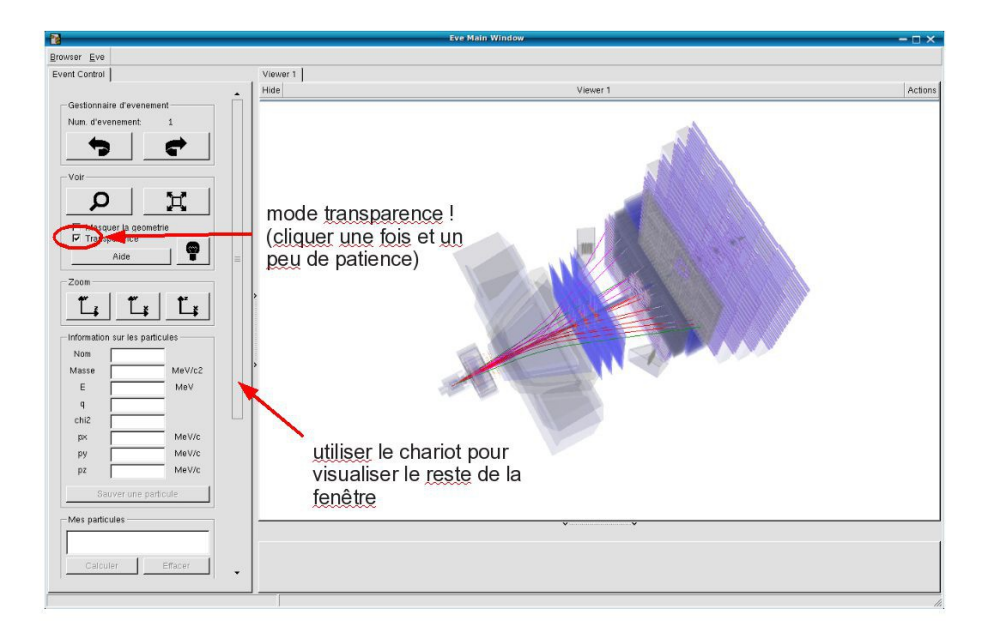

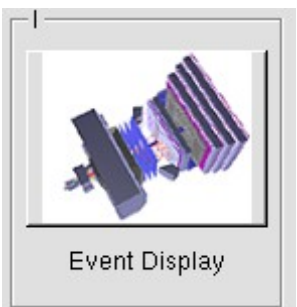

- ↘ Lancer l'exercice 2 (५ image « D0 Exercise »)
- Vous avez en main un échantillon contenant environ 50000 candidats D0. Vous allez les utiliser pour essayer de déterminer le temps de vie du D0. Vous ferez ainsi, en accéléré, toutes les étapes d'une analyse de physique visant à mesurer un paramètre fondamental
  - 1) Distinguer et soustraire le bruit de fond du signal
  - 2) Ajuster un modèle aux données
  - 3) Évaluer les erreurs systématiques sur la mesure
- A vous !
  - 1) 
    <u>Tracer la masse du D0</u>: vous obtenez l'histogramme de la masse du D0 (comme vous l'aviez construite pendant l'exercice 1 mais avec plus d'événements)
  - 2) <sup>t</sup>→ <u>Ajuster la distribution de masse</u> : vous ajustez deux fonctions sur la distribution des masses ; l'une « gaussienne » rend compte de la forme attendue pour la distribution des masses reconstruites pour des véritables D0, l'autre « droite » s'ajuste au niveau du bruit de fond aléatoire correspondant à une erreur dans l'association des produits de désintégrations des D0.
  - Déterminer la région en masse où se trouve le signal et ajuster le « signal range »
  - 4) 🔖 <u>Tracer les distributions</u> :
    - Quelques quantités intéressantes :
      - $p_{T}$ : l'impulsion transverse du D0
      - t : le decay time (l/vγ)
      - IP : le paramètre d'impact (distance d'approche entre le D0 et le vertex de production)
    - Signal et bruit de fond :
      - rouge : le bruit de fond estimé à partir de la région que vous avez déterminée dans le domaine de masse
      - bleu : le signal lui aussi déterminée par le domaine de masse une fois le bruit de fond soustrait

- Exclure les parties où le bruit de fond est trop important
- 5) Ajuster le temps de désintégrations du signal : on ajuste un loi exponentielle caractéristique des désintégrations des particules instables. Si l'ajustement est bon :
  - $\diamondsuit$  combien trouvez-vous ?
  - ✤ Enregistrer et ajuster

- 6) Refaire les étapes 1) à 5) en variant la coupure sur le paramètre d'impact entre -2 et 1.5
- 7) 🔖 <u>Tracer la tendance</u>

# LHCb Masterclass : Instructions pratiques

- 1. Allumer l'ordinateur (vérifier que l'écran est allumé)
- 2. Ouvrir une session
  - Iogin ...... It-master-04 (commence avec un / comme lepton !)
  - ☞ password....: Qm9zthrJ
- 3. Lancer l'application du TD : S Application LHCbMasterclass Start LHCb
- 4. Dans la fenêtre qui va apparaître :
  - Sélectionner la langue française :
    - 🕼 FR
  - ☑ Renseigner le formulaire avec votre numéro de binôme dans tous les champs à renseigner :
    - 🕼 Nom..... 4
    - 🕼 Prénom...... 4
    - 🖙 Classe...... 4
    - S Number.....: sélectionner
      - « Combination 4 »
    - Enregistrer l'exercice

| 8                      | – 🗆 ×       |
|------------------------|-------------|
| EN FR DE               | ROIT        |
| Entrez vos coordonnees |             |
| Nom                    |             |
| Prenom                 |             |
| Classe                 |             |
| Number                 | •           |
| Enregistrer l'exercice |             |
|                        |             |
| Event Display          | D0 Exercise |
| Set output directory   |             |
| Exit Infos             | Quitter     |

- ❑ Lancer l'exercice 1 (♥ image « Event Display »)
- Vous avez en main un échantillon contenant 30 collisions proton-proton enregistrées par LHCb. Ces événements ont été sélectionnés parce qu'il semble que dans chacun, la collision a produit un méson D qui s'est désintégré en un kaon et un pion.
  - ⇒ A vous de les retrouver !
- Σ Traiter les 30 événements de l'échantillon
  - ⇒ Pour chaque événements
    - 1) Sélectionner les traces correspondants à un kaon et à un pion de charges opposées avec un vertex déplacé ; pour chaque particule on mesure :
      - son impulsion, sa nature, sa charge
    - 2) Calculer la masse du système K- $\pi$  (à l'aide de leur impulsion et de leur masse)
    - 3) Ajouter cette masse à l'histogramme (& Ajouter)
    - 4) Passer à l'événement suivant (🍆 🗬 )
- ע Une fois traité l'ensemble de l'échantillon,
  - y visualiser l'histogramme que vous avez construit (♥ Dessiner)
    - ¢ que représente-t-il ?
    - ♦ que voyez vous ?
    - combien d'événements avez-vous reconstruits ?
    - ♦ combien d'événements correspondent à des désintégrations de D ?
  - ☑ Enregistrer depuis l'application (५ Sauver l'histogramme)
  - 凶 Quitter (♥ Quitter)
  - SAUVEGARDER (♥ Application ♥ LHCbMasterclass ♥ Save)

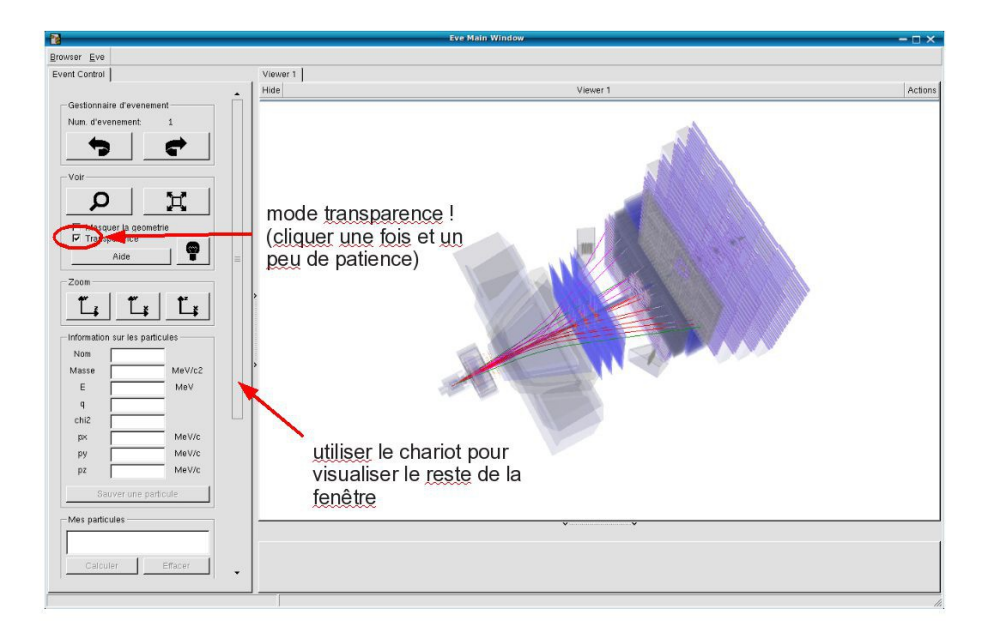

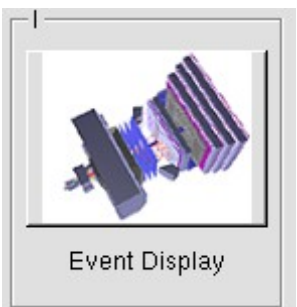

- ↘ Lancer l'exercice 2 (५ image « D0 Exercise »)
- Vous avez en main un échantillon contenant environ 50000 candidats D0. Vous allez les utiliser pour essayer de déterminer le temps de vie du D0. Vous ferez ainsi, en accéléré, toutes les étapes d'une analyse de physique visant à mesurer un paramètre fondamental
  - 1) Distinguer et soustraire le bruit de fond du signal
  - 2) Ajuster un modèle aux données
  - 3) Évaluer les erreurs systématiques sur la mesure
- A vous !
  - 1) 
    <u>Tracer la masse du D0</u>: vous obtenez l'histogramme de la masse du D0 (comme vous l'aviez construite pendant l'exercice 1 mais avec plus d'événements)
  - 2) <sup>t</sup>→ <u>Ajuster la distribution de masse</u> : vous ajustez deux fonctions sur la distribution des masses ; l'une « gaussienne » rend compte de la forme attendue pour la distribution des masses reconstruites pour des véritables D0, l'autre « droite » s'ajuste au niveau du bruit de fond aléatoire correspondant à une erreur dans l'association des produits de désintégrations des D0.
  - Déterminer la région en masse où se trouve le signal et ajuster le « signal range »
  - 4) 🔖 <u>Tracer les distributions</u> :
    - Quelques quantités intéressantes :
      - $p_{T}$ : l'impulsion transverse du D0
      - t : le decay time (l/vγ)
      - IP : le paramètre d'impact (distance d'approche entre le D0 et le vertex de production)
    - Signal et bruit de fond :
      - rouge : le bruit de fond estimé à partir de la région que vous avez déterminée dans le domaine de masse
      - bleu : le signal lui aussi déterminée par le domaine de masse une fois le bruit de fond soustrait

- Exclure les parties où le bruit de fond est trop important
- 5) Ajuster le temps de désintégrations du signal : on ajuste un loi exponentielle caractéristique des désintégrations des particules instables. Si l'ajustement est bon :
  - $\diamondsuit$  combien trouvez-vous ?
  - ✤ Enregistrer et ajuster

- 6) Refaire les étapes 1) à 5) en variant la coupure sur le paramètre d'impact entre -2 et 1.5
- 7) 🔖 <u>Tracer la tendance</u>

# LHCb Masterclass : Instructions pratiques

- 1. Allumer l'ordinateur (vérifier que l'écran est allumé)
- 2. Ouvrir une session
  - Iogin ...... It-master-05 (commence avec un / comme lepton !)
  - ☞ password.....: uMiB257K
- 3. Lancer l'application du TD : S Application LHCbMasterclass Start LHCb
- 4. Dans la fenêtre qui va apparaître :
  - Sélectionner la langue française :
    - r FR
  - ☑ Renseigner le formulaire avec votre numéro de binôme dans tous les champs à renseigner :
    - 🖙 Nom..... 5
    - 🕼 Prénom.....: 5
    - Classe...... 5
    - S Number.....: sélectionner
      - « Combination 5 »
    - Enregistrer l'exercice

| 8                      | – 🗆 ×       |
|------------------------|-------------|
| EN FR DE               | ROIT        |
| Entrez vos coordonnees |             |
| Nom                    |             |
| Prenom                 |             |
| Classe                 |             |
| Number                 | •           |
| Enregistrer l'exercice |             |
|                        |             |
| Event Display          | D0 Exercise |
| Set output directory   |             |
| Exit Infos             | Quitter     |

- ❑ Lancer l'exercice 1 (♥ image « Event Display »)
- Vous avez en main un échantillon contenant 30 collisions proton-proton enregistrées par LHCb. Ces événements ont été sélectionnés parce qu'il semble que dans chacun, la collision a produit un méson D qui s'est désintégré en un kaon et un pion.
  - ⇒ A vous de les retrouver !
- Σ Traiter les 30 événements de l'échantillon
  - ⇒ Pour chaque événements
    - 1) Sélectionner les traces correspondants à un kaon et à un pion de charges opposées avec un vertex déplacé ; pour chaque particule on mesure :
      - son impulsion, sa nature, sa charge
    - 2) Calculer la masse du système K- $\pi$  (à l'aide de leur impulsion et de leur masse)
    - 3) Ajouter cette masse à l'histogramme (& Ajouter)
    - 4) Passer à l'événement suivant (🍆 🗬 )
- ע Une fois traité l'ensemble de l'échantillon,
  - y visualiser l'histogramme que vous avez construit (♥ Dessiner)
    - ¢ que représente-t-il ?
    - ♦ que voyez vous ?
    - combien d'événements avez-vous reconstruits ?
    - ♦ combien d'événements correspondent à des désintégrations de D ?
  - ☑ Enregistrer depuis l'application (५ Sauver l'histogramme)
  - 凶 Quitter (♥ Quitter)
  - SAUVEGARDER (♥ Application ♥ LHCbMasterclass ♥ Save)

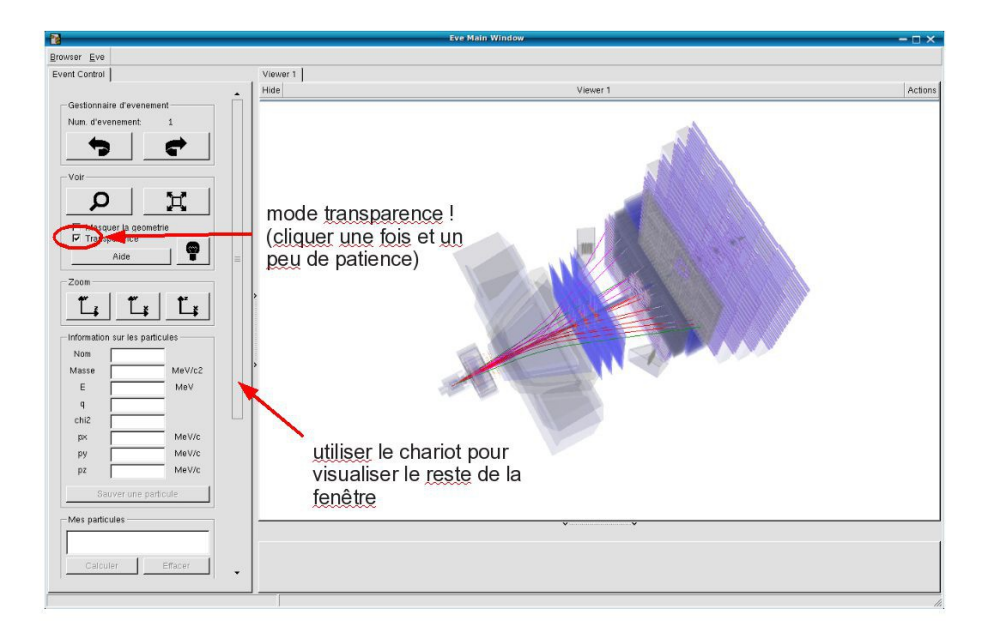

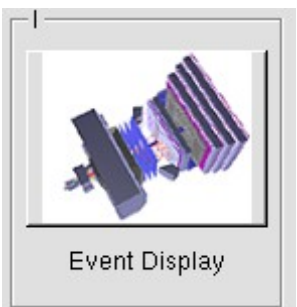

- ↘ Lancer l'exercice 2 (५ image « D0 Exercise »)
- Vous avez en main un échantillon contenant environ 50000 candidats D0. Vous allez les utiliser pour essayer de déterminer le temps de vie du D0. Vous ferez ainsi, en accéléré, toutes les étapes d'une analyse de physique visant à mesurer un paramètre fondamental
  - 1) Distinguer et soustraire le bruit de fond du signal
  - 2) Ajuster un modèle aux données
  - 3) Évaluer les erreurs systématiques sur la mesure
- A vous !
  - 1) 
    <u>Tracer la masse du D0</u>: vous obtenez l'histogramme de la masse du D0 (comme vous l'aviez construite pendant l'exercice 1 mais avec plus d'événements)
  - 2) <sup>t</sup>→ <u>Ajuster la distribution de masse</u> : vous ajustez deux fonctions sur la distribution des masses ; l'une « gaussienne » rend compte de la forme attendue pour la distribution des masses reconstruites pour des véritables D0, l'autre « droite » s'ajuste au niveau du bruit de fond aléatoire correspondant à une erreur dans l'association des produits de désintégrations des D0.
  - Déterminer la région en masse où se trouve le signal et ajuster le « signal range »
  - 4) 🔖 <u>Tracer les distributions</u> :
    - Quelques quantités intéressantes :
      - $p_{T}$ : l'impulsion transverse du D0
      - t : le decay time (l/vγ)
      - IP : le paramètre d'impact (distance d'approche entre le D0 et le vertex de production)
    - Signal et bruit de fond :
      - rouge : le bruit de fond estimé à partir de la région que vous avez déterminée dans le domaine de masse
      - bleu : le signal lui aussi déterminée par le domaine de masse une fois le bruit de fond soustrait

- Exclure les parties où le bruit de fond est trop important
- 5) Ajuster le temps de désintégrations du signal : on ajuste un loi exponentielle caractéristique des désintégrations des particules instables. Si l'ajustement est bon :
  - $\diamondsuit$  combien trouvez-vous ?
  - ✤ Enregistrer et ajuster

- 6) Refaire les étapes 1) à 5) en variant la coupure sur le paramètre d'impact entre -2 et 1.5
- 7) 🔖 <u>Tracer la tendance</u>

# LHCb Masterclass : Instructions pratiques

- 1. Allumer l'ordinateur (vérifier que l'écran est allumé)
- 2. Ouvrir une session
  - Iogin ...... It-master-06 (commence avec un / comme lepton !)
  - ☞ password....: vWzg9p9w
- 3. Lancer l'application du TD : S Application LHCbMasterclass Start LHCb
- 4. Dans la fenêtre qui va apparaître :
  - Sélectionner la langue française :
    - r FR
  - ☑ Renseigner le formulaire avec votre numéro de binôme dans tous les champs à renseigner :
    - 🕼 Nom...... 6
    - 🕼 Prénom...... 6
    - 🖙 Classe...... 6
    - S Number.....: sélectionner
      - « Combination 6 »
    - Enregistrer l'exercice

| X                      | - 🗆 ×       |
|------------------------|-------------|
| EN FR DE               | RO IT       |
| Entrez vos coordonnees |             |
| Nom                    |             |
| Prenom                 |             |
| Classe                 |             |
| Number                 | •           |
| Enregistrer l'exercice |             |
|                        |             |
| ALL ALL                |             |
| Event Display          | D0 Exercise |
| Set output directory   |             |
| ОК                     |             |
| -Exit                  |             |
| Infos                  | Quitter     |

- ❑ Lancer l'exercice 1 (♥ image « Event Display »)
- Vous avez en main un échantillon contenant 30 collisions proton-proton enregistrées par LHCb. Ces événements ont été sélectionnés parce qu'il semble que dans chacun, la collision a produit un méson D qui s'est désintégré en un kaon et un pion.
  - ⇒ A vous de les retrouver !
- Σ Traiter les 30 événements de l'échantillon
  - ⇒ Pour chaque événements
    - 1) Sélectionner les traces correspondants à un kaon et à un pion de charges opposées avec un vertex déplacé ; pour chaque particule on mesure :
      - son impulsion, sa nature, sa charge
    - 2) Calculer la masse du système K- $\pi$  (à l'aide de leur impulsion et de leur masse)
    - 3) Ajouter cette masse à l'histogramme (& Ajouter)
    - 4) Passer à l'événement suivant (🍆 🗬 )
- ע Une fois traité l'ensemble de l'échantillon,
  - y visualiser l'histogramme que vous avez construit (♥ Dessiner)
    - ¢ que représente-t-il ?
    - ♦ que voyez vous ?
    - combien d'événements avez-vous reconstruits ?
    - ♦ combien d'événements correspondent à des désintégrations de D ?
  - ☑ Enregistrer depuis l'application (५ Sauver l'histogramme)
  - 凶 Quitter (♥ Quitter)
  - SAUVEGARDER (♥ Application ♥ LHCbMasterclass ♥ Save)

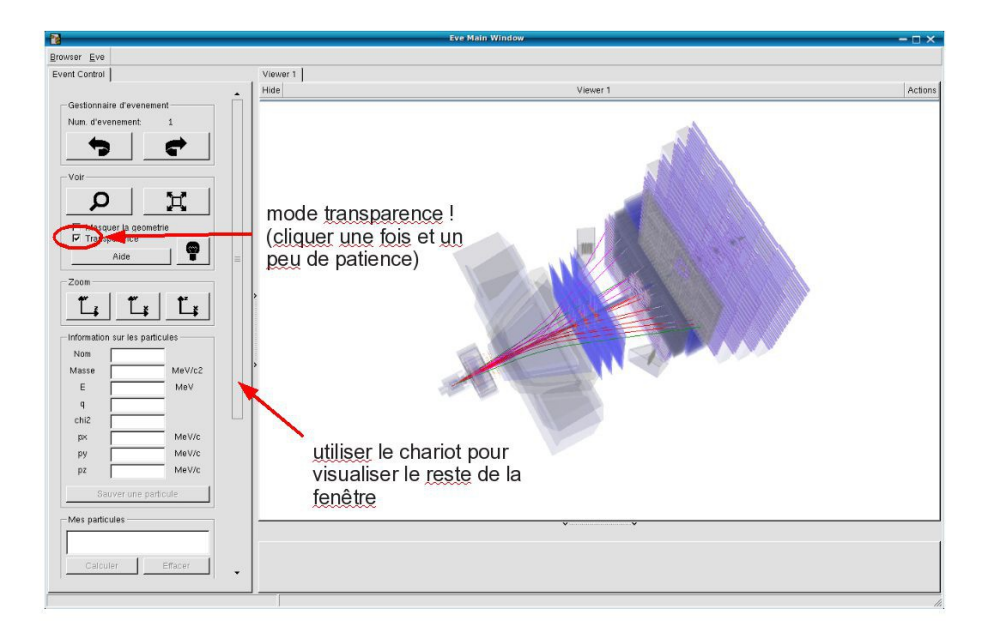

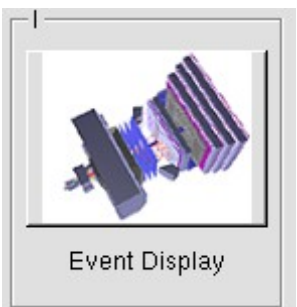

- ↘ Lancer l'exercice 2 (५ image « D0 Exercise »)
- Vous avez en main un échantillon contenant environ 50000 candidats D0. Vous allez les utiliser pour essayer de déterminer le temps de vie du D0. Vous ferez ainsi, en accéléré, toutes les étapes d'une analyse de physique visant à mesurer un paramètre fondamental
  - 1) Distinguer et soustraire le bruit de fond du signal
  - 2) Ajuster un modèle aux données
  - 3) Évaluer les erreurs systématiques sur la mesure
- A vous !
  - 1) 
    <u>Tracer la masse du D0</u>: vous obtenez l'histogramme de la masse du D0 (comme vous l'aviez construite pendant l'exercice 1 mais avec plus d'événements)
  - 2) <sup>t</sup>→ <u>Ajuster la distribution de masse</u> : vous ajustez deux fonctions sur la distribution des masses ; l'une « gaussienne » rend compte de la forme attendue pour la distribution des masses reconstruites pour des véritables D0, l'autre « droite » s'ajuste au niveau du bruit de fond aléatoire correspondant à une erreur dans l'association des produits de désintégrations des D0.
  - Déterminer la région en masse où se trouve le signal et ajuster le « signal range »
  - 4) 🔖 <u>Tracer les distributions</u> :
    - Quelques quantités intéressantes :
      - $p_{T}$ : l'impulsion transverse du D0
      - t : le decay time (l/vγ)
      - IP : le paramètre d'impact (distance d'approche entre le D0 et le vertex de production)
    - Signal et bruit de fond :
      - rouge : le bruit de fond estimé à partir de la région que vous avez déterminée dans le domaine de masse
      - bleu : le signal lui aussi déterminée par le domaine de masse une fois le bruit de fond soustrait

- Exclure les parties où le bruit de fond est trop important
- 5) Ajuster le temps de désintégrations du signal : on ajuste un loi exponentielle caractéristique des désintégrations des particules instables. Si l'ajustement est bon :
  - $\diamondsuit$  combien trouvez-vous ?
  - ✤ Enregistrer et ajuster

- 6) Refaire les étapes 1) à 5) en variant la coupure sur le paramètre d'impact entre -2 et 1.5
- 7) 🔖 <u>Tracer la tendance</u>

# LHCb Masterclass : Instructions pratiques

- 1. Allumer l'ordinateur (vérifier que l'écran est allumé)
- 2. Ouvrir une session
  - Iogin ...... It-master-07 (commence avec un / comme lepton !)
  - ☞ password.....: 7Y5ptwmU
- 3. Lancer l'application du TD : S Application LHCbMasterclass Start LHCb
- 4. Dans la fenêtre qui va apparaître :
  - Sélectionner la langue française :
    - r FR
  - ☑ Renseigner le formulaire avec votre numéro de binôme dans tous les champs à renseigner :
    - 🕼 Nom...... 7
    - 🕼 Prénom...... 7
    - 🖙 Classe...... 7
    - S Number.....: sélectionner
      - « Combination 7 »
    - Enregistrer l'exercice

| X                      | - 🗆 ×                  |  |
|------------------------|------------------------|--|
| EN FR DE               | RO IT                  |  |
| Entrez vos coordonnees |                        |  |
| Nom                    |                        |  |
| Prenom                 |                        |  |
| Classe                 |                        |  |
| Number                 | •                      |  |
| Enr                    | Enregistrer l'exercice |  |
|                        |                        |  |
|                        | [ <sup>  </sup>        |  |
| May.                   |                        |  |
| Event Display          | D0 Exercise            |  |
| Set output directory   |                        |  |
| ОК                     |                        |  |
| Exit                   |                        |  |
| Infos                  | Quitter                |  |

- ❑ Lancer l'exercice 1 (♥ image « Event Display »)
- Vous avez en main un échantillon contenant 30 collisions proton-proton enregistrées par LHCb. Ces événements ont été sélectionnés parce qu'il semble que dans chacun, la collision a produit un méson D qui s'est désintégré en un kaon et un pion.
  - ⇒ A vous de les retrouver !
- Σ Traiter les 30 événements de l'échantillon
  - ⇒ Pour chaque événements
    - 1) Sélectionner les traces correspondants à un kaon et à un pion de charges opposées avec un vertex déplacé ; pour chaque particule on mesure :
      - son impulsion, sa nature, sa charge
    - 2) Calculer la masse du système K- $\pi$  (à l'aide de leur impulsion et de leur masse)
    - 3) Ajouter cette masse à l'histogramme (& Ajouter)
    - 4) Passer à l'événement suivant (🍬 🗬 )
- Une fois traité l'ensemble de l'échantillon,
  - 1) visualiser l'histogramme que vous avez construit (& Dessiner)
    - ♀ que représente-t-il ?
    - ♦ que voyez vous ?
    - combien d'événements avez-vous reconstruits ?
    - ♦ combien d'événements correspondent à des désintégrations de D ?
  - 2) Enregistrer depuis l'application ( Sauver l'histogramme)
  - 3) Quitter (🗳 Quitter)
  - 4) **SAUVEGARDER** ( Application LHCbMasterclass Save)

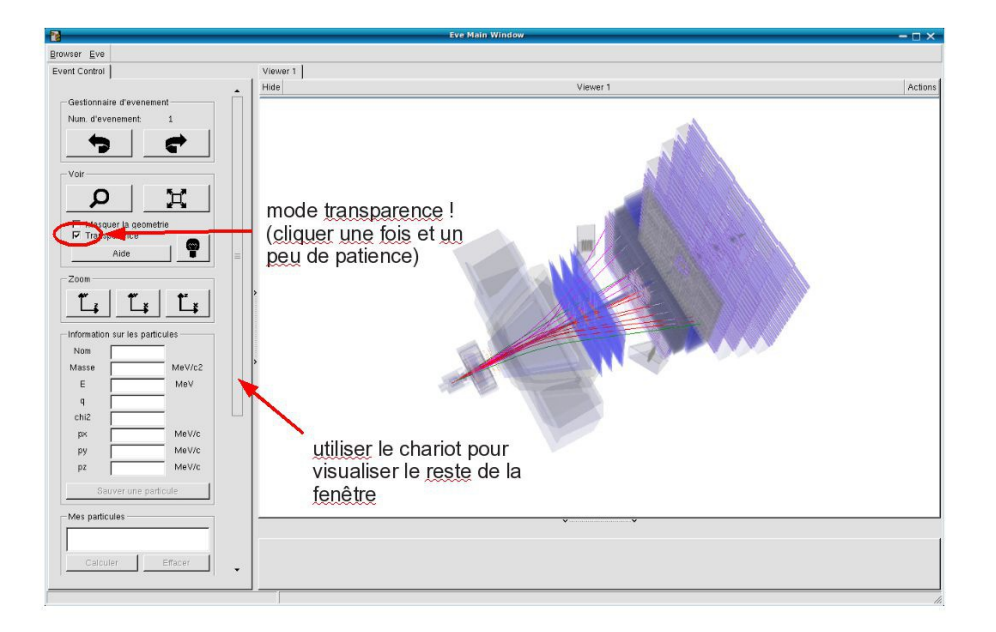

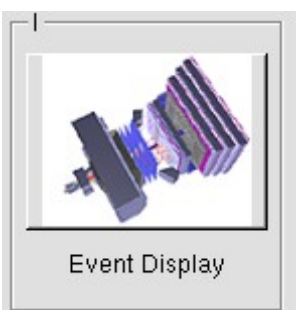

- ↘ Lancer l'exercice 2 (५ image « D0 Exercise »)
- Vous avez en main un échantillon contenant environ 50000 candidats D0. Vous allez les utiliser pour essayer de déterminer le temps de vie du D0. Vous ferez ainsi, en accéléré, toutes les étapes d'une analyse de physique visant à mesurer un paramètre fondamental
  - 1) Distinguer et soustraire le bruit de fond du signal
  - 2) Ajuster un modèle aux données
  - 3) Évaluer les erreurs systématiques sur la mesure
- A vous !
  - 1) 
    <u>Tracer la masse du D0</u>: vous obtenez l'histogramme de la masse du D0 (comme vous l'aviez construite pendant l'exercice 1 mais avec plus d'événements)
  - 2) <sup>t</sup>→ <u>Ajuster la distribution de masse</u> : vous ajustez deux fonctions sur la distribution des masses ; l'une « gaussienne » rend compte de la forme attendue pour la distribution des masses reconstruites pour des véritables D0, l'autre « droite » s'ajuste au niveau du bruit de fond aléatoire correspondant à une erreur dans l'association des produits de désintégrations des D0.
  - Déterminer la région en masse où se trouve le signal et ajuster le « signal range »
  - 4) 🔖 <u>Tracer les distributions</u> :
    - Quelques quantités intéressantes :
      - $p_{T}$ : l'impulsion transverse du D0
      - t : le decay time (l/vγ)
      - IP : le paramètre d'impact (distance d'approche entre le D0 et le vertex de production)
    - Signal et bruit de fond :
      - rouge : le bruit de fond estimé à partir de la région que vous avez déterminée dans le domaine de masse
      - bleu : le signal lui aussi déterminée par le domaine de masse une fois le bruit de fond soustrait

- Exclure les parties où le bruit de fond est trop important
- 5) Ajuster le temps de désintégrations du signal : on ajuste un loi exponentielle caractéristique des désintégrations des particules instables. Si l'ajustement est bon :
  - $\diamondsuit$  combien trouvez-vous ?
  - ✤ Enregistrer et ajuster

- 6) Refaire les étapes 1) à 5) en variant la coupure sur le paramètre d'impact entre -2 et 1.5
- 7) 🔖 <u>Tracer la tendance</u>

# LHCb Masterclass : Instructions pratiques

- 1. Allumer l'ordinateur (vérifier que l'écran est allumé)
- 2. Ouvrir une session
  - Iogin ...... It-master-08 (commence avec un / comme lepton !)
  - ☞ password.....: 1aqUvNze
- 3. Lancer l'application du TD : S Application LHCbMasterclass Start LHCb
- 4. Dans la fenêtre qui va apparaître :
  - Sélectionner la langue française :
    - 🕼 FR
  - ☑ Renseigner le formulaire avec votre numéro de binôme dans tous les champs à renseigner :
    - 🕼 Nom...... 8
    - 🕼 Prénom.....: 8
    - 🖙 Classe...... 8
    - S Number.....: sélectionner
      - « Combination 8 »
    - Enregistrer l'exercice

| 8                      | - 🗆 ×               |
|------------------------|---------------------|
| Langue                 |                     |
| EN FR DE               | RO IT               |
| Entrez vos coordonnees |                     |
| Nom                    |                     |
| Prenom                 |                     |
| Classe                 |                     |
| Number                 | •                   |
| Enre                   | egistrer l'exercice |
|                        |                     |
|                        |                     |
| Event Display          | D0 Exercise         |
| Set output directory   |                     |
| ОК                     |                     |
| Exit                   |                     |
| Infos                  | Quitter             |

- ❑ Lancer l'exercice 1 (♥ image « Event Display »)
- Vous avez en main un échantillon contenant 30 collisions proton-proton enregistrées par LHCb. Ces événements ont été sélectionnés parce qu'il semble que dans chacun, la collision a produit un méson D qui s'est désintégré en un kaon et un pion.
  - ⇒ A vous de les retrouver !
- Σ Traiter les 30 événements de l'échantillon
  - ⇒ Pour chaque événements
    - 1) Sélectionner les traces correspondants à un kaon et à un pion de charges opposées avec un vertex déplacé ; pour chaque particule on mesure :
      - son impulsion, sa nature, sa charge
    - 2) Calculer la masse du système K- $\pi$  (à l'aide de leur impulsion et de leur masse)
    - 3) Ajouter cette masse à l'histogramme (& Ajouter)
    - 4) Passer à l'événement suivant (🍬 🗬 )
- ע Une fois traité l'ensemble de l'échantillon,
  - 1) visualiser l'histogramme que vous avez construit (& Dessiner)
    - ♀ que représente-t-il ?
    - ♦ que voyez vous ?
    - combien d'événements avez-vous reconstruits ?
    - ♦ combien d'événements correspondent à des désintégrations de D ?
  - 2) Enregistrer depuis l'application ( Sauver l'histogramme)
  - 3) Quitter (🗳 Quitter)
  - 4) **SAUVEGARDER** ( Application LHCbMasterclass Save)

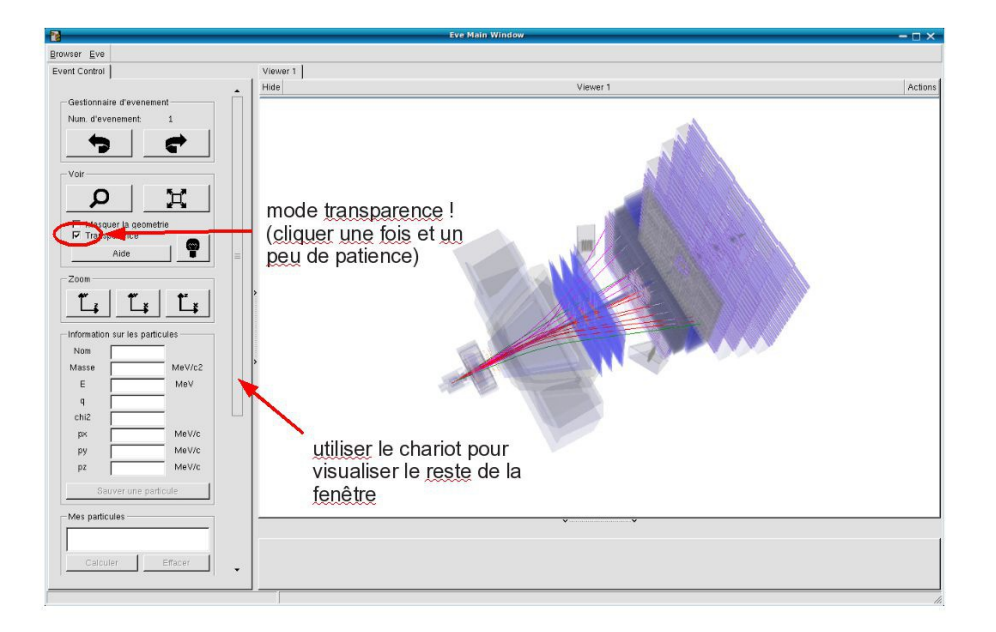

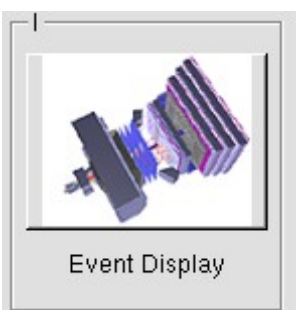

- ↘ Lancer l'exercice 2 (५ image « D0 Exercise »)
- Vous avez en main un échantillon contenant environ 50000 candidats D0. Vous allez les utiliser pour essayer de déterminer le temps de vie du D0. Vous ferez ainsi, en accéléré, toutes les étapes d'une analyse de physique visant à mesurer un paramètre fondamental
  - 1) Distinguer et soustraire le bruit de fond du signal
  - 2) Ajuster un modèle aux données
  - 3) Évaluer les erreurs systématiques sur la mesure
- A vous !
  - 1) 
    <u>Tracer la masse du D0</u>: vous obtenez l'histogramme de la masse du D0 (comme vous l'aviez construite pendant l'exercice 1 mais avec plus d'événements)
  - 2) <sup>t</sup>→ <u>Ajuster la distribution de masse</u> : vous ajustez deux fonctions sur la distribution des masses ; l'une « gaussienne » rend compte de la forme attendue pour la distribution des masses reconstruites pour des véritables D0, l'autre « droite » s'ajuste au niveau du bruit de fond aléatoire correspondant à une erreur dans l'association des produits de désintégrations des D0.
  - Déterminer la région en masse où se trouve le signal et ajuster le « signal range »
  - 4) 🔖 <u>Tracer les distributions</u> :
    - Quelques quantités intéressantes :
      - $p_{T}$ : l'impulsion transverse du D0
      - t : le decay time (l/vγ)
      - IP : le paramètre d'impact (distance d'approche entre le D0 et le vertex de production)
    - Signal et bruit de fond :
      - rouge : le bruit de fond estimé à partir de la région que vous avez déterminée dans le domaine de masse
      - bleu : le signal lui aussi déterminée par le domaine de masse une fois le bruit de fond soustrait

- Exclure les parties où le bruit de fond est trop important
- 5) Ajuster le temps de désintégrations du signal : on ajuste un loi exponentielle caractéristique des désintégrations des particules instables. Si l'ajustement est bon :
  - $\diamondsuit$  combien trouvez-vous ?
  - ✤ Enregistrer et ajuster

- 6) Refaire les étapes 1) à 5) en variant la coupure sur le paramètre d'impact entre -2 et 1.5
- 7) 🔖 <u>Tracer la tendance</u>
Binôme n° 9

# LHCb Masterclass : Instructions pratiques

### 1) Démarrage

- 1. Allumer l'ordinateur (vérifier que l'écran est allumé)
- 2. Ouvrir une session
  - Iogin ...... It-master-09 (commence avec un / comme lepton !)
  - ☞ password.....: 8yAw9ziB
- 3. Lancer l'application du TD : S Application LHCbMasterclass Start LHCb
- 4. Dans la fenêtre qui va apparaître :
  - Sélectionner la langue française :
    - 🕼 FR
  - ☑ Renseigner le formulaire avec votre numéro de binôme dans tous les champs à renseigner :
    - 🕼 Nom..... 9
    - 🕼 Prénom.....: 9
    - 🖙 Classe.....: 9
    - S Number.....: sélectionner
      - « Combination 9 »
    - Enregistrer l'exercice

| ₩                      | - 🗆 ×       |
|------------------------|-------------|
| Langue                 |             |
| Entrez vos coordonnees |             |
| Nom                    |             |
| Prenom                 |             |
| Classe                 |             |
| Number                 | -           |
| Enregistrer l'exercice |             |
|                        |             |
|                        |             |
| May.                   |             |
| Event Display          | D0 Exercise |
| Set output directory   |             |
| ОК                     |             |
| Exit                   |             |
| Infos                  | Quitter     |

- ❑ Lancer l'exercice 1 (♥ image « Event Display »)
- Vous avez en main un échantillon contenant 30 collisions proton-proton enregistrées par LHCb. Ces événements ont été sélectionnés parce qu'il semble que dans chacun, la collision a produit un méson D qui s'est désintégré en un kaon et un pion.
  - ⇒ A vous de les retrouver !
- Σ Traiter les 30 événements de l'échantillon
  - ⇒ Pour chaque événements
    - 1) Sélectionner les traces correspondants à un kaon et à un pion de charges opposées avec un vertex déplacé ; pour chaque particule on mesure :
      - son impulsion, sa nature, sa charge
    - 2) Calculer la masse du système K- $\pi$  (à l'aide de leur impulsion et de leur masse)
    - 3) Ajouter cette masse à l'histogramme (& Ajouter)
    - 4) Passer à l'événement suivant (🍬 🗬 )
- ע Une fois traité l'ensemble de l'échantillon,
  - 1) visualiser l'histogramme que vous avez construit (& Dessiner)
    - ♀ que représente-t-il ?
    - ♦ que voyez vous ?
    - combien d'événements avez-vous reconstruits ?
    - ♦ combien d'événements correspondent à des désintégrations de D ?
  - 2) Enregistrer depuis l'application ( Sauver l'histogramme)
  - 3) Quitter (🗳 Quitter)
  - 4) **SAUVEGARDER** ( Application LHCbMasterclass Save)

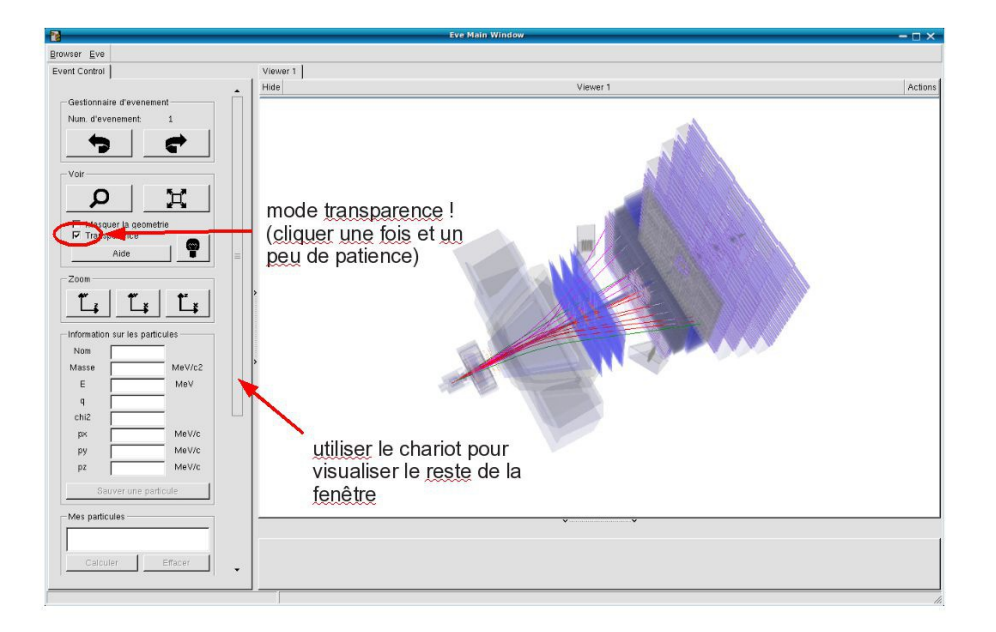

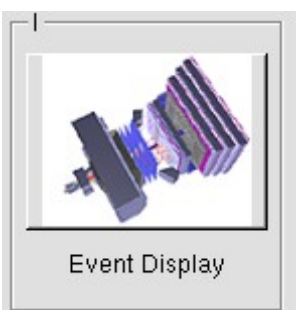

- ↘ Lancer l'exercice 2 (५ image « D0 Exercise »)
- Vous avez en main un échantillon contenant environ 50000 candidats D0. Vous allez les utiliser pour essayer de déterminer le temps de vie du D0. Vous ferez ainsi, en accéléré, toutes les étapes d'une analyse de physique visant à mesurer un paramètre fondamental
  - 1) Distinguer et soustraire le bruit de fond du signal
  - 2) Ajuster un modèle aux données
  - 3) Évaluer les erreurs systématiques sur la mesure
- A vous !
  - 1) 
    <u>Tracer la masse du D0</u>: vous obtenez l'histogramme de la masse du D0 (comme vous l'aviez construite pendant l'exercice 1 mais avec plus d'événements)
  - 2) <sup>t</sup>→ <u>Ajuster la distribution de masse</u> : vous ajustez deux fonctions sur la distribution des masses ; l'une « gaussienne » rend compte de la forme attendue pour la distribution des masses reconstruites pour des véritables D0, l'autre « droite » s'ajuste au niveau du bruit de fond aléatoire correspondant à une erreur dans l'association des produits de désintégrations des D0.
  - Déterminer la région en masse où se trouve le signal et ajuster le « signal range »
  - 4) 🔖 <u>Tracer les distributions</u> :
    - Quelques quantités intéressantes :
      - $p_{T}$ : l'impulsion transverse du D0
      - t : le decay time (l/vγ)
      - IP : le paramètre d'impact (distance d'approche entre le D0 et le vertex de production)
    - Signal et bruit de fond :
      - rouge : le bruit de fond estimé à partir de la région que vous avez déterminée dans le domaine de masse
      - bleu : le signal lui aussi déterminée par le domaine de masse une fois le bruit de fond soustrait

- Exclure les parties où le bruit de fond est trop important
- 5) Ajuster le temps de désintégrations du signal : on ajuste un loi exponentielle caractéristique des désintégrations des particules instables. Si l'ajustement est bon :
  - $\diamondsuit$  combien trouvez-vous ?
  - ✤ Enregistrer et ajuster

- 6) Refaire les étapes 1) à 5) en variant la coupure sur le paramètre d'impact entre -2 et 1.5
- 7) 🔖 <u>Tracer la tendance</u>

Binôme n° 10

# LHCb Masterclass : Instructions pratiques

#### 1) Démarrage

- 1. Allumer l'ordinateur (vérifier que l'écran est allumé)
- 2. Ouvrir une session
  - Iogin ...... It-master-10 (commence avec un / comme lepton !)
  - ☞ password.....: Wmh3CeC1
- 3. Lancer l'application du TD : S Application LHCbMasterclass Start LHCb
- 4. Dans la fenêtre qui va apparaître :
  - Sélectionner la langue française :
    - r FR
  - Renseigner le formulaire avec votre numéro de binôme dans tous les champs à renseigner :
    - 🕼 Nom..... 10
    - 🕼 Prénom.....: 10
    - Classe...... 10
    - S Number.....: sélectionner
      - « Combination 10 »
    - Enregistrer l'exercice

| 8                      | - 🗆 ×       |
|------------------------|-------------|
| EN FR DE RO IT         |             |
| Entrez vos coordonnees |             |
| Nom                    |             |
| Prenom                 |             |
| Classe                 |             |
| Number                 | •           |
| Enregistrer l'exercice |             |
|                        |             |
|                        |             |
| May.                   |             |
| Event Display          | D0 Exercise |
| -Set output directory  |             |
| ОК                     |             |
| Exit                   |             |
| Infos                  | Quitter     |

- ❑ Lancer l'exercice 1 (♥ image « Event Display »)
- Vous avez en main un échantillon contenant 30 collisions proton-proton enregistrées par LHCb. Ces événements ont été sélectionnés parce qu'il semble que dans chacun, la collision a produit un méson D qui s'est désintégré en un kaon et un pion.
  - ⇒ A vous de les retrouver !
- Σ Traiter les 30 événements de l'échantillon
  - ⇒ Pour chaque événements
    - 1) Sélectionner les traces correspondants à un kaon et à un pion de charges opposées avec un vertex déplacé ; pour chaque particule on mesure :
      - son impulsion, sa nature, sa charge
    - 2) Calculer la masse du système K- $\pi$  (à l'aide de leur impulsion et de leur masse)
    - 3) Ajouter cette masse à l'histogramme (& Ajouter)
    - 4) Passer à l'événement suivant (🍬 🗬 )
- ע Une fois traité l'ensemble de l'échantillon,
  - 1) visualiser l'histogramme que vous avez construit (& Dessiner)
    - ♀ que représente-t-il ?
    - ♦ que voyez vous ?
    - combien d'événements avez-vous reconstruits ?
    - ♦ combien d'événements correspondent à des désintégrations de D ?
  - 2) Enregistrer depuis l'application ( Sauver l'histogramme)
  - 3) Quitter (🗳 Quitter)
  - 4) **SAUVEGARDER** ( Application LHCbMasterclass Save)

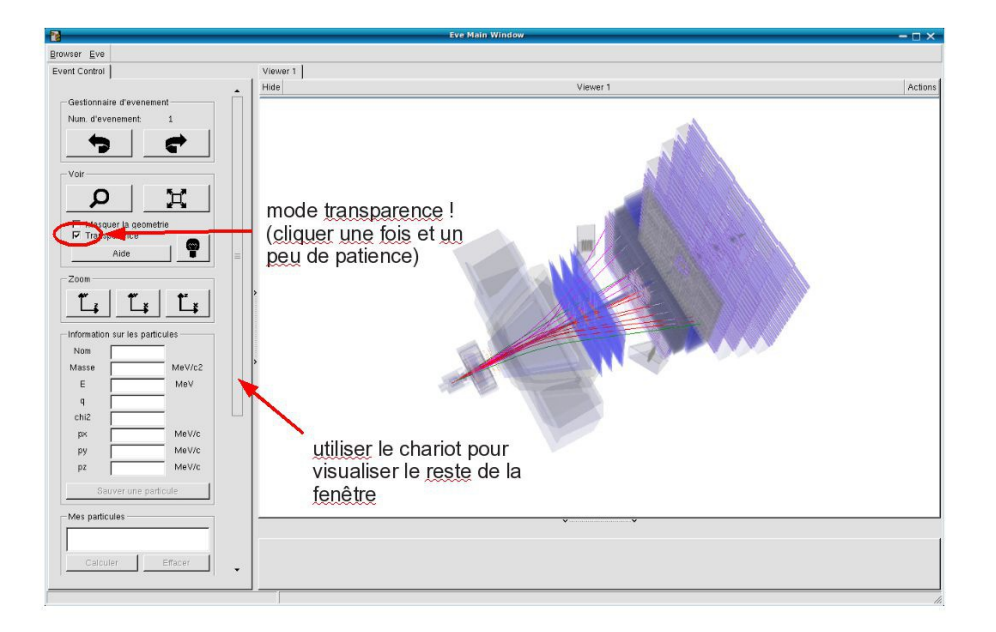

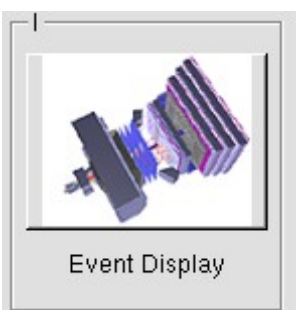

- ↘ Lancer l'exercice 2 (५ image « D0 Exercise »)
- Vous avez en main un échantillon contenant environ 50000 candidats D0. Vous allez les utiliser pour essayer de déterminer le temps de vie du D0. Vous ferez ainsi, en accéléré, toutes les étapes d'une analyse de physique visant à mesurer un paramètre fondamental
  - 1) Distinguer et soustraire le bruit de fond du signal
  - 2) Ajuster un modèle aux données
  - 3) Évaluer les erreurs systématiques sur la mesure
- A vous !
  - 1) 
    <u>Tracer la masse du D0</u>: vous obtenez l'histogramme de la masse du D0 (comme vous l'aviez construite pendant l'exercice 1 mais avec plus d'événements)
  - 2) <sup>t</sup>→ <u>Ajuster la distribution de masse</u> : vous ajustez deux fonctions sur la distribution des masses ; l'une « gaussienne » rend compte de la forme attendue pour la distribution des masses reconstruites pour des véritables D0, l'autre « droite » s'ajuste au niveau du bruit de fond aléatoire correspondant à une erreur dans l'association des produits de désintégrations des D0.
  - Déterminer la région en masse où se trouve le signal et ajuster le « signal range »
  - 4) 🔖 <u>Tracer les distributions</u> :
    - Quelques quantités intéressantes :
      - $p_{T}$ : l'impulsion transverse du D0
      - t : le decay time (l/vγ)
      - IP : le paramètre d'impact (distance d'approche entre le D0 et le vertex de production)
    - Signal et bruit de fond :
      - rouge : le bruit de fond estimé à partir de la région que vous avez déterminée dans le domaine de masse
      - bleu : le signal lui aussi déterminée par le domaine de masse une fois le bruit de fond soustrait

- Exclure les parties où le bruit de fond est trop important
- 5) Ajuster le temps de désintégrations du signal : on ajuste un loi exponentielle caractéristique des désintégrations des particules instables. Si l'ajustement est bon :
  - $\diamondsuit$  combien trouvez-vous ?
  - ✤ Enregistrer et ajuster

- 6) Refaire les étapes 1) à 5) en variant la coupure sur le paramètre d'impact entre -2 et 1.5
- 7) 🔖 <u>Tracer la tendance</u>

Binôme nº 11

# LHCb Masterclass : Instructions pratiques

#### 1) Démarrage

- 1. Allumer l'ordinateur (vérifier que l'écran est allumé)
- 2. Ouvrir une session
  - Solution of the second second
  - S password.....: 7BkoBrbY
- 3. Lancer l'application du TD : SApplication LHCbMasterclass Start LHCb
- 4. Dans la fenêtre qui va apparaître :
  - Sélectionner la langue française :

r FR

- Renseigner le formulaire avec votre numéro de binôme dans tous les champs à renseigner :
  - 🕼 Nom.....: 11
  - Prénom.....: 11
  - Classe.....: 11
  - S Number.....: sélectionner
    - « Combination 11 »
  - Enregistrer l'exercice

| X                      | - 🗆 ×       |
|------------------------|-------------|
| EN FR DE               | RO IT       |
| Entrez vos coordonnees |             |
| Nom                    |             |
| Prenom                 |             |
| Classe                 |             |
| Number                 | •           |
| Enregistrer l'exercice |             |
|                        |             |
|                        |             |
| Event Display          | D0 Exercise |
| Set output directory   |             |
| ОК                     |             |
| - Exit                 |             |
| Infos                  | Quitter     |

- ❑ Lancer l'exercice 1 (♥ image « Event Display »)
- Vous avez en main un échantillon contenant 30 collisions proton-proton enregistrées par LHCb. Ces événements ont été sélectionnés parce qu'il semble que dans chacun, la collision a produit un méson D qui s'est désintégré en un kaon et un pion.
  - ⇒ A vous de les retrouver !
- Σ Traiter les 30 événements de l'échantillon
  - ⇒ Pour chaque événements
    - 1) Sélectionner les traces correspondants à un kaon et à un pion de charges opposées avec un vertex déplacé ; pour chaque particule on mesure :
      - son impulsion, sa nature, sa charge
    - 2) Calculer la masse du système K- $\pi$  (à l'aide de leur impulsion et de leur masse)
    - 3) Ajouter cette masse à l'histogramme (& Ajouter)
    - 4) Passer à l'événement suivant (🍬 🗬 )
- ע Une fois traité l'ensemble de l'échantillon,
  - 1) visualiser l'histogramme que vous avez construit (& Dessiner)
    - ♀ que représente-t-il ?
    - ♦ que voyez vous ?
    - combien d'événements avez-vous reconstruits ?
    - ♦ combien d'événements correspondent à des désintégrations de D ?
  - 2) Enregistrer depuis l'application ( Sauver l'histogramme)
  - 3) Quitter (🗳 Quitter)
  - 4) **SAUVEGARDER** ( Application LHCbMasterclass Save)

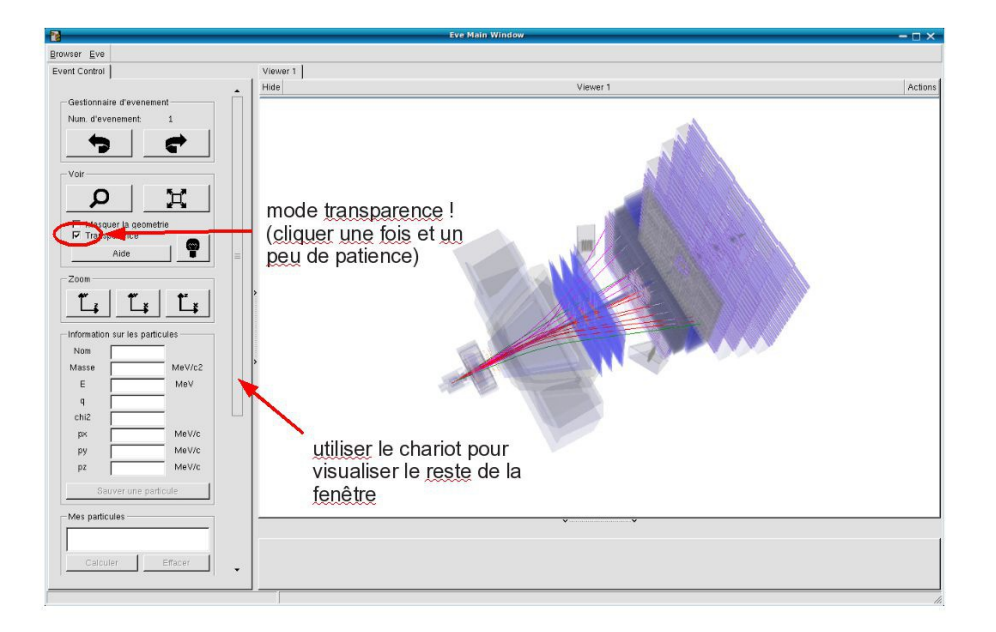

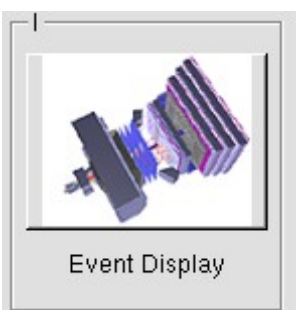

- ↘ Lancer l'exercice 2 (५ image « D0 Exercise »)
- Vous avez en main un échantillon contenant environ 50000 candidats D0. Vous allez les utiliser pour essayer de déterminer le temps de vie du D0. Vous ferez ainsi, en accéléré, toutes les étapes d'une analyse de physique visant à mesurer un paramètre fondamental
  - 1) Distinguer et soustraire le bruit de fond du signal
  - 2) Ajuster un modèle aux données
  - 3) Évaluer les erreurs systématiques sur la mesure
- A vous !
  - 1) 
    <u>Tracer la masse du D0</u>: vous obtenez l'histogramme de la masse du D0 (comme vous l'aviez construite pendant l'exercice 1 mais avec plus d'événements)
  - 2) <sup>t</sup>→ <u>Ajuster la distribution de masse</u> : vous ajustez deux fonctions sur la distribution des masses ; l'une « gaussienne » rend compte de la forme attendue pour la distribution des masses reconstruites pour des véritables D0, l'autre « droite » s'ajuste au niveau du bruit de fond aléatoire correspondant à une erreur dans l'association des produits de désintégrations des D0.
  - Déterminer la région en masse où se trouve le signal et ajuster le « signal range »
  - 4) 🔖 <u>Tracer les distributions</u> :
    - Quelques quantités intéressantes :
      - $p_{T}$ : l'impulsion transverse du D0
      - t : le decay time (l/vγ)
      - IP : le paramètre d'impact (distance d'approche entre le D0 et le vertex de production)
    - Signal et bruit de fond :
      - rouge : le bruit de fond estimé à partir de la région que vous avez déterminée dans le domaine de masse
      - bleu : le signal lui aussi déterminée par le domaine de masse une fois le bruit de fond soustrait

- Exclure les parties où le bruit de fond est trop important
- 5) Ajuster le temps de désintégrations du signal : on ajuste un loi exponentielle caractéristique des désintégrations des particules instables. Si l'ajustement est bon :
  - $\diamondsuit$  combien trouvez-vous ?
  - ✤ Enregistrer et ajuster

- 6) Refaire les étapes 1) à 5) en variant la coupure sur le paramètre d'impact entre -2 et 1.5
- 7) 🔖 <u>Tracer la tendance</u>

Binôme n° 12

# LHCb Masterclass : Instructions pratiques

#### 1) Démarrage

- 1. Allumer l'ordinateur (vérifier que l'écran est allumé)
- 2. Ouvrir une session
  - Iogin ...... It-master-12 (commence avec un / comme lepton !)
  - ☞ password....: n8ckXWuh
- 3. Lancer l'application du TD : S Application LHCbMasterclass Start LHCb
- 4. Dans la fenêtre qui va apparaître :
  - Sélectionner la langue française :

r FR

- ↘ Renseigner le formulaire avec votre numéro de binôme dans tous les champs à renseigner :
  - 🕼 Nom..... 12
  - Prénom...... 12
  - Classe...... 12
  - S Number.....: sélectionner
    - « Combination 12 »
  - Enregistrer l'exercice

| X                      | - 🗆 ×                  |  |
|------------------------|------------------------|--|
| EN FR DE               | RO IT                  |  |
| Entrez vos coordonnees |                        |  |
| Nom                    |                        |  |
| Prenom                 |                        |  |
| Classe                 |                        |  |
| Number                 | •                      |  |
| Enr                    | Enregistrer l'exercice |  |
|                        |                        |  |
|                        | [ <sup>  </sup>        |  |
| May.                   |                        |  |
| Event Display          | D0 Exercise            |  |
| Set output directory   |                        |  |
| ОК                     |                        |  |
| Exit                   |                        |  |
| Infos                  | Quitter                |  |

- ❑ Lancer l'exercice 1 (♥ image « Event Display »)
- Vous avez en main un échantillon contenant 30 collisions proton-proton enregistrées par LHCb. Ces événements ont été sélectionnés parce qu'il semble que dans chacun, la collision a produit un méson D qui s'est désintégré en un kaon et un pion.
  - ⇒ A vous de les retrouver !
- Σ Traiter les 30 événements de l'échantillon
  - ⇒ Pour chaque événements
    - 1) Sélectionner les traces correspondants à un kaon et à un pion de charges opposées avec un vertex déplacé ; pour chaque particule on mesure :
      - son impulsion, sa nature, sa charge
    - 2) Calculer la masse du système K- $\pi$  (à l'aide de leur impulsion et de leur masse)
    - 3) Ajouter cette masse à l'histogramme (& Ajouter)
    - 4) Passer à l'événement suivant (🍬 🗬 )
- ע Une fois traité l'ensemble de l'échantillon,
  - 1) visualiser l'histogramme que vous avez construit (& Dessiner)
    - ♀ que représente-t-il ?
    - ♦ que voyez vous ?
    - combien d'événements avez-vous reconstruits ?
    - ♦ combien d'événements correspondent à des désintégrations de D ?
  - 2) Enregistrer depuis l'application ( Sauver l'histogramme)
  - 3) Quitter (🗳 Quitter)
  - 4) **SAUVEGARDER** ( Application LHCbMasterclass Save)

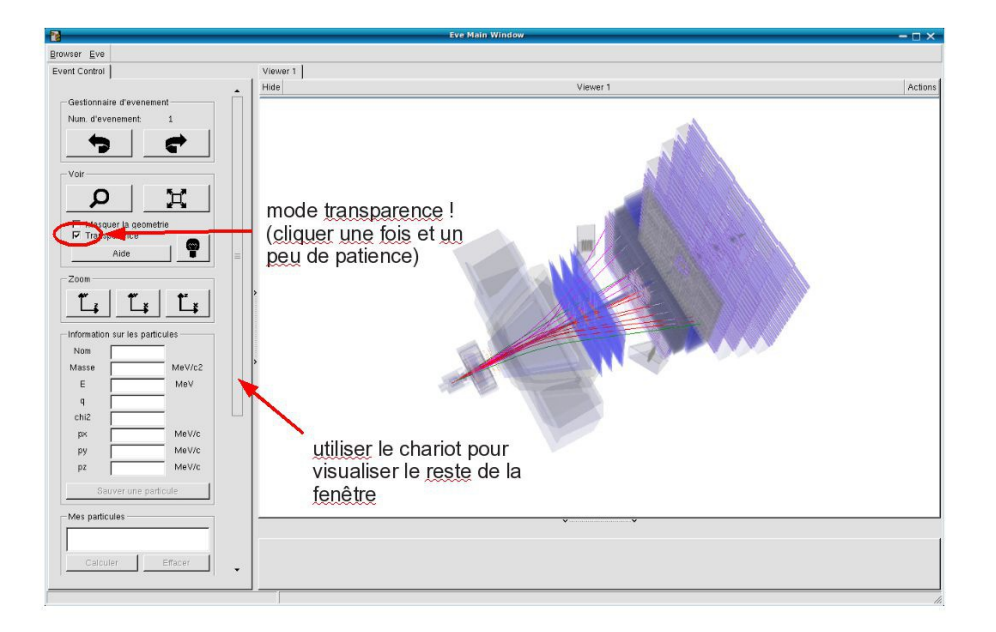

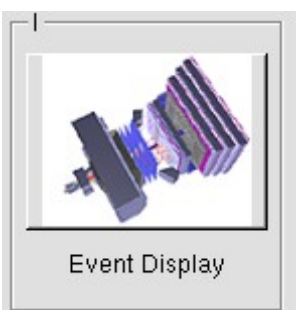

- ↘ Lancer l'exercice 2 (५ image « D0 Exercise »)
- Vous avez en main un échantillon contenant environ 50000 candidats D0. Vous allez les utiliser pour essayer de déterminer le temps de vie du D0. Vous ferez ainsi, en accéléré, toutes les étapes d'une analyse de physique visant à mesurer un paramètre fondamental
  - 1) Distinguer et soustraire le bruit de fond du signal
  - 2) Ajuster un modèle aux données
  - 3) Évaluer les erreurs systématiques sur la mesure
- A vous !
  - 1) 
    <u>Tracer la masse du D0</u>: vous obtenez l'histogramme de la masse du D0 (comme vous l'aviez construite pendant l'exercice 1 mais avec plus d'événements)
  - 2) <sup>t</sup>→ <u>Ajuster la distribution de masse</u> : vous ajustez deux fonctions sur la distribution des masses ; l'une « gaussienne » rend compte de la forme attendue pour la distribution des masses reconstruites pour des véritables D0, l'autre « droite » s'ajuste au niveau du bruit de fond aléatoire correspondant à une erreur dans l'association des produits de désintégrations des D0.
  - Déterminer la région en masse où se trouve le signal et ajuster le « signal range »
  - 4) 🔖 <u>Tracer les distributions</u> :
    - Quelques quantités intéressantes :
      - $p_{T}$ : l'impulsion transverse du D0
      - t : le decay time (l/vγ)
      - IP : le paramètre d'impact (distance d'approche entre le D0 et le vertex de production)
    - Signal et bruit de fond :
      - rouge : le bruit de fond estimé à partir de la région que vous avez déterminée dans le domaine de masse
      - bleu : le signal lui aussi déterminée par le domaine de masse une fois le bruit de fond soustrait

- Exclure les parties où le bruit de fond est trop important
- 5) Ajuster le temps de désintégrations du signal : on ajuste un loi exponentielle caractéristique des désintégrations des particules instables. Si l'ajustement est bon :
  - $\diamondsuit$  combien trouvez-vous ?
  - ✤ Enregistrer et ajuster

- 6) Refaire les étapes 1) à 5) en variant la coupure sur le paramètre d'impact entre -2 et 1.5
- 7) 🔖 <u>Tracer la tendance</u>

Binôme n° 13

# LHCb Masterclass : Instructions pratiques

#### 1) Démarrage

- 1. Allumer l'ordinateur (vérifier que l'écran est allumé)
- 2. Ouvrir une session
  - Iogin ...... It-master-13 (commence avec un / comme lepton !)
  - ☞ password....: q8EddG8v
- 3. Lancer l'application du TD : S Application LHCbMasterclass Start LHCb
- 4. Dans la fenêtre qui va apparaître :
  - Sélectionner la langue française :
    - r FR
  - Renseigner le formulaire avec votre numéro de binôme dans tous les champs à renseigner :
    - 🕼 Nom..... 13
    - 🕼 Prénom.....: 13
    - Classe...... 13
    - S Number.....: sélectionner
      - « Combination 13 »
    - Enregistrer l'exercice

| ×                      | - 🗆 ×       |
|------------------------|-------------|
| EN FR DE RO IT         |             |
| Entrez vos coordonnees |             |
| Nom                    |             |
| Prenom                 |             |
| Classe                 |             |
| Number                 | •           |
| Enregistrer l'exercice |             |
|                        |             |
|                        |             |
| May.                   |             |
| Event Display          | D0 Exercise |
| -Set output directory  |             |
| ОК                     |             |
| Exit                   |             |
| Infos                  | Quitter     |

- ❑ Lancer l'exercice 1 (♥ image « Event Display »)
- Vous avez en main un échantillon contenant 30 collisions proton-proton enregistrées par LHCb. Ces événements ont été sélectionnés parce qu'il semble que dans chacun, la collision a produit un méson D qui s'est désintégré en un kaon et un pion.
  - ⇒ A vous de les retrouver !
- Σ Traiter les 30 événements de l'échantillon
  - ⇒ Pour chaque événements
    - 1) Sélectionner les traces correspondants à un kaon et à un pion de charges opposées avec un vertex déplacé ; pour chaque particule on mesure :
      - son impulsion, sa nature, sa charge
    - 2) Calculer la masse du système K- $\pi$  (à l'aide de leur impulsion et de leur masse)
    - 3) Ajouter cette masse à l'histogramme (& Ajouter)
    - 4) Passer à l'événement suivant (🍆 🗬 )
- ע Une fois traité l'ensemble de l'échantillon,
  - y visualiser l'histogramme que vous avez construit (♥ Dessiner)
    - ¢ que représente-t-il ?
    - ♦ que voyez vous ?
    - combien d'événements avez-vous reconstruits ?
    - ♦ combien d'événements correspondent à des désintégrations de D ?
  - ☑ Enregistrer depuis l'application (५ Sauver l'histogramme)
  - 凶 Quitter (♥ Quitter)
  - SAUVEGARDER (♥ Application ♥ LHCbMasterclass ♥ Save)

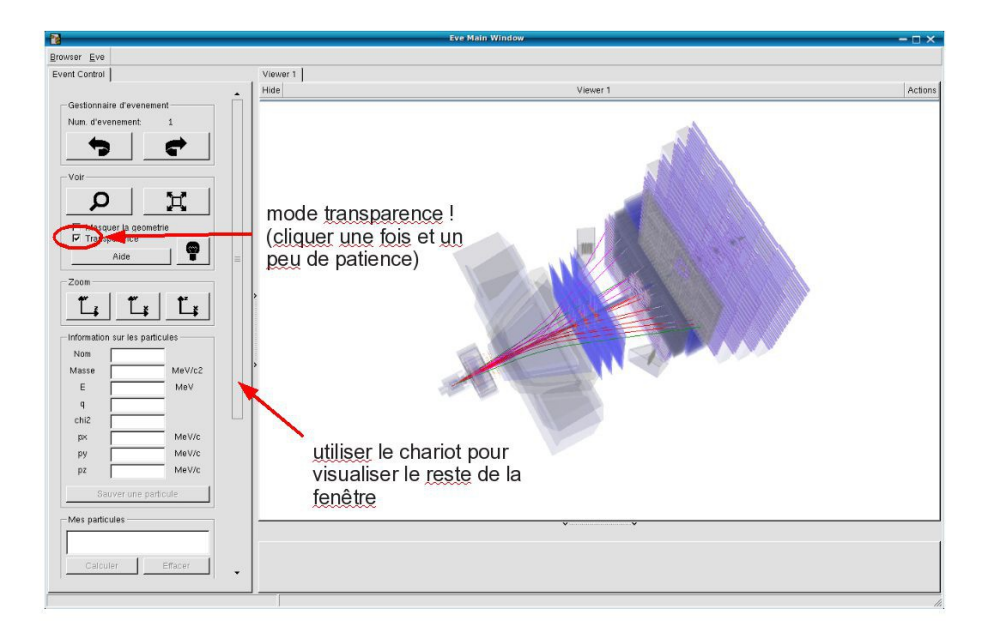

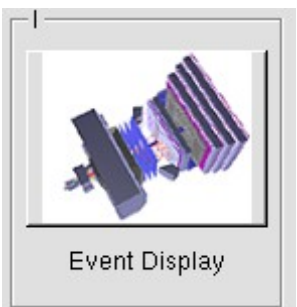

- ↘ Lancer l'exercice 2 (५ image « D0 Exercise »)
- Vous avez en main un échantillon contenant environ 50000 candidats D0. Vous allez les utiliser pour essayer de déterminer le temps de vie du D0. Vous ferez ainsi, en accéléré, toutes les étapes d'une analyse de physique visant à mesurer un paramètre fondamental
  - 1) Distinguer et soustraire le bruit de fond du signal
  - 2) Ajuster un modèle aux données
  - 3) Évaluer les erreurs systématiques sur la mesure
- A vous !
  - 1) 
    <u>Tracer la masse du D0</u>: vous obtenez l'histogramme de la masse du D0 (comme vous l'aviez construite pendant l'exercice 1 mais avec plus d'événements)
  - 2) <sup>t</sup>→ <u>Ajuster la distribution de masse</u> : vous ajustez deux fonctions sur la distribution des masses ; l'une « gaussienne » rend compte de la forme attendue pour la distribution des masses reconstruites pour des véritables D0, l'autre « droite » s'ajuste au niveau du bruit de fond aléatoire correspondant à une erreur dans l'association des produits de désintégrations des D0.
  - Déterminer la région en masse où se trouve le signal et ajuster le « signal range »
  - 4) 🔖 <u>Tracer les distributions</u> :
    - Quelques quantités intéressantes :
      - $p_{T}$ : l'impulsion transverse du D0
      - t : le decay time (l/vγ)
      - IP : le paramètre d'impact (distance d'approche entre le D0 et le vertex de production)
    - Signal et bruit de fond :
      - rouge : le bruit de fond estimé à partir de la région que vous avez déterminée dans le domaine de masse
      - bleu : le signal lui aussi déterminée par le domaine de masse une fois le bruit de fond soustrait

- Exclure les parties où le bruit de fond est trop important
- 5) Ajuster le temps de désintégrations du signal : on ajuste un loi exponentielle caractéristique des désintégrations des particules instables. Si l'ajustement est bon :
  - $\diamondsuit$  combien trouvez-vous ?
  - ✤ Enregistrer et ajuster

- 6) Refaire les étapes 1) à 5) en variant la coupure sur le paramètre d'impact entre -2 et 1.5
- 7) 🔖 <u>Tracer la tendance</u>

Binôme nº 14

# LHCb Masterclass : Instructions pratiques

#### 1) Démarrage

- 1. Allumer l'ordinateur (vérifier que l'écran est allumé)
- 2. Ouvrir une session
  - Iogin ...... It-master-14 (commence avec un / comme lepton !)
  - ☞ password....: i93ThBk5
- 3. Lancer l'application du TD : S Application LHCbMasterclass Start LHCb
- 4. Dans la fenêtre qui va apparaître :
  - Sélectionner la langue française :
    - r FR
  - Renseigner le formulaire avec votre numéro de binôme dans tous les champs à renseigner :
    - 🕼 Nom..... 14
    - 🕼 Prénom.....: 14
    - Classe...... 14
    - S Number.....: sélectionner
      - « Combination 14 »
    - Enregistrer l'exercice

| 8                                                                                     | – 🗆 ×       |
|---------------------------------------------------------------------------------------|-------------|
| EN FR DE                                                                              | ROIT        |
| Entrez vos coordonnees<br>Nom<br>Prenom<br>Classe<br>Number<br>Enregistrer l'exercice |             |
|                                                                                       |             |
| ALL ALL                                                                               |             |
| Event Display                                                                         | D0 Exercise |
| Set output directory                                                                  |             |
| ОК                                                                                    |             |
| ExitInfos                                                                             | Quitter     |

- ❑ Lancer l'exercice 1 (♥ image « Event Display »)
- Vous avez en main un échantillon contenant 30 collisions proton-proton enregistrées par LHCb. Ces événements ont été sélectionnés parce qu'il semble que dans chacun, la collision a produit un méson D qui s'est désintégré en un kaon et un pion.
  - ⇒ A vous de les retrouver !
- Σ Traiter les 30 événements de l'échantillon
  - ⇒ Pour chaque événements
    - 1) Sélectionner les traces correspondants à un kaon et à un pion de charges opposées avec un vertex déplacé ; pour chaque particule on mesure :
      - son impulsion, sa nature, sa charge
    - 2) Calculer la masse du système K- $\pi$  (à l'aide de leur impulsion et de leur masse)
    - 3) Ajouter cette masse à l'histogramme (& Ajouter)
    - 4) Passer à l'événement suivant (🍆 🗬 )
- ע Une fois traité l'ensemble de l'échantillon,
  - y visualiser l'histogramme que vous avez construit (♥ Dessiner)
    - ¢ que représente-t-il ?
    - ♦ que voyez vous ?
    - combien d'événements avez-vous reconstruits ?
    - ♦ combien d'événements correspondent à des désintégrations de D ?
  - ☑ Enregistrer depuis l'application (५ Sauver l'histogramme)
  - 凶 Quitter (♥ Quitter)
  - SAUVEGARDER (♥ Application ♥ LHCbMasterclass ♥ Save)

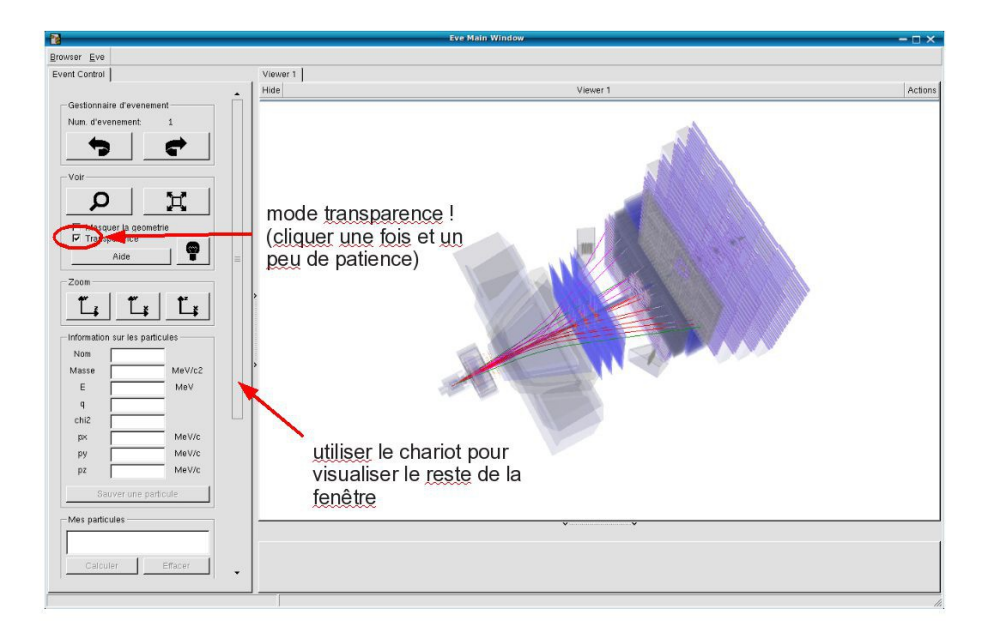

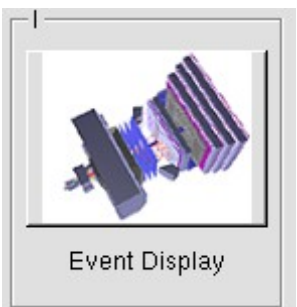

- ↘ Lancer l'exercice 2 (५ image « D0 Exercise »)
- Vous avez en main un échantillon contenant environ 50000 candidats D0. Vous allez les utiliser pour essayer de déterminer le temps de vie du D0. Vous ferez ainsi, en accéléré, toutes les étapes d'une analyse de physique visant à mesurer un paramètre fondamental
  - 1) Distinguer et soustraire le bruit de fond du signal
  - 2) Ajuster un modèle aux données
  - 3) Évaluer les erreurs systématiques sur la mesure
- A vous !
  - 1) 
    <u>Tracer la masse du D0</u>: vous obtenez l'histogramme de la masse du D0 (comme vous l'aviez construite pendant l'exercice 1 mais avec plus d'événements)
  - 2) <sup>t</sup>→ <u>Ajuster la distribution de masse</u> : vous ajustez deux fonctions sur la distribution des masses ; l'une « gaussienne » rend compte de la forme attendue pour la distribution des masses reconstruites pour des véritables D0, l'autre « droite » s'ajuste au niveau du bruit de fond aléatoire correspondant à une erreur dans l'association des produits de désintégrations des D0.
  - Déterminer la région en masse où se trouve le signal et ajuster le « signal range »
  - 4) 🔖 <u>Tracer les distributions</u> :
    - Quelques quantités intéressantes :
      - $p_{T}$ : l'impulsion transverse du D0
      - t : le decay time (l/vγ)
      - IP : le paramètre d'impact (distance d'approche entre le D0 et le vertex de production)
    - Signal et bruit de fond :
      - rouge : le bruit de fond estimé à partir de la région que vous avez déterminée dans le domaine de masse
      - bleu : le signal lui aussi déterminée par le domaine de masse une fois le bruit de fond soustrait

- Exclure les parties où le bruit de fond est trop important
- 5) Ajuster le temps de désintégrations du signal : on ajuste un loi exponentielle caractéristique des désintégrations des particules instables. Si l'ajustement est bon :
  - $\diamondsuit$  combien trouvez-vous ?
  - ✤ Enregistrer et ajuster

- 6) Refaire les étapes 1) à 5) en variant la coupure sur le paramètre d'impact entre -2 et 1.5
- 7) 🔖 <u>Tracer la tendance</u>

Binôme n° 15

# LHCb Masterclass : Instructions pratiques

### 1) Démarrage

- 1. Allumer l'ordinateur (vérifier que l'écran est allumé)
- 2. Ouvrir une session
  - Iogin ...... It-master-15 (commence avec un / comme lepton !)
  - ☞ password.....: aHeTLRJE
- 3. Lancer l'application du TD : S Application LHCbMasterclass Start LHCb
- 4. Dans la fenêtre qui va apparaître :
  - Sélectionner la langue française :
    - r FR
  - Renseigner le formulaire avec votre numéro de binôme dans tous les champs à renseigner :
    - 🕼 Nom..... 15
    - 🕼 Prénom.....: 15
    - Classe...... 15
    - S Number.....: sélectionner
      - « Combination 15 »
    - Enregistrer l'exercice

| X                      | - 🗆 ×                  |  |
|------------------------|------------------------|--|
| EN FR DE               | RO IT                  |  |
| Entrez vos coordonnees |                        |  |
| Nom                    |                        |  |
| Prenom                 |                        |  |
| Classe                 |                        |  |
| Number                 | •                      |  |
| Enr                    | Enregistrer l'exercice |  |
|                        |                        |  |
|                        | [ <sup>  </sup>        |  |
| May.                   |                        |  |
| Event Display          | D0 Exercise            |  |
| Set output directory   |                        |  |
| ОК                     |                        |  |
| Exit                   |                        |  |
| Infos                  | Quitter                |  |

- ❑ Lancer l'exercice 1 (♥ image « Event Display »)
- Vous avez en main un échantillon contenant 30 collisions proton-proton enregistrées par LHCb. Ces événements ont été sélectionnés parce qu'il semble que dans chacun, la collision a produit un méson D qui s'est désintégré en un kaon et un pion.
  - ⇒ A vous de les retrouver !
- Σ Traiter les 30 événements de l'échantillon
  - ⇒ Pour chaque événements
    - 1) Sélectionner les traces correspondants à un kaon et à un pion de charges opposées avec un vertex déplacé ; pour chaque particule on mesure :
      - son impulsion, sa nature, sa charge
    - 2) Calculer la masse du système K- $\pi$  (à l'aide de leur impulsion et de leur masse)
    - 3) Ajouter cette masse à l'histogramme (& Ajouter)
    - 4) Passer à l'événement suivant (🍆 🗬 )
- ע Une fois traité l'ensemble de l'échantillon,
  - y visualiser l'histogramme que vous avez construit (♥ Dessiner)
    - ¢ que représente-t-il ?
    - ♦ que voyez vous ?
    - combien d'événements avez-vous reconstruits ?
    - ♦ combien d'événements correspondent à des désintégrations de D ?
  - ☑ Enregistrer depuis l'application (५ Sauver l'histogramme)
  - 凶 Quitter (♥ Quitter)
  - SAUVEGARDER (♥ Application ♥ LHCbMasterclass ♥ Save)

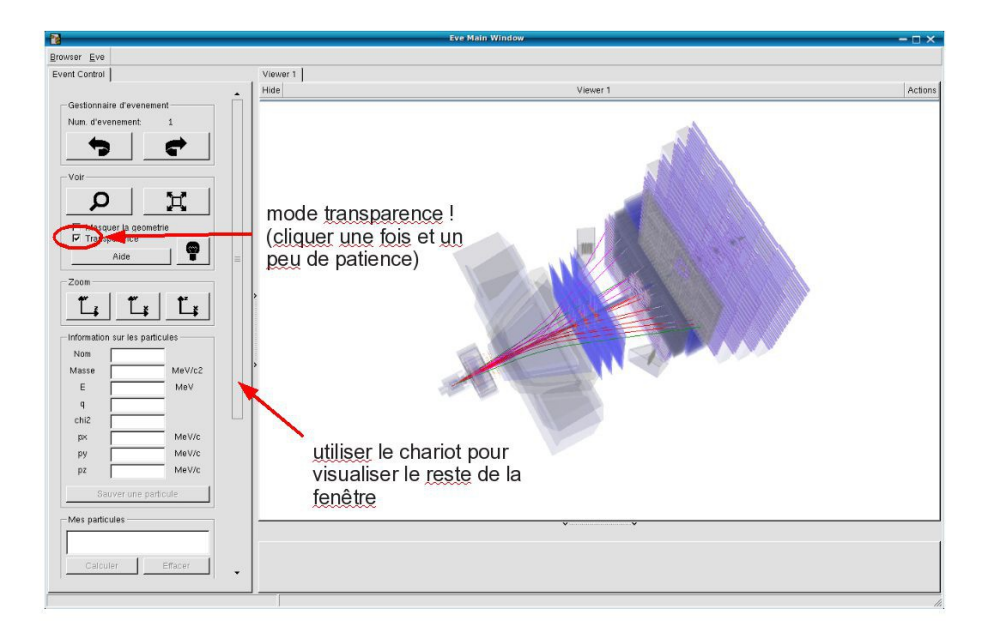

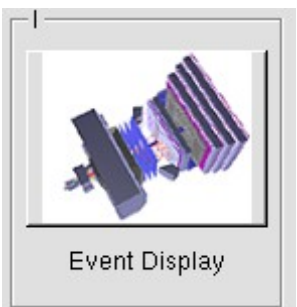

- ↘ Lancer l'exercice 2 (५ image « D0 Exercise »)
- Vous avez en main un échantillon contenant environ 50000 candidats D0. Vous allez les utiliser pour essayer de déterminer le temps de vie du D0. Vous ferez ainsi, en accéléré, toutes les étapes d'une analyse de physique visant à mesurer un paramètre fondamental
  - 1) Distinguer et soustraire le bruit de fond du signal
  - 2) Ajuster un modèle aux données
  - 3) Évaluer les erreurs systématiques sur la mesure
- A vous !
  - 1) 
    <u>Tracer la masse du D0</u>: vous obtenez l'histogramme de la masse du D0 (comme vous l'aviez construite pendant l'exercice 1 mais avec plus d'événements)
  - 2) <sup>t</sup>→ <u>Ajuster la distribution de masse</u> : vous ajustez deux fonctions sur la distribution des masses ; l'une « gaussienne » rend compte de la forme attendue pour la distribution des masses reconstruites pour des véritables D0, l'autre « droite » s'ajuste au niveau du bruit de fond aléatoire correspondant à une erreur dans l'association des produits de désintégrations des D0.
  - Déterminer la région en masse où se trouve le signal et ajuster le « signal range »
  - 4) 🔖 <u>Tracer les distributions</u> :
    - Quelques quantités intéressantes :
      - $p_{T}$ : l'impulsion transverse du D0
      - t : le decay time (l/vγ)
      - IP : le paramètre d'impact (distance d'approche entre le D0 et le vertex de production)
    - Signal et bruit de fond :
      - rouge : le bruit de fond estimé à partir de la région que vous avez déterminée dans le domaine de masse
      - bleu : le signal lui aussi déterminée par le domaine de masse une fois le bruit de fond soustrait

- Exclure les parties où le bruit de fond est trop important
- 5) Ajuster le temps de désintégrations du signal : on ajuste un loi exponentielle caractéristique des désintégrations des particules instables. Si l'ajustement est bon :
  - $\diamondsuit$  combien trouvez-vous ?
  - ✤ Enregistrer et ajuster

- 6) Refaire les étapes 1) à 5) en variant la coupure sur le paramètre d'impact entre -2 et 1.5
- 7) 🔖 <u>Tracer la tendance</u>

Binôme n° 16

# LHCb Masterclass : Instructions pratiques

#### 1) Démarrage

- 1. Allumer l'ordinateur (vérifier que l'écran est allumé)
- 2. Ouvrir une session
  - Iogin ...... It-master-16 (commence avec un / comme lepton !)
  - ☞ password.....: H5G37nXy
- 3. Lancer l'application du TD : S Application LHCbMasterclass Start LHCb
- 4. Dans la fenêtre qui va apparaître :
  - Sélectionner la langue française :
    - r FR
  - Renseigner le formulaire avec votre numéro de binôme dans tous les champs à renseigner :
    - 🕼 Nom..... 16
    - 🕼 Prénom...... 16
    - Classe...... 16
    - S Number.....: sélectionner
      - « Combination 16 »
    - Enregistrer l'exercice

| X                      | - 🗆 ×                  |  |
|------------------------|------------------------|--|
| EN FR DE               | RO IT                  |  |
| Entrez vos coordonnees |                        |  |
| Nom                    |                        |  |
| Prenom                 |                        |  |
| Classe                 |                        |  |
| Number                 | •                      |  |
| Enr                    | Enregistrer l'exercice |  |
|                        |                        |  |
|                        | [ <sup>  </sup>        |  |
| May.                   |                        |  |
| Event Display          | D0 Exercise            |  |
| Set output directory   |                        |  |
| ОК                     |                        |  |
| Exit                   |                        |  |
| Infos                  | Quitter                |  |

- ❑ Lancer l'exercice 1 (♥ image « Event Display »)
- Vous avez en main un échantillon contenant 30 collisions proton-proton enregistrées par LHCb. Ces événements ont été sélectionnés parce qu'il semble que dans chacun, la collision a produit un méson D qui s'est désintégré en un kaon et un pion.
  - ⇒ A vous de les retrouver !
- Σ Traiter les 30 événements de l'échantillon
  - ⇒ Pour chaque événements
    - 1) Sélectionner les traces correspondants à un kaon et à un pion de charges opposées avec un vertex déplacé ; pour chaque particule on mesure :
      - son impulsion, sa nature, sa charge
    - 2) Calculer la masse du système K- $\pi$  (à l'aide de leur impulsion et de leur masse)
    - 3) Ajouter cette masse à l'histogramme (& Ajouter)
    - 4) Passer à l'événement suivant (🍆 🗬 )
- ע Une fois traité l'ensemble de l'échantillon,
  - y visualiser l'histogramme que vous avez construit (♥ Dessiner)
    - ¢ que représente-t-il ?
    - ♦ que voyez vous ?
    - combien d'événements avez-vous reconstruits ?
    - ♦ combien d'événements correspondent à des désintégrations de D ?
  - ☑ Enregistrer depuis l'application (५ Sauver l'histogramme)
  - 凶 Quitter (♥ Quitter)
  - SAUVEGARDER (♥ Application ♥ LHCbMasterclass ♥ Save)

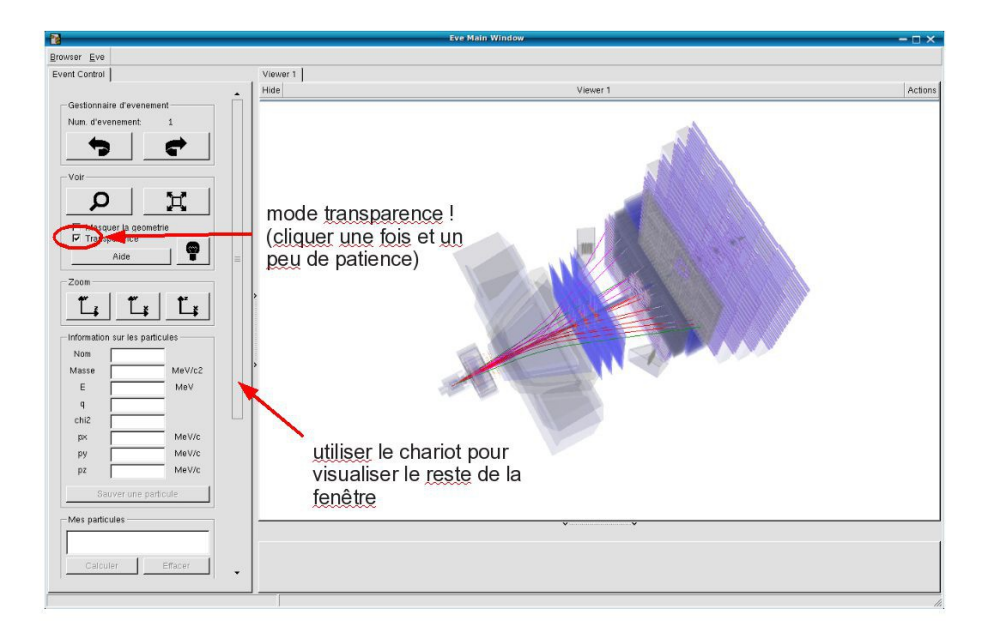

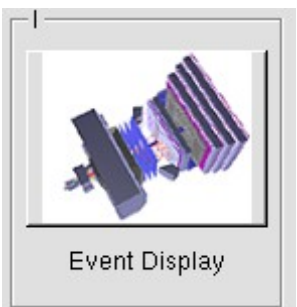

- ↘ Lancer l'exercice 2 (५ image « D0 Exercise »)
- Vous avez en main un échantillon contenant environ 50000 candidats D0. Vous allez les utiliser pour essayer de déterminer le temps de vie du D0. Vous ferez ainsi, en accéléré, toutes les étapes d'une analyse de physique visant à mesurer un paramètre fondamental
  - 1) Distinguer et soustraire le bruit de fond du signal
  - 2) Ajuster un modèle aux données
  - 3) Évaluer les erreurs systématiques sur la mesure
- A vous !
  - 1) 
    <u>Tracer la masse du D0</u>: vous obtenez l'histogramme de la masse du D0 (comme vous l'aviez construite pendant l'exercice 1 mais avec plus d'événements)
  - 2) <sup>t</sup>→ <u>Ajuster la distribution de masse</u> : vous ajustez deux fonctions sur la distribution des masses ; l'une « gaussienne » rend compte de la forme attendue pour la distribution des masses reconstruites pour des véritables D0, l'autre « droite » s'ajuste au niveau du bruit de fond aléatoire correspondant à une erreur dans l'association des produits de désintégrations des D0.
  - Déterminer la région en masse où se trouve le signal et ajuster le « signal range »
  - 4) 🔖 <u>Tracer les distributions</u> :
    - Quelques quantités intéressantes :
      - $p_{T}$ : l'impulsion transverse du D0
      - t : le decay time (l/vγ)
      - IP : le paramètre d'impact (distance d'approche entre le D0 et le vertex de production)
    - Signal et bruit de fond :
      - rouge : le bruit de fond estimé à partir de la région que vous avez déterminée dans le domaine de masse
      - bleu : le signal lui aussi déterminée par le domaine de masse une fois le bruit de fond soustrait

- Exclure les parties où le bruit de fond est trop important
- 5) Ajuster le temps de désintégrations du signal : on ajuste un loi exponentielle caractéristique des désintégrations des particules instables. Si l'ajustement est bon :
  - $\diamondsuit$  combien trouvez-vous ?
  - ✤ Enregistrer et ajuster

- 6) Refaire les étapes 1) à 5) en variant la coupure sur le paramètre d'impact entre -2 et 1.5
- 7) 🔖 <u>Tracer la tendance</u>

Binôme n° 17

# LHCb Masterclass : Instructions pratiques

### 1) Démarrage

- 1. Allumer l'ordinateur (vérifier que l'écran est allumé)
- 2. Ouvrir une session
  - Iogin ...... It-master-17 (commence avec un / comme lepton !)
  - ☞ password.....: xGYdMLdQ
- 3. Lancer l'application du TD : S Application LHCbMasterclass Start LHCb
- 4. Dans la fenêtre qui va apparaître :
  - Sélectionner la langue française :
    - r FR
  - ☑ Renseigner le formulaire avec votre numéro de binôme dans tous les champs à renseigner :
    - 🕼 Nom..... 17
    - 🖙 Prénom.....: 17
    - Classe...... 17
    - S Number.....: sélectionner
      - « Combination 17 »
    - Enregistrer l'exercice

| X                      | - 🗆 ×                  |  |
|------------------------|------------------------|--|
| EN FR DE               | RO IT                  |  |
| Entrez vos coordonnees |                        |  |
| Nom                    |                        |  |
| Prenom                 |                        |  |
| Classe                 |                        |  |
| Number                 | •                      |  |
| Enr                    | Enregistrer l'exercice |  |
|                        |                        |  |
|                        | [ <sup>  </sup>        |  |
| May.                   |                        |  |
| Event Display          | D0 Exercise            |  |
| Set output directory   |                        |  |
| ОК                     |                        |  |
| Exit                   |                        |  |
| Infos                  | Quitter                |  |

- ❑ Lancer l'exercice 1 (♥ image « Event Display »)
- Vous avez en main un échantillon contenant 30 collisions proton-proton enregistrées par LHCb. Ces événements ont été sélectionnés parce qu'il semble que dans chacun, la collision a produit un méson D qui s'est désintégré en un kaon et un pion.
  - ⇒ A vous de les retrouver !
- Σ Traiter les 30 événements de l'échantillon
  - ⇒ Pour chaque événements
    - 1) Sélectionner les traces correspondants à un kaon et à un pion de charges opposées avec un vertex déplacé ; pour chaque particule on mesure :
      - son impulsion, sa nature, sa charge
    - 2) Calculer la masse du système K- $\pi$  (à l'aide de leur impulsion et de leur masse)
    - 3) Ajouter cette masse à l'histogramme (& Ajouter)
    - 4) Passer à l'événement suivant (🍆 🗬 )
- ע Une fois traité l'ensemble de l'échantillon,
  - y visualiser l'histogramme que vous avez construit (♥ Dessiner)
    - ¢ que représente-t-il ?
    - ♦ que voyez vous ?
    - combien d'événements avez-vous reconstruits ?
    - ♦ combien d'événements correspondent à des désintégrations de D ?
  - ☑ Enregistrer depuis l'application (५ Sauver l'histogramme)
  - 凶 Quitter (♥ Quitter)
  - SAUVEGARDER (♥ Application ♥ LHCbMasterclass ♥ Save)

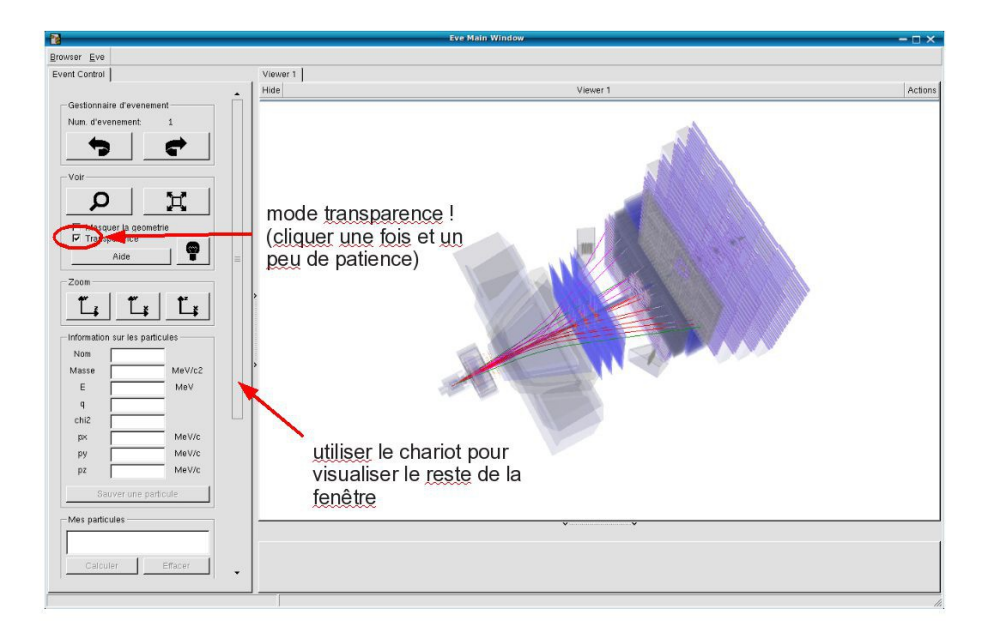

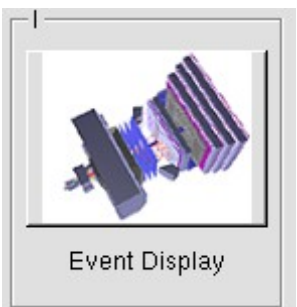

- ↘ Lancer l'exercice 2 (५ image « D0 Exercise »)
- Vous avez en main un échantillon contenant environ 50000 candidats D0. Vous allez les utiliser pour essayer de déterminer le temps de vie du D0. Vous ferez ainsi, en accéléré, toutes les étapes d'une analyse de physique visant à mesurer un paramètre fondamental
  - 1) Distinguer et soustraire le bruit de fond du signal
  - 2) Ajuster un modèle aux données
  - 3) Évaluer les erreurs systématiques sur la mesure
- A vous !
  - 1) 
    <u>Tracer la masse du D0</u>: vous obtenez l'histogramme de la masse du D0 (comme vous l'aviez construite pendant l'exercice 1 mais avec plus d'événements)
  - 2) <sup>t</sup>→ <u>Ajuster la distribution de masse</u> : vous ajustez deux fonctions sur la distribution des masses ; l'une « gaussienne » rend compte de la forme attendue pour la distribution des masses reconstruites pour des véritables D0, l'autre « droite » s'ajuste au niveau du bruit de fond aléatoire correspondant à une erreur dans l'association des produits de désintégrations des D0.
  - Déterminer la région en masse où se trouve le signal et ajuster le « signal range »
  - 4) 🔖 <u>Tracer les distributions</u> :
    - Quelques quantités intéressantes :
      - $p_{T}$ : l'impulsion transverse du D0
      - t : le decay time (l/vγ)
      - IP : le paramètre d'impact (distance d'approche entre le D0 et le vertex de production)
    - Signal et bruit de fond :
      - rouge : le bruit de fond estimé à partir de la région que vous avez déterminée dans le domaine de masse
      - bleu : le signal lui aussi déterminée par le domaine de masse une fois le bruit de fond soustrait

- Exclure les parties où le bruit de fond est trop important
- 5) Ajuster le temps de désintégrations du signal : on ajuste un loi exponentielle caractéristique des désintégrations des particules instables. Si l'ajustement est bon :
  - $\diamondsuit$  combien trouvez-vous ?
  - ✤ Enregistrer et ajuster

- 6) Refaire les étapes 1) à 5) en variant la coupure sur le paramètre d'impact entre -2 et 1.5
- 7) 🔖 <u>Tracer la tendance</u>
# LHCb Masterclass : Instructions pratiques

- 1. Allumer l'ordinateur (vérifier que l'écran est allumé)
- 2. Ouvrir une session
  - Iogin ...... It-master-18 (commence avec un / comme lepton !)
  - ☞ password.....: E8kcVvuH
- 3. Lancer l'application du TD : S Application LHCbMasterclass Start LHCb
- 4. Dans la fenêtre qui va apparaître :
  - Sélectionner la langue française :
    - r FR
  - Renseigner le formulaire avec votre numéro de binôme dans tous les champs à renseigner :
    - 🕼 Nom..... 18
    - 🕼 Prénom.....: 18
    - Classe...... 18
    - S Number.....: sélectionner
      - « Combination 18 »
    - Enregistrer l'exercice

| X                      | – 🗆 ×       |
|------------------------|-------------|
| EN FR DE               | RO IT       |
| Entrez vos coordonnees |             |
| Nom                    |             |
| Prenom                 |             |
| Classe                 |             |
| Number                 |             |
| Enregistrer l'exercice |             |
| _1                     |             |
|                        |             |
| Event Display          | D0 Exercise |
| Set output directory   |             |
| ОК                     |             |
| - Exit                 |             |
| Infos                  | Quitter     |

- ❑ Lancer l'exercice 1 (♥ image « Event Display »)
- Vous avez en main un échantillon contenant 30 collisions proton-proton enregistrées par LHCb. Ces événements ont été sélectionnés parce qu'il semble que dans chacun, la collision a produit un méson D qui s'est désintégré en un kaon et un pion.
  - ⇒ A vous de les retrouver !
- Σ Traiter les 30 événements de l'échantillon
  - ⇒ Pour chaque événements
    - 1) Sélectionner les traces correspondants à un kaon et à un pion de charges opposées avec un vertex déplacé ; pour chaque particule on mesure :
      - son impulsion, sa nature, sa charge
    - 2) Calculer la masse du système K- $\pi$  (à l'aide de leur impulsion et de leur masse)
    - 3) Ajouter cette masse à l'histogramme (& Ajouter)
    - 4) Passer à l'événement suivant (🍬 🗬 )
- Une fois traité l'ensemble de l'échantillon,
  - 1) visualiser l'histogramme que vous avez construit (& Dessiner)
    - ♀ que représente-t-il ?
    - ♦ que voyez vous ?
    - combien d'événements avez-vous reconstruits ?
    - ♦ combien d'événements correspondent à des désintégrations de D ?
  - 2) Enregistrer depuis l'application ( Sauver l'histogramme)
  - 3) Quitter (🗳 Quitter)
  - 4) **SAUVEGARDER** ( Application LHCbMasterclass Save)

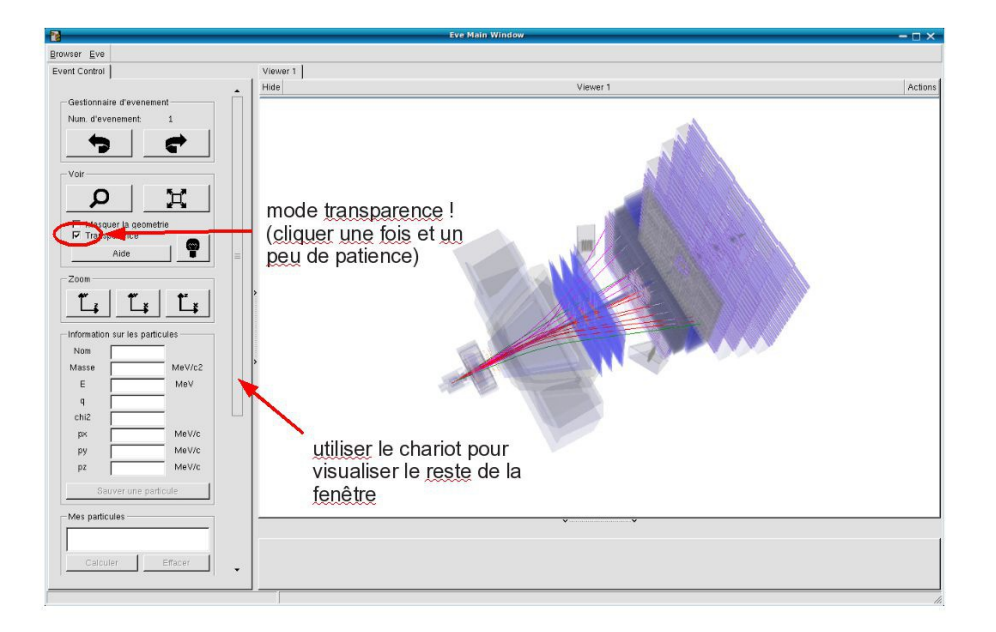

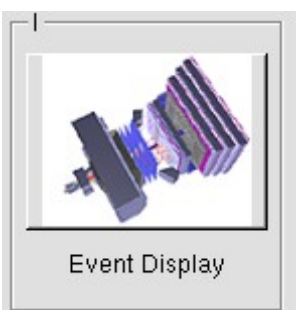

- ↘ Lancer l'exercice 2 (५ image « D0 Exercise »)
- Vous avez en main un échantillon contenant environ 50000 candidats D0. Vous allez les utiliser pour essayer de déterminer le temps de vie du D0. Vous ferez ainsi, en accéléré, toutes les étapes d'une analyse de physique visant à mesurer un paramètre fondamental
  - 1) Distinguer et soustraire le bruit de fond du signal
  - 2) Ajuster un modèle aux données
  - 3) Évaluer les erreurs systématiques sur la mesure
- A vous !
  - 1) 
    <u>Tracer la masse du D0</u>: vous obtenez l'histogramme de la masse du D0 (comme vous l'aviez construite pendant l'exercice 1 mais avec plus d'événements)
  - 2) <sup>t</sup>→ <u>Ajuster la distribution de masse</u> : vous ajustez deux fonctions sur la distribution des masses ; l'une « gaussienne » rend compte de la forme attendue pour la distribution des masses reconstruites pour des véritables D0, l'autre « droite » s'ajuste au niveau du bruit de fond aléatoire correspondant à une erreur dans l'association des produits de désintégrations des D0.
  - Déterminer la région en masse où se trouve le signal et ajuster le « signal range »
  - 4) 🔖 <u>Tracer les distributions</u> :
    - Quelques quantités intéressantes :
      - $p_{T}$ : l'impulsion transverse du D0
      - t : le decay time (l/vγ)
      - IP : le paramètre d'impact (distance d'approche entre le D0 et le vertex de production)
    - Signal et bruit de fond :
      - rouge : le bruit de fond estimé à partir de la région que vous avez déterminée dans le domaine de masse
      - bleu : le signal lui aussi déterminée par le domaine de masse une fois le bruit de fond soustrait

- Exclure les parties où le bruit de fond est trop important
- 5) Ajuster le temps de désintégrations du signal : on ajuste un loi exponentielle caractéristique des désintégrations des particules instables. Si l'ajustement est bon :
  - $\diamondsuit$  combien trouvez-vous ?
  - ✤ Enregistrer et ajuster

- 6) Refaire les étapes 1) à 5) en variant la coupure sur le paramètre d'impact entre -2 et 1.5
- 7) 🔖 <u>Tracer la tendance</u>

# LHCb Masterclass : Instructions pratiques

- 1. Allumer l'ordinateur (vérifier que l'écran est allumé)
- 2. Ouvrir une session
  - Iogin ...... It-master-19 (commence avec un / comme lepton !)
  - ☞ password....: o4nukQQ9
- 3. Lancer l'application du TD : S Application LHCbMasterclass Start LHCb
- 4. Dans la fenêtre qui va apparaître :
  - Sélectionner la langue française :
    - r FR
  - Renseigner le formulaire avec votre numéro de binôme dans tous les champs à renseigner :
    - 🕼 Nom..... 19
    - 🕼 Prénom.....: 19
    - Classe...... 19
    - S Number.....: sélectionner
      - « Combination 19 »
    - Enregistrer l'exercice

| X                      | - 🗆 ×           |
|------------------------|-----------------|
| EN FR DE               | RO IT           |
| Entrez vos coordonnees |                 |
| Nom                    |                 |
| Prenom                 |                 |
| Classe                 |                 |
| Number                 | •               |
| Enregistrer l'exercice |                 |
|                        |                 |
|                        | [ <sup>  </sup> |
| May.                   |                 |
| Event Display          | D0 Exercise     |
| Set output directory   |                 |
| ОК                     |                 |
| Exit                   |                 |
| Infos                  | Quitter         |

- ❑ Lancer l'exercice 1 (♥ image « Event Display »)
- Vous avez en main un échantillon contenant 30 collisions proton-proton enregistrées par LHCb. Ces événements ont été sélectionnés parce qu'il semble que dans chacun, la collision a produit un méson D qui s'est désintégré en un kaon et un pion.
  - ⇒ A vous de les retrouver !
- Σ Traiter les 30 événements de l'échantillon
  - ⇒ Pour chaque événements
    - 1) Sélectionner les traces correspondants à un kaon et à un pion de charges opposées avec un vertex déplacé ; pour chaque particule on mesure :
      - son impulsion, sa nature, sa charge
    - 2) Calculer la masse du système K- $\pi$  (à l'aide de leur impulsion et de leur masse)
    - 3) Ajouter cette masse à l'histogramme (& Ajouter)
    - 4) Passer à l'événement suivant (🍬 🗬 )
- Une fois traité l'ensemble de l'échantillon,
  - 1) visualiser l'histogramme que vous avez construit (& Dessiner)
    - ♀ que représente-t-il ?
    - ♦ que voyez vous ?
    - combien d'événements avez-vous reconstruits ?
    - ♦ combien d'événements correspondent à des désintégrations de D ?
  - 2) Enregistrer depuis l'application ( Sauver l'histogramme)
  - 3) Quitter (🗳 Quitter)
  - 4) **SAUVEGARDER** ( Application LHCbMasterclass Save)

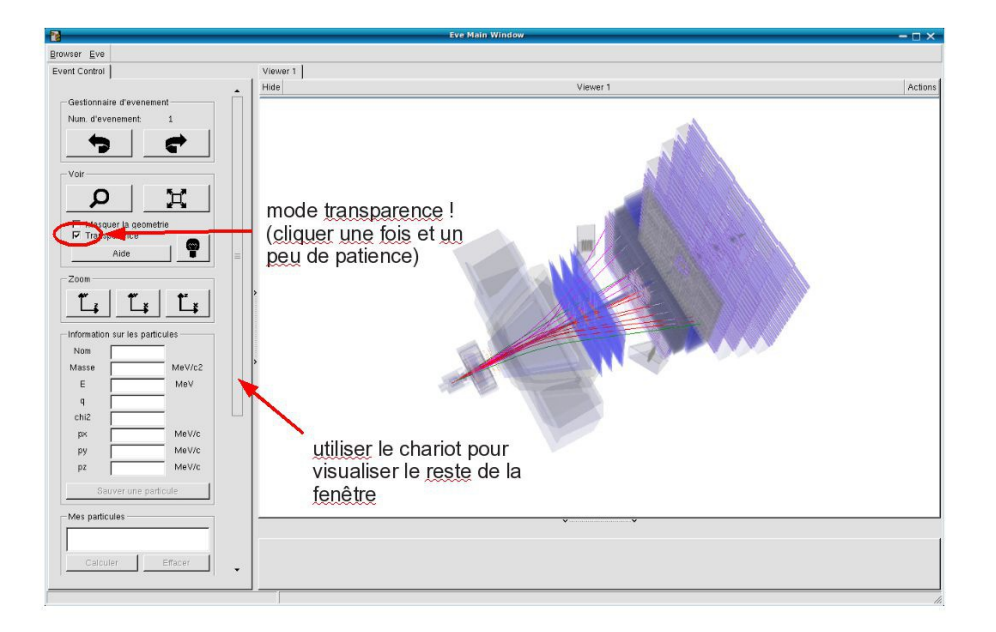

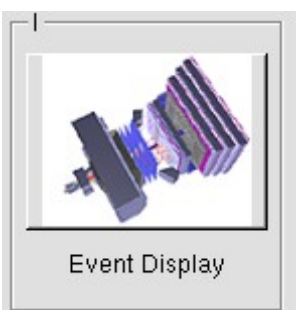

- ↘ Lancer l'exercice 2 (५ image « D0 Exercise »)
- Vous avez en main un échantillon contenant environ 50000 candidats D0. Vous allez les utiliser pour essayer de déterminer le temps de vie du D0. Vous ferez ainsi, en accéléré, toutes les étapes d'une analyse de physique visant à mesurer un paramètre fondamental
  - 1) Distinguer et soustraire le bruit de fond du signal
  - 2) Ajuster un modèle aux données
  - 3) Évaluer les erreurs systématiques sur la mesure
- A vous !
  - 1) 
    <u>Tracer la masse du D0</u>: vous obtenez l'histogramme de la masse du D0 (comme vous l'aviez construite pendant l'exercice 1 mais avec plus d'événements)
  - 2) <sup>t</sup>→ <u>Ajuster la distribution de masse</u> : vous ajustez deux fonctions sur la distribution des masses ; l'une « gaussienne » rend compte de la forme attendue pour la distribution des masses reconstruites pour des véritables D0, l'autre « droite » s'ajuste au niveau du bruit de fond aléatoire correspondant à une erreur dans l'association des produits de désintégrations des D0.
  - Déterminer la région en masse où se trouve le signal et ajuster le « signal range »
  - 4) 🔖 <u>Tracer les distributions</u> :
    - Quelques quantités intéressantes :
      - $p_{T}$ : l'impulsion transverse du D0
      - t : le decay time (l/vγ)
      - IP : le paramètre d'impact (distance d'approche entre le D0 et le vertex de production)
    - Signal et bruit de fond :
      - rouge : le bruit de fond estimé à partir de la région que vous avez déterminée dans le domaine de masse
      - bleu : le signal lui aussi déterminée par le domaine de masse une fois le bruit de fond soustrait

- Exclure les parties où le bruit de fond est trop important
- 5) Ajuster le temps de désintégrations du signal : on ajuste un loi exponentielle caractéristique des désintégrations des particules instables. Si l'ajustement est bon :
  - $\diamondsuit$  combien trouvez-vous ?
  - ✤ Enregistrer et ajuster

- 6) Refaire les étapes 1) à 5) en variant la coupure sur le paramètre d'impact entre -2 et 1.5
- 7) 🔖 <u>Tracer la tendance</u>

# LHCb Masterclass : Instructions pratiques

- 1. Allumer l'ordinateur (vérifier que l'écran est allumé)
- 2. Ouvrir une session
  - Iogin ...... It-master-20 (commence avec un / comme lepton !)
  - I password.....: dg3gJEt3
- 3. Lancer l'application du TD : S Application LHCbMasterclass Start LHCb
- 4. Dans la fenêtre qui va apparaître :
  - Sélectionner la langue française :
    - r FR
  - ☑ Renseigner le formulaire avec votre numéro de binôme dans tous les champs à renseigner :
    - 🕼 Nom..... 20
    - 🖙 Prénom.....: 20
    - Classe...... 20
    - S Number.....: sélectionner
      - « Combination 20 »
    - Enregistrer l'exercice

| ×                      | - 🗆 ×       |
|------------------------|-------------|
| Langue                 |             |
| Entrez vos coordonnees |             |
| Nom                    |             |
| Prenom                 |             |
| Classe                 |             |
| Number                 | •           |
| Enregistrer l'exercice |             |
|                        |             |
|                        |             |
| May.                   |             |
| Event Display          | D0 Exercise |
| Set output directory   |             |
| ОК                     |             |
| - Exit                 |             |
| Infos                  | Quitter     |

- ❑ Lancer l'exercice 1 (♥ image « Event Display »)
- Vous avez en main un échantillon contenant 30 collisions proton-proton enregistrées par LHCb. Ces événements ont été sélectionnés parce qu'il semble que dans chacun, la collision a produit un méson D qui s'est désintégré en un kaon et un pion.
  - ⇒ A vous de les retrouver !
- Σ Traiter les 30 événements de l'échantillon
  - ⇒ Pour chaque événements
    - 1) Sélectionner les traces correspondants à un kaon et à un pion de charges opposées avec un vertex déplacé ; pour chaque particule on mesure :
      - son impulsion, sa nature, sa charge
    - 2) Calculer la masse du système K- $\pi$  (à l'aide de leur impulsion et de leur masse)
    - 3) Ajouter cette masse à l'histogramme (& Ajouter)
    - 4) Passer à l'événement suivant (🍬 🗬 )
- Une fois traité l'ensemble de l'échantillon,
  - 1) visualiser l'histogramme que vous avez construit (& Dessiner)
    - ♀ que représente-t-il ?
    - ♦ que voyez vous ?
    - combien d'événements avez-vous reconstruits ?
    - ♦ combien d'événements correspondent à des désintégrations de D ?
  - 2) Enregistrer depuis l'application ( Sauver l'histogramme)
  - 3) Quitter (🗳 Quitter)
  - 4) **SAUVEGARDER** ( Application LHCbMasterclass Save)

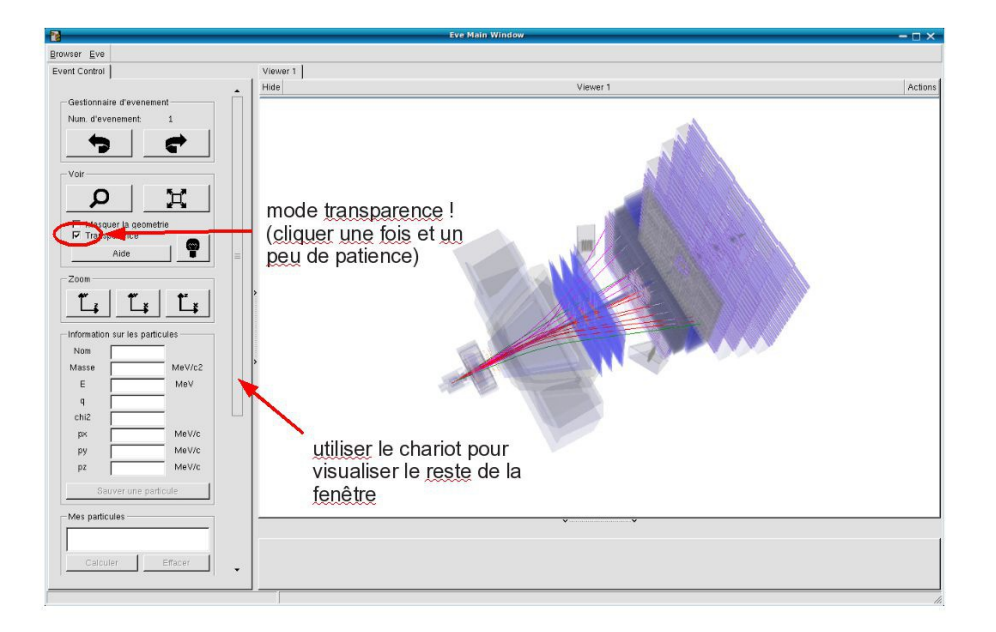

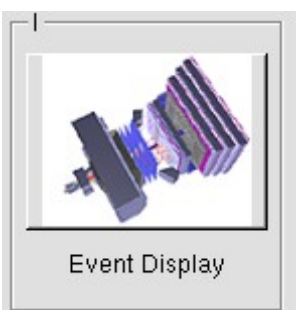

- ↘ Lancer l'exercice 2 (५ image « D0 Exercise »)
- Vous avez en main un échantillon contenant environ 50000 candidats D0. Vous allez les utiliser pour essayer de déterminer le temps de vie du D0. Vous ferez ainsi, en accéléré, toutes les étapes d'une analyse de physique visant à mesurer un paramètre fondamental
  - 1) Distinguer et soustraire le bruit de fond du signal
  - 2) Ajuster un modèle aux données
  - 3) Évaluer les erreurs systématiques sur la mesure
- A vous !
  - 1) 
    <u>Tracer la masse du D0</u>: vous obtenez l'histogramme de la masse du D0 (comme vous l'aviez construite pendant l'exercice 1 mais avec plus d'événements)
  - 2) <sup>t</sup>→ <u>Ajuster la distribution de masse</u> : vous ajustez deux fonctions sur la distribution des masses ; l'une « gaussienne » rend compte de la forme attendue pour la distribution des masses reconstruites pour des véritables D0, l'autre « droite » s'ajuste au niveau du bruit de fond aléatoire correspondant à une erreur dans l'association des produits de désintégrations des D0.
  - Déterminer la région en masse où se trouve le signal et ajuster le « signal range »
  - 4) 🔖 <u>Tracer les distributions</u> :
    - Quelques quantités intéressantes :
      - $p_{T}$ : l'impulsion transverse du D0
      - t : le decay time (l/vγ)
      - IP : le paramètre d'impact (distance d'approche entre le D0 et le vertex de production)
    - Signal et bruit de fond :
      - rouge : le bruit de fond estimé à partir de la région que vous avez déterminée dans le domaine de masse
      - bleu : le signal lui aussi déterminée par le domaine de masse une fois le bruit de fond soustrait

- Exclure les parties où le bruit de fond est trop important
- 5) Ajuster le temps de désintégrations du signal : on ajuste un loi exponentielle caractéristique des désintégrations des particules instables. Si l'ajustement est bon :
  - $\diamondsuit$  combien trouvez-vous ?
  - ✤ Enregistrer et ajuster

- 6) Refaire les étapes 1) à 5) en variant la coupure sur le paramètre d'impact entre -2 et 1.5
- 7) 🔖 <u>Tracer la tendance</u>

# LHCb Masterclass : Instructions pratiques

- 1. Allumer l'ordinateur (vérifier que l'écran est allumé)
- 2. Ouvrir une session
  - Iogin ...... It-master-21 (commence avec un / comme lepton !)
  - ☞ password.....: QCYimKMW
- 3. Lancer l'application du TD : S Application LHCbMasterclass Start LHCb
- 4. Dans la fenêtre qui va apparaître :
  - Sélectionner la langue française :
    - r FR
  - Renseigner le formulaire avec votre numéro de binôme dans tous les champs à renseigner :
    - 🕼 Nom..... 21
    - Prénom...... 21
    - Classe...... 21
    - S Number.....: sélectionner
      - « Combination 21 »
    - Enregistrer l'exercice

| 8                      | - 🗆 ×       |
|------------------------|-------------|
| EN FR DE RO IT         |             |
| Entrez vos coordonnees |             |
| Nom                    |             |
| Prenom                 |             |
| Classe                 |             |
| Number                 | •           |
| Enregistrer l'exercice |             |
|                        |             |
| _I                     |             |
|                        |             |
| Event Display          | D0 Exercise |
| Set output directory   |             |
| ОК                     |             |
| Exit                   |             |
| Infos                  | Quitter     |

- ❑ Lancer l'exercice 1 (♥ image « Event Display »)
- Vous avez en main un échantillon contenant 30 collisions proton-proton enregistrées par LHCb. Ces événements ont été sélectionnés parce qu'il semble que dans chacun, la collision a produit un méson D qui s'est désintégré en un kaon et un pion.
  - ⇒ A vous de les retrouver !
- Σ Traiter les 30 événements de l'échantillon
  - ⇒ Pour chaque événements
    - 1) Sélectionner les traces correspondants à un kaon et à un pion de charges opposées avec un vertex déplacé ; pour chaque particule on mesure :
      - son impulsion, sa nature, sa charge
    - 2) Calculer la masse du système K- $\pi$  (à l'aide de leur impulsion et de leur masse)
    - 3) Ajouter cette masse à l'histogramme (& Ajouter)
    - 4) Passer à l'événement suivant (🍬 🗬 )
- ע Une fois traité l'ensemble de l'échantillon,
  - 1) visualiser l'histogramme que vous avez construit (& Dessiner)
    - ♀ que représente-t-il ?
    - ♦ que voyez vous ?
    - combien d'événements avez-vous reconstruits ?
    - ♦ combien d'événements correspondent à des désintégrations de D ?
  - 2) Enregistrer depuis l'application ( Sauver l'histogramme)
  - 3) Quitter (🗳 Quitter)
  - 4) **SAUVEGARDER** ( Application LHCbMasterclass Save)

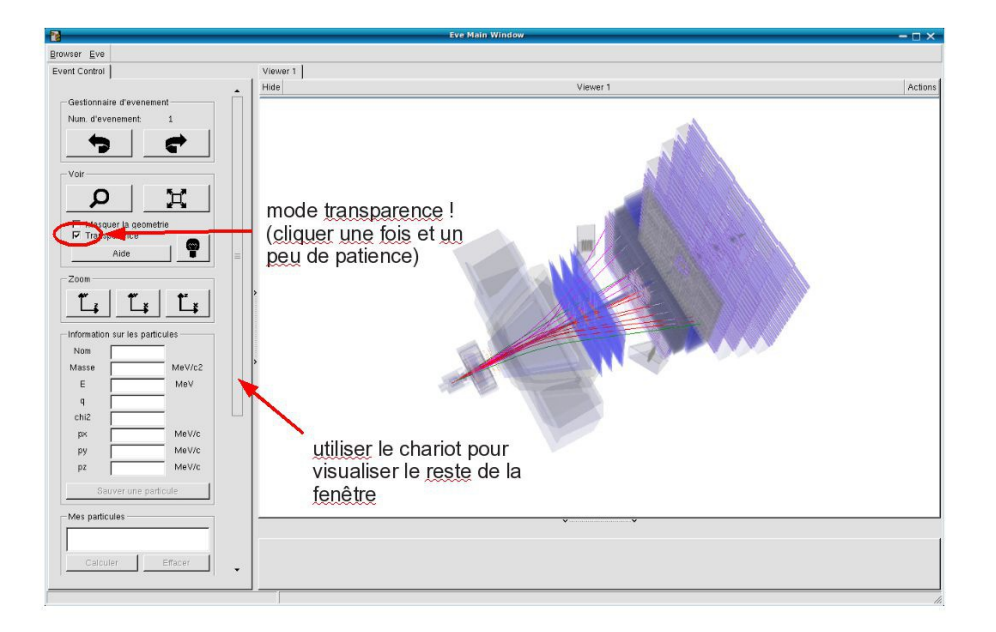

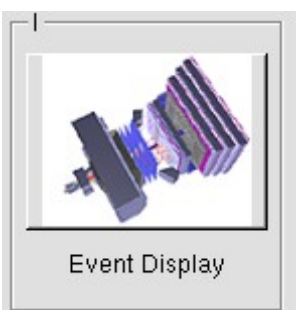

- ↘ Lancer l'exercice 2 (५ image « D0 Exercise »)
- Vous avez en main un échantillon contenant environ 50000 candidats D0. Vous allez les utiliser pour essayer de déterminer le temps de vie du D0. Vous ferez ainsi, en accéléré, toutes les étapes d'une analyse de physique visant à mesurer un paramètre fondamental
  - 1) Distinguer et soustraire le bruit de fond du signal
  - 2) Ajuster un modèle aux données
  - 3) Évaluer les erreurs systématiques sur la mesure
- A vous !
  - 1) 
    <u>Tracer la masse du D0</u>: vous obtenez l'histogramme de la masse du D0 (comme vous l'aviez construite pendant l'exercice 1 mais avec plus d'événements)
  - 2) <sup>t</sup>→ <u>Ajuster la distribution de masse</u> : vous ajustez deux fonctions sur la distribution des masses ; l'une « gaussienne » rend compte de la forme attendue pour la distribution des masses reconstruites pour des véritables D0, l'autre « droite » s'ajuste au niveau du bruit de fond aléatoire correspondant à une erreur dans l'association des produits de désintégrations des D0.
  - Déterminer la région en masse où se trouve le signal et ajuster le « signal range »
  - 4) 🔖 <u>Tracer les distributions</u> :
    - Quelques quantités intéressantes :
      - $p_{T}$ : l'impulsion transverse du D0
      - t : le decay time (l/vγ)
      - IP : le paramètre d'impact (distance d'approche entre le D0 et le vertex de production)
    - Signal et bruit de fond :
      - rouge : le bruit de fond estimé à partir de la région que vous avez déterminée dans le domaine de masse
      - bleu : le signal lui aussi déterminée par le domaine de masse une fois le bruit de fond soustrait

- Exclure les parties où le bruit de fond est trop important
- 5) Ajuster le temps de désintégrations du signal : on ajuste un loi exponentielle caractéristique des désintégrations des particules instables. Si l'ajustement est bon :
  - $\diamondsuit$  combien trouvez-vous ?
  - ✤ Enregistrer et ajuster

- 6) Refaire les étapes 1) à 5) en variant la coupure sur le paramètre d'impact entre -2 et 1.5
- 7) 🔖 <u>Tracer la tendance</u>

# LHCb Masterclass : Instructions pratiques

- 1. Allumer l'ordinateur (vérifier que l'écran est allumé)
- 2. Ouvrir une session
  - Iogin ...... It-master-22 (commence avec un / comme lepton !)
  - ☞ password.....: gMghoAuJ
- 3. Lancer l'application du TD : SApplication LHCbMasterclass Start LHCb
- 4. Dans la fenêtre qui va apparaître :
  - Sélectionner la langue française :
    - 🕼 FR
  - ↘ Renseigner le formulaire avec votre numéro de binôme dans tous les champs à renseigner :
    - 🕼 Nom..... 22
    - Prénom...... 22
    - Classe...... 22
    - S Number.....: sélectionner
      - « Combination 22 »
    - Enregistrer l'exercice

| X                      | - 🗆 ×       |
|------------------------|-------------|
| EN FR DE               | RO IT       |
| Entrez vos coordonnees |             |
| Nom                    |             |
| Prenom                 |             |
| Classe                 |             |
| Number                 | -           |
| Enregistrer l'exercice |             |
|                        |             |
|                        |             |
| Event Display          | D0 Exercise |
| Set output directory   |             |
| ОК                     |             |
| - Exit                 |             |
| Infos                  | Quitter     |

- ❑ Lancer l'exercice 1 (♥ image « Event Display »)
- Vous avez en main un échantillon contenant 30 collisions proton-proton enregistrées par LHCb. Ces événements ont été sélectionnés parce qu'il semble que dans chacun, la collision a produit un méson D qui s'est désintégré en un kaon et un pion.
  - ⇒ A vous de les retrouver !
- Σ Traiter les 30 événements de l'échantillon
  - ⇒ Pour chaque événements
    - 1) Sélectionner les traces correspondants à un kaon et à un pion de charges opposées avec un vertex déplacé ; pour chaque particule on mesure :
      - son impulsion, sa nature, sa charge
    - 2) Calculer la masse du système K- $\pi$  (à l'aide de leur impulsion et de leur masse)
    - 3) Ajouter cette masse à l'histogramme (& Ajouter)
    - 4) Passer à l'événement suivant (🍬 🗬 )
- ע Une fois traité l'ensemble de l'échantillon,
  - 1) visualiser l'histogramme que vous avez construit (& Dessiner)
    - ♀ que représente-t-il ?
    - ♦ que voyez vous ?
    - combien d'événements avez-vous reconstruits ?
    - ♦ combien d'événements correspondent à des désintégrations de D ?
  - 2) Enregistrer depuis l'application ( Sauver l'histogramme)
  - 3) Quitter (🗳 Quitter)
  - 4) **SAUVEGARDER** ( Application LHCbMasterclass Save)

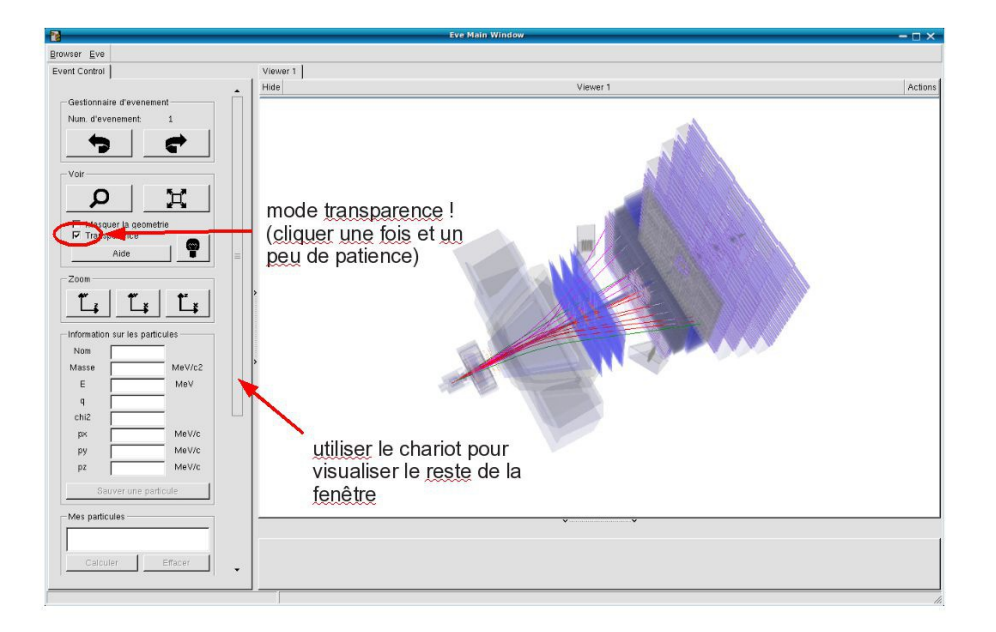

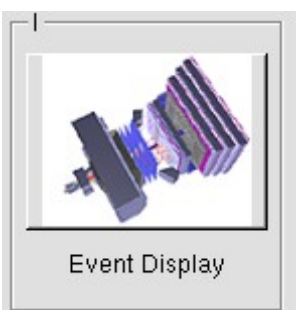

- ↘ Lancer l'exercice 2 (५ image « D0 Exercise »)
- Vous avez en main un échantillon contenant environ 50000 candidats D0. Vous allez les utiliser pour essayer de déterminer le temps de vie du D0. Vous ferez ainsi, en accéléré, toutes les étapes d'une analyse de physique visant à mesurer un paramètre fondamental
  - 1) Distinguer et soustraire le bruit de fond du signal
  - 2) Ajuster un modèle aux données
  - 3) Évaluer les erreurs systématiques sur la mesure
- A vous !
  - 1) 
    <u>Tracer la masse du D0</u>: vous obtenez l'histogramme de la masse du D0 (comme vous l'aviez construite pendant l'exercice 1 mais avec plus d'événements)
  - 2) <sup>t</sup>→ <u>Ajuster la distribution de masse</u> : vous ajustez deux fonctions sur la distribution des masses ; l'une « gaussienne » rend compte de la forme attendue pour la distribution des masses reconstruites pour des véritables D0, l'autre « droite » s'ajuste au niveau du bruit de fond aléatoire correspondant à une erreur dans l'association des produits de désintégrations des D0.
  - Déterminer la région en masse où se trouve le signal et ajuster le « signal range »
  - 4) 🔖 <u>Tracer les distributions</u> :
    - Quelques quantités intéressantes :
      - $p_{T}$ : l'impulsion transverse du D0
      - t : le decay time (l/vγ)
      - IP : le paramètre d'impact (distance d'approche entre le D0 et le vertex de production)
    - Signal et bruit de fond :
      - rouge : le bruit de fond estimé à partir de la région que vous avez déterminée dans le domaine de masse
      - bleu : le signal lui aussi déterminée par le domaine de masse une fois le bruit de fond soustrait

- Exclure les parties où le bruit de fond est trop important
- 5) Ajuster le temps de désintégrations du signal : on ajuste un loi exponentielle caractéristique des désintégrations des particules instables. Si l'ajustement est bon :
  - $\diamondsuit$  combien trouvez-vous ?
  - ✤ Enregistrer et ajuster

- 6) Refaire les étapes 1) à 5) en variant la coupure sur le paramètre d'impact entre -2 et 1.5
- 7) 🔖 <u>Tracer la tendance</u>

# LHCb Masterclass : Instructions pratiques

- 1. Allumer l'ordinateur (vérifier que l'écran est allumé)
- 2. Ouvrir une session
  - Iogin ...... It-master-23 (commence avec un / comme lepton !)
  - ☞ password.....: p8q52KtL
- 3. Lancer l'application du TD : S Application LHCbMasterclass Start LHCb
- 4. Dans la fenêtre qui va apparaître :
  - Sélectionner la langue française :
    - r FR
  - ↘ Renseigner le formulaire avec votre numéro de binôme dans tous les champs à renseigner :
    - 🕼 Nom..... 23
    - 🖙 Prénom.....: 23
    - Classe...... 23
    - S Number.....: sélectionner
      - « Combination 23 »
    - Enregistrer l'exercice

| X                      | - 🗆 ×           |
|------------------------|-----------------|
| EN FR DE               | RO IT           |
| Entrez vos coordonnees |                 |
| Nom                    |                 |
| Prenom                 |                 |
| Classe                 |                 |
| Number                 | •               |
| Enregistrer l'exercice |                 |
|                        |                 |
|                        | [ <sup>  </sup> |
| May.                   |                 |
| Event Display          | D0 Exercise     |
| Set output directory   |                 |
| ОК                     |                 |
| Exit                   |                 |
| Infos                  | Quitter         |

- ❑ Lancer l'exercice 1 (♥ image « Event Display »)
- Vous avez en main un échantillon contenant 30 collisions proton-proton enregistrées par LHCb. Ces événements ont été sélectionnés parce qu'il semble que dans chacun, la collision a produit un méson D qui s'est désintégré en un kaon et un pion.
  - ⇒ A vous de les retrouver !
- Σ Traiter les 30 événements de l'échantillon
  - ⇒ Pour chaque événements
    - 1) Sélectionner les traces correspondants à un kaon et à un pion de charges opposées avec un vertex déplacé ; pour chaque particule on mesure :
      - son impulsion, sa nature, sa charge
    - 2) Calculer la masse du système K- $\pi$  (à l'aide de leur impulsion et de leur masse)
    - 3) Ajouter cette masse à l'histogramme (& Ajouter)
    - 4) Passer à l'événement suivant (🍆 🗬 )
- ע Une fois traité l'ensemble de l'échantillon,
  - y visualiser l'histogramme que vous avez construit (♥ Dessiner)
    - ¢ que représente-t-il ?
    - ♦ que voyez vous ?
    - combien d'événements avez-vous reconstruits ?
    - ♦ combien d'événements correspondent à des désintégrations de D ?
  - ☑ Enregistrer depuis l'application (५ Sauver l'histogramme)
  - 凶 Quitter (♥ Quitter)
  - SAUVEGARDER (♥ Application ♥ LHCbMasterclass ♥ Save)

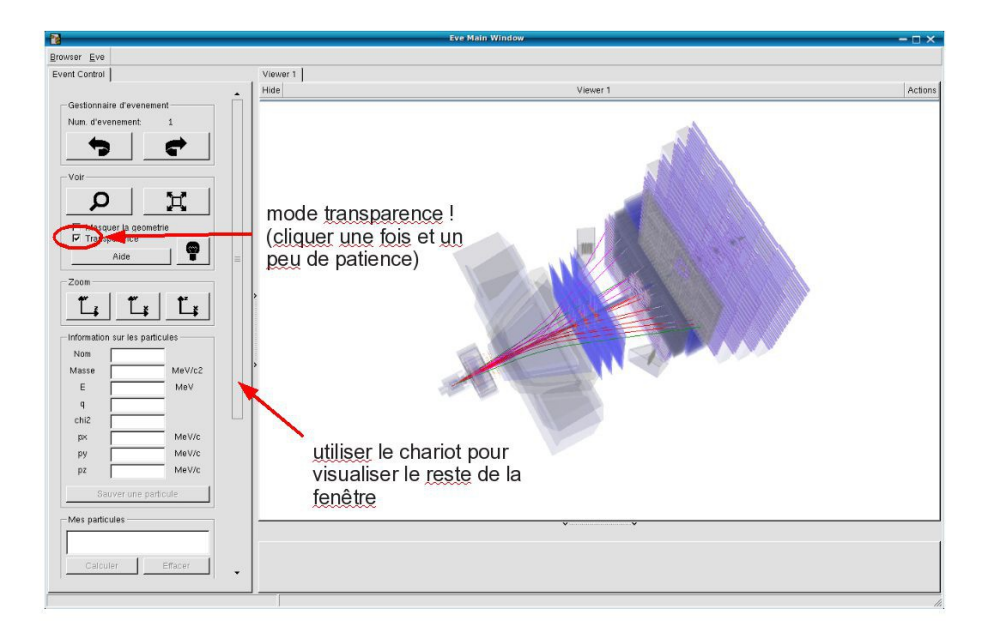

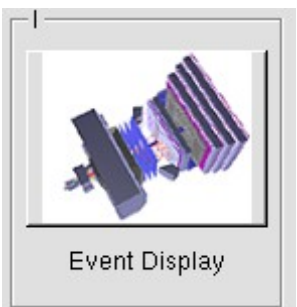

- ↘ Lancer l'exercice 2 (५ image « D0 Exercise »)
- Vous avez en main un échantillon contenant environ 50000 candidats D0. Vous allez les utiliser pour essayer de déterminer le temps de vie du D0. Vous ferez ainsi, en accéléré, toutes les étapes d'une analyse de physique visant à mesurer un paramètre fondamental
  - 1) Distinguer et soustraire le bruit de fond du signal
  - 2) Ajuster un modèle aux données
  - 3) Évaluer les erreurs systématiques sur la mesure
- A vous !
  - 1) 
    <u>Tracer la masse du D0</u>: vous obtenez l'histogramme de la masse du D0 (comme vous l'aviez construite pendant l'exercice 1 mais avec plus d'événements)
  - 2) <sup>t</sup>→ <u>Ajuster la distribution de masse</u> : vous ajustez deux fonctions sur la distribution des masses ; l'une « gaussienne » rend compte de la forme attendue pour la distribution des masses reconstruites pour des véritables D0, l'autre « droite » s'ajuste au niveau du bruit de fond aléatoire correspondant à une erreur dans l'association des produits de désintégrations des D0.
  - Déterminer la région en masse où se trouve le signal et ajuster le « signal range »
  - 4) 🔖 <u>Tracer les distributions</u> :
    - Quelques quantités intéressantes :
      - $p_{T}$ : l'impulsion transverse du D0
      - t : le decay time (l/vγ)
      - IP : le paramètre d'impact (distance d'approche entre le D0 et le vertex de production)
    - Signal et bruit de fond :
      - rouge : le bruit de fond estimé à partir de la région que vous avez déterminée dans le domaine de masse
      - bleu : le signal lui aussi déterminée par le domaine de masse une fois le bruit de fond soustrait

- Exclure les parties où le bruit de fond est trop important
- 5) Ajuster le temps de désintégrations du signal : on ajuste un loi exponentielle caractéristique des désintégrations des particules instables. Si l'ajustement est bon :
  - $\diamondsuit$  combien trouvez-vous ?
  - ✤ Enregistrer et ajuster

- 6) Refaire les étapes 1) à 5) en variant la coupure sur le paramètre d'impact entre -2 et 1.5
- 7) 🔖 <u>Tracer la tendance</u>

# LHCb Masterclass : Instructions pratiques

#### 1) Démarrage

- 1. Allumer l'ordinateur (vérifier que l'écran est allumé)
- 2. Ouvrir une session
  - Iogin ...... It-master-24 (commence avec un / comme lepton !)
  - 🖙 password.....: GR9h3A6a
- 3. Lancer l'application du TD : S Application LHCbMasterclass Start LHCb
- 4. Dans la fenêtre qui va apparaître :
  - Sélectionner la langue française :

r FR

- Renseigner le formulaire avec votre numéro de binôme dans tous les champs à renseigner :
  - 🕼 Nom..... 24
  - 🖙 Prénom.....: 24
  - Classe...... 24
  - S Number.....: sélectionner
    - « Combination 24 »
  - Enregistrer l'exercice

| ×                      | - 🗆 ×       |
|------------------------|-------------|
| Langue                 |             |
| Entrez vos coordonnees |             |
| Nom                    |             |
| Prenom                 |             |
| Classe                 |             |
| Number                 | •           |
| Enregistrer l'exercice |             |
|                        |             |
|                        |             |
| May.                   |             |
| Event Display          | D0 Exercise |
| Set output directory   |             |
| ОК                     |             |
| - Exit                 |             |
| Infos                  | Quitter     |

- ❑ Lancer l'exercice 1 (♥ image « Event Display »)
- Vous avez en main un échantillon contenant 30 collisions proton-proton enregistrées par LHCb. Ces événements ont été sélectionnés parce qu'il semble que dans chacun, la collision a produit un méson D qui s'est désintégré en un kaon et un pion.
  - ⇒ A vous de les retrouver !
- Σ Traiter les 30 événements de l'échantillon
  - ⇒ Pour chaque événements
    - 1) Sélectionner les traces correspondants à un kaon et à un pion de charges opposées avec un vertex déplacé ; pour chaque particule on mesure :
      - son impulsion, sa nature, sa charge
    - 2) Calculer la masse du système K- $\pi$  (à l'aide de leur impulsion et de leur masse)
    - 3) Ajouter cette masse à l'histogramme (& Ajouter)
    - 4) Passer à l'événement suivant (🍆 🗬 )
- ע Une fois traité l'ensemble de l'échantillon,
  - y visualiser l'histogramme que vous avez construit (♥ Dessiner)
    - ¢ que représente-t-il ?
    - ♦ que voyez vous ?
    - combien d'événements avez-vous reconstruits ?
    - ♦ combien d'événements correspondent à des désintégrations de D ?
  - ☑ Enregistrer depuis l'application (५ Sauver l'histogramme)
  - 凶 Quitter (♥ Quitter)
  - SAUVEGARDER (♥ Application ♥ LHCbMasterclass ♥ Save)

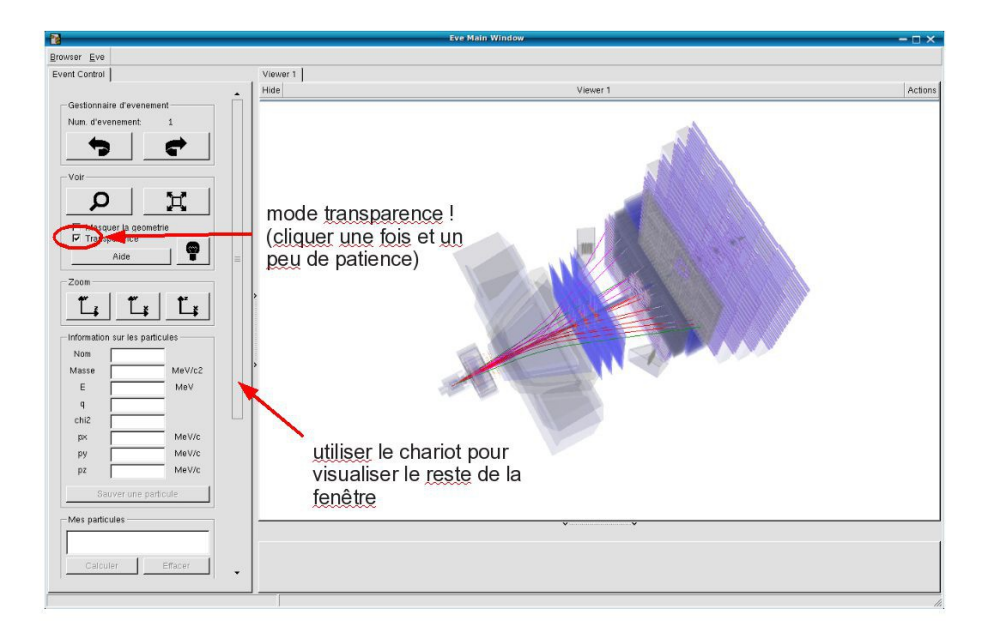

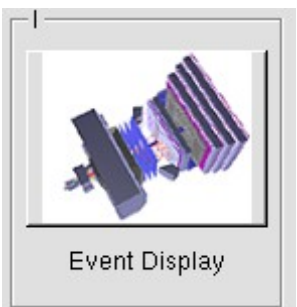

- ↘ Lancer l'exercice 2 (५ image « D0 Exercise »)
- Vous avez en main un échantillon contenant environ 50000 candidats D0. Vous allez les utiliser pour essayer de déterminer le temps de vie du D0. Vous ferez ainsi, en accéléré, toutes les étapes d'une analyse de physique visant à mesurer un paramètre fondamental
  - 1) Distinguer et soustraire le bruit de fond du signal
  - 2) Ajuster un modèle aux données
  - 3) Évaluer les erreurs systématiques sur la mesure
- A vous !
  - 1) 
    <u>Tracer la masse du D0</u>: vous obtenez l'histogramme de la masse du D0 (comme vous l'aviez construite pendant l'exercice 1 mais avec plus d'événements)
  - 2) <sup>t</sup>→ <u>Ajuster la distribution de masse</u> : vous ajustez deux fonctions sur la distribution des masses ; l'une « gaussienne » rend compte de la forme attendue pour la distribution des masses reconstruites pour des véritables D0, l'autre « droite » s'ajuste au niveau du bruit de fond aléatoire correspondant à une erreur dans l'association des produits de désintégrations des D0.
  - Déterminer la région en masse où se trouve le signal et ajuster le « signal range »
  - 4) 🔖 <u>Tracer les distributions</u> :
    - Quelques quantités intéressantes :
      - $p_{T}$ : l'impulsion transverse du D0
      - t : le decay time (l/vγ)
      - IP : le paramètre d'impact (distance d'approche entre le D0 et le vertex de production)
    - Signal et bruit de fond :
      - rouge : le bruit de fond estimé à partir de la région que vous avez déterminée dans le domaine de masse
      - bleu : le signal lui aussi déterminée par le domaine de masse une fois le bruit de fond soustrait

- Exclure les parties où le bruit de fond est trop important
- 5) Ajuster le temps de désintégrations du signal : on ajuste un loi exponentielle caractéristique des désintégrations des particules instables. Si l'ajustement est bon :
  - $\diamondsuit$  combien trouvez-vous ?
  - ✤ Enregistrer et ajuster

- 6) Refaire les étapes 1) à 5) en variant la coupure sur le paramètre d'impact entre -2 et 1.5
- 7) 🔖 <u>Tracer la tendance</u>

# LHCb Masterclass : Instructions pratiques

- 1. Allumer l'ordinateur (vérifier que l'écran est allumé)
- 2. Ouvrir une session
  - Iogin ...... It-master-25 (commence avec un / comme lepton !)
  - ☞ password.....: H6ztNoP3
- 3. Lancer l'application du TD : S Application LHCbMasterclass Start LHCb
- 4. Dans la fenêtre qui va apparaître :
  - Sélectionner la langue française :
    - r FR
  - ↘ Renseigner le formulaire avec votre numéro de binôme dans tous les champs à renseigner :
    - 🕼 Nom..... 25
    - 🖙 Prénom.....: 25
    - Classe.....: 25
    - S Number.....: sélectionner
      - « Combination 25 »
    - Enregistrer l'exercice

| 8                      | - 🗆 ×       |  |
|------------------------|-------------|--|
| EN FR DE               | RO IT       |  |
| Entrez vos coordonnees |             |  |
| Nom                    | Nom         |  |
| Prenom                 |             |  |
| Classe                 |             |  |
| Number                 | •           |  |
| Enregistrer l'exercice |             |  |
| _1                     | _ II        |  |
| May .                  |             |  |
| Event Display          | D0 Exercise |  |
| Set output directory   |             |  |
| ОК                     |             |  |
| Exit                   |             |  |
| Infos                  | Quitter     |  |

- ❑ Lancer l'exercice 1 (♥ image « Event Display »)
- Vous avez en main un échantillon contenant 30 collisions proton-proton enregistrées par LHCb. Ces événements ont été sélectionnés parce qu'il semble que dans chacun, la collision a produit un méson D qui s'est désintégré en un kaon et un pion.
  - ⇒ A vous de les retrouver !
- Σ Traiter les 30 événements de l'échantillon
  - ⇒ Pour chaque événements
    - 1) Sélectionner les traces correspondants à un kaon et à un pion de charges opposées avec un vertex déplacé ; pour chaque particule on mesure :
      - son impulsion, sa nature, sa charge
    - 2) Calculer la masse du système K- $\pi$  (à l'aide de leur impulsion et de leur masse)
    - 3) Ajouter cette masse à l'histogramme (& Ajouter)
    - 4) Passer à l'événement suivant (🍆 🗬 )
- ע Une fois traité l'ensemble de l'échantillon,
  - y visualiser l'histogramme que vous avez construit (♥ Dessiner)
    - ¢ que représente-t-il ?
    - ♦ que voyez vous ?
    - combien d'événements avez-vous reconstruits ?
    - ♦ combien d'événements correspondent à des désintégrations de D ?
  - ☑ Enregistrer depuis l'application (५ Sauver l'histogramme)
  - 凶 Quitter (♥ Quitter)
  - SAUVEGARDER (♥ Application ♥ LHCbMasterclass ♥ Save)

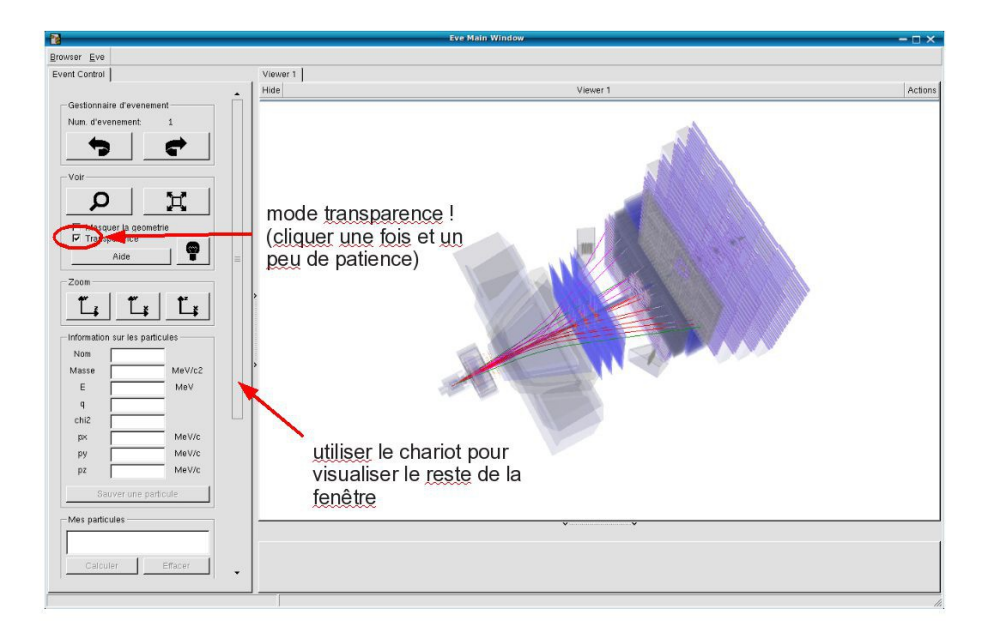

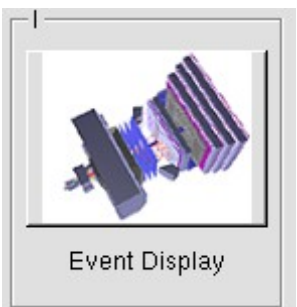

- ↘ Lancer l'exercice 2 (५ image « D0 Exercise »)
- Vous avez en main un échantillon contenant environ 50000 candidats D0. Vous allez les utiliser pour essayer de déterminer le temps de vie du D0. Vous ferez ainsi, en accéléré, toutes les étapes d'une analyse de physique visant à mesurer un paramètre fondamental
  - 1) Distinguer et soustraire le bruit de fond du signal
  - 2) Ajuster un modèle aux données
  - 3) Évaluer les erreurs systématiques sur la mesure
- A vous !
  - 1) 
    <u>Tracer la masse du D0</u>: vous obtenez l'histogramme de la masse du D0 (comme vous l'aviez construite pendant l'exercice 1 mais avec plus d'événements)
  - 2) <sup>t</sup>→ <u>Ajuster la distribution de masse</u> : vous ajustez deux fonctions sur la distribution des masses ; l'une « gaussienne » rend compte de la forme attendue pour la distribution des masses reconstruites pour des véritables D0, l'autre « droite » s'ajuste au niveau du bruit de fond aléatoire correspondant à une erreur dans l'association des produits de désintégrations des D0.
  - Déterminer la région en masse où se trouve le signal et ajuster le « signal range »
  - 4) 🔖 <u>Tracer les distributions</u> :
    - Quelques quantités intéressantes :
      - $p_{T}$ : l'impulsion transverse du D0
      - t : le decay time (l/vγ)
      - IP : le paramètre d'impact (distance d'approche entre le D0 et le vertex de production)
    - Signal et bruit de fond :
      - rouge : le bruit de fond estimé à partir de la région que vous avez déterminée dans le domaine de masse
      - bleu : le signal lui aussi déterminée par le domaine de masse une fois le bruit de fond soustrait

- Exclure les parties où le bruit de fond est trop important
- 5) Ajuster le temps de désintégrations du signal : on ajuste un loi exponentielle caractéristique des désintégrations des particules instables. Si l'ajustement est bon :
  - $\diamondsuit$  combien trouvez-vous ?
  - ✤ Enregistrer et ajuster

- 6) Refaire les étapes 1) à 5) en variant la coupure sur le paramètre d'impact entre -2 et 1.5
- 7) 🔖 <u>Tracer la tendance</u>

# LHCb Masterclass : Instructions pratiques

- 1. Allumer l'ordinateur (vérifier que l'écran est allumé)
- 2. Ouvrir une session
  - Iogin ...... It-master-26 (commence avec un / comme lepton !)
  - ☞ password.....: jff6tHiW
- 3. Lancer l'application du TD : S Application LHCbMasterclass Start LHCb
- 4. Dans la fenêtre qui va apparaître :
  - Sélectionner la langue française :
    - r FR
  - ↘ Renseigner le formulaire avec votre numéro de binôme dans tous les champs à renseigner :
    - 🕼 Nom..... 26
    - 🖙 Prénom.....: 26
    - Classe...... 26
    - S Number.....: sélectionner
      - « Combination 26 »
    - Enregistrer l'exercice

| ×                      | – 🗆 ×       |  |
|------------------------|-------------|--|
| EN FR DE               | RO IT       |  |
| Entrez vos coordonnees |             |  |
| Nom                    | Nom         |  |
| Prenom                 | Prenom      |  |
| Classe                 |             |  |
| Number                 | •           |  |
| Enregistrer l'exercice |             |  |
| _I                     |             |  |
|                        |             |  |
| Event Display          | D0 Exercise |  |
| Set output directory   |             |  |
| ОК                     |             |  |
| Exit                   |             |  |
| Infos                  | Quitter     |  |

- ❑ Lancer l'exercice 1 (♥ image « Event Display »)
- Vous avez en main un échantillon contenant 30 collisions proton-proton enregistrées par LHCb. Ces événements ont été sélectionnés parce qu'il semble que dans chacun, la collision a produit un méson D qui s'est désintégré en un kaon et un pion.
  - ⇒ A vous de les retrouver !
- Σ Traiter les 30 événements de l'échantillon
  - ⇒ Pour chaque événements
    - 1) Sélectionner les traces correspondants à un kaon et à un pion de charges opposées avec un vertex déplacé ; pour chaque particule on mesure :
      - son impulsion, sa nature, sa charge
    - 2) Calculer la masse du système K- $\pi$  (à l'aide de leur impulsion et de leur masse)
    - 3) Ajouter cette masse à l'histogramme (& Ajouter)
    - 4) Passer à l'événement suivant (🍆 🗬 )
- ע Une fois traité l'ensemble de l'échantillon,
  - y visualiser l'histogramme que vous avez construit (♥ Dessiner)
    - ¢ que représente-t-il ?
    - ♦ que voyez vous ?
    - combien d'événements avez-vous reconstruits ?
    - ♦ combien d'événements correspondent à des désintégrations de D ?
  - ☑ Enregistrer depuis l'application (५ Sauver l'histogramme)
  - 凶 Quitter (♥ Quitter)
  - SAUVEGARDER (♥ Application ♥ LHCbMasterclass ♥ Save)

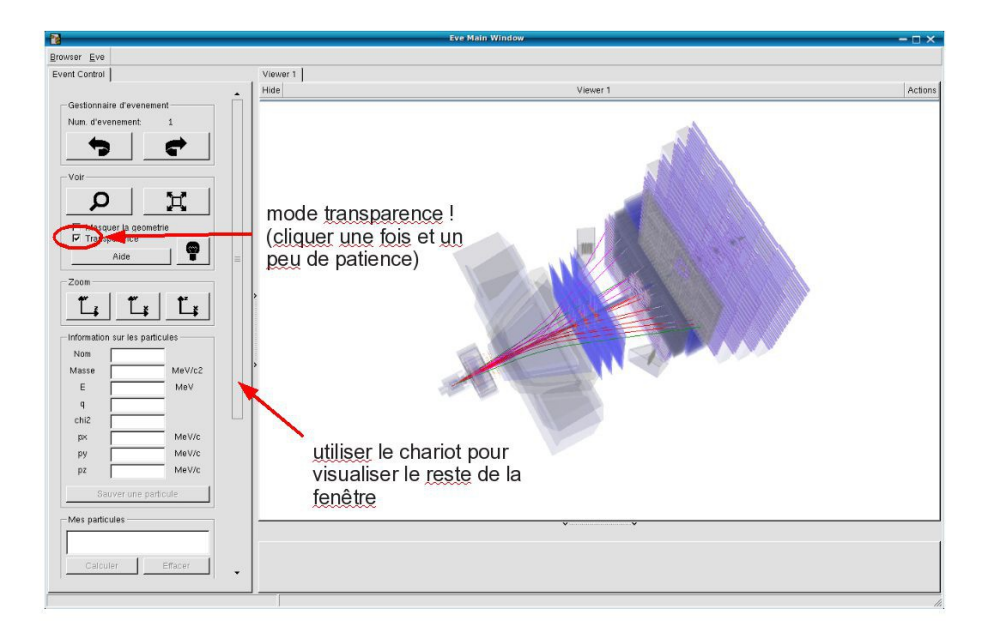

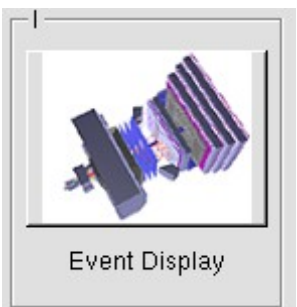

- ↘ Lancer l'exercice 2 (५ image « D0 Exercise »)
- Vous avez en main un échantillon contenant environ 50000 candidats D0. Vous allez les utiliser pour essayer de déterminer le temps de vie du D0. Vous ferez ainsi, en accéléré, toutes les étapes d'une analyse de physique visant à mesurer un paramètre fondamental
  - 1) Distinguer et soustraire le bruit de fond du signal
  - 2) Ajuster un modèle aux données
  - 3) Évaluer les erreurs systématiques sur la mesure
- A vous !
  - 1) 
    <u>Tracer la masse du D0</u>: vous obtenez l'histogramme de la masse du D0 (comme vous l'aviez construite pendant l'exercice 1 mais avec plus d'événements)
  - 2) <sup>t</sup>→ <u>Ajuster la distribution de masse</u> : vous ajustez deux fonctions sur la distribution des masses ; l'une « gaussienne » rend compte de la forme attendue pour la distribution des masses reconstruites pour des véritables D0, l'autre « droite » s'ajuste au niveau du bruit de fond aléatoire correspondant à une erreur dans l'association des produits de désintégrations des D0.
  - Déterminer la région en masse où se trouve le signal et ajuster le « signal range »
  - 4) 🔖 <u>Tracer les distributions</u> :
    - Quelques quantités intéressantes :
      - $p_{T}$ : l'impulsion transverse du D0
      - t : le decay time (l/vγ)
      - IP : le paramètre d'impact (distance d'approche entre le D0 et le vertex de production)
    - Signal et bruit de fond :
      - rouge : le bruit de fond estimé à partir de la région que vous avez déterminée dans le domaine de masse
      - bleu : le signal lui aussi déterminée par le domaine de masse une fois le bruit de fond soustrait

- Exclure les parties où le bruit de fond est trop important
- 5) Ajuster le temps de désintégrations du signal : on ajuste un loi exponentielle caractéristique des désintégrations des particules instables. Si l'ajustement est bon :
  - $\diamondsuit$  combien trouvez-vous ?
  - ✤ Enregistrer et ajuster

- 6) Refaire les étapes 1) à 5) en variant la coupure sur le paramètre d'impact entre -2 et 1.5
- 7) 🔖 <u>Tracer la tendance</u>
# LHCb Masterclass : Instructions pratiques

- 1. Allumer l'ordinateur (vérifier que l'écran est allumé)
- 2. Ouvrir une session
  - Iogin ...... It-master-27 (commence avec un / comme lepton !)
  - ☞ password.....: 7oUR1kYs
- 3. Lancer l'application du TD : S Application LHCbMasterclass Start LHCb
- 4. Dans la fenêtre qui va apparaître :
  - Sélectionner la langue française :
    - r FR
  - ☑ Renseigner le formulaire avec votre numéro de binôme dans tous les champs à renseigner :
    - 🕼 Nom..... 27
    - 🖙 Prénom.....: 27
    - Classe...... 27
    - S Number.....: sélectionner
      - « Combination 27 »
    - Enregistrer l'exercice

| 8                      | - 🗆 ×                  |  |
|------------------------|------------------------|--|
| Langue                 |                        |  |
| Entrez vos coordonnees |                        |  |
| Nom                    |                        |  |
| Prenom                 |                        |  |
| Classe                 |                        |  |
| Number                 | Number                 |  |
| Enr                    | Enregistrer l'exercice |  |
|                        |                        |  |
| _I                     |                        |  |
|                        |                        |  |
| Event Display          | D0 Exercise            |  |
| Set output directory   |                        |  |
| ОК                     |                        |  |
| Exit                   |                        |  |
| Infos                  | Quitter                |  |

- ❑ Lancer l'exercice 1 (♥ image « Event Display »)
- Vous avez en main un échantillon contenant 30 collisions proton-proton enregistrées par LHCb. Ces événements ont été sélectionnés parce qu'il semble que dans chacun, la collision a produit un méson D qui s'est désintégré en un kaon et un pion.
  - ⇒ A vous de les retrouver !
- Σ Traiter les 30 événements de l'échantillon
  - ⇒ Pour chaque événements
    - 1) Sélectionner les traces correspondants à un kaon et à un pion de charges opposées avec un vertex déplacé ; pour chaque particule on mesure :
      - son impulsion, sa nature, sa charge
    - 2) Calculer la masse du système K- $\pi$  (à l'aide de leur impulsion et de leur masse)
    - 3) Ajouter cette masse à l'histogramme (& Ajouter)
    - 4) Passer à l'événement suivant (🍆 🗬 )
- ע Une fois traité l'ensemble de l'échantillon,
  - y visualiser l'histogramme que vous avez construit (♥ Dessiner)
    - ¢ que représente-t-il ?
    - ♦ que voyez vous ?
    - combien d'événements avez-vous reconstruits ?
    - ♦ combien d'événements correspondent à des désintégrations de D ?
  - ☑ Enregistrer depuis l'application (५ Sauver l'histogramme)
  - 凶 Quitter (♥ Quitter)
  - SAUVEGARDER (♥ Application ♥ LHCbMasterclass ♥ Save)

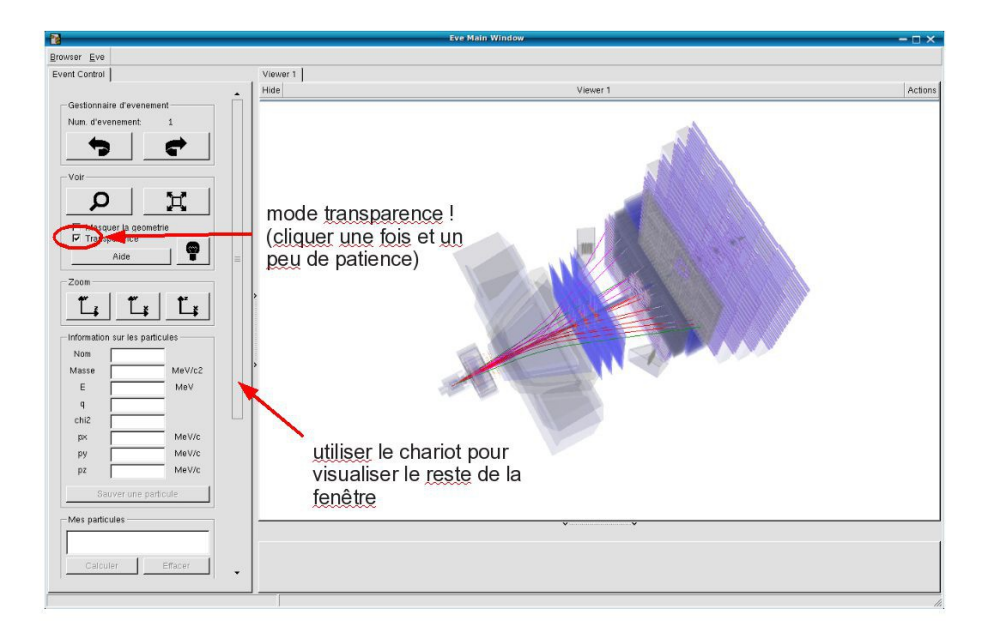

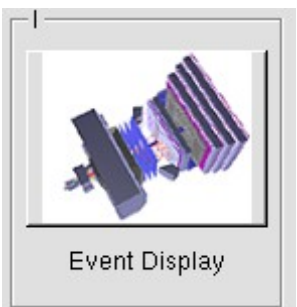

- ↘ Lancer l'exercice 2 (५ image « D0 Exercise »)
- Vous avez en main un échantillon contenant environ 50000 candidats D0. Vous allez les utiliser pour essayer de déterminer le temps de vie du D0. Vous ferez ainsi, en accéléré, toutes les étapes d'une analyse de physique visant à mesurer un paramètre fondamental
  - 1) Distinguer et soustraire le bruit de fond du signal
  - 2) Ajuster un modèle aux données
  - 3) Évaluer les erreurs systématiques sur la mesure
- A vous !
  - 1) 
    <u>Tracer la masse du D0</u>: vous obtenez l'histogramme de la masse du D0 (comme vous l'aviez construite pendant l'exercice 1 mais avec plus d'événements)
  - 2) <sup>t</sup>→ <u>Ajuster la distribution de masse</u> : vous ajustez deux fonctions sur la distribution des masses ; l'une « gaussienne » rend compte de la forme attendue pour la distribution des masses reconstruites pour des véritables D0, l'autre « droite » s'ajuste au niveau du bruit de fond aléatoire correspondant à une erreur dans l'association des produits de désintégrations des D0.
  - Déterminer la région en masse où se trouve le signal et ajuster le « signal range »
  - 4) 🔖 <u>Tracer les distributions</u> :
    - Quelques quantités intéressantes :
      - $p_{T}$ : l'impulsion transverse du D0
      - t : le decay time (l/vγ)
      - IP : le paramètre d'impact (distance d'approche entre le D0 et le vertex de production)
    - Signal et bruit de fond :
      - rouge : le bruit de fond estimé à partir de la région que vous avez déterminée dans le domaine de masse
      - bleu : le signal lui aussi déterminée par le domaine de masse une fois le bruit de fond soustrait

- Exclure les parties où le bruit de fond est trop important
- 5) Ajuster le temps de désintégrations du signal : on ajuste un loi exponentielle caractéristique des désintégrations des particules instables. Si l'ajustement est bon :
  - $\diamondsuit$  combien trouvez-vous ?
  - ✤ Enregistrer et ajuster

- 6) Refaire les étapes 1) à 5) en variant la coupure sur le paramètre d'impact entre -2 et 1.5
- 7) 🔖 <u>Tracer la tendance</u>

# LHCb Masterclass : Instructions pratiques

- 1. Allumer l'ordinateur (vérifier que l'écran est allumé)
- 2. Ouvrir une session
  - Iogin ...... It-master-28 (commence avec un / comme lepton !)
  - ☞ password.....: XZfJ3UBq
- 3. Lancer l'application du TD : S Application LHCbMasterclass Start LHCb
- 4. Dans la fenêtre qui va apparaître :
  - Sélectionner la langue française :
    - r FR
  - ↘ Renseigner le formulaire avec votre numéro de binôme dans tous les champs à renseigner :
    - 🕼 Nom..... 28
    - 🖙 Prénom.....: 28
    - Classe...... 28
    - S Number.....: sélectionner
      - « Combination 28 »
    - Enregistrer l'exercice

| X                      | – 🗆 ×       |
|------------------------|-------------|
| EN FR DE               | RO IT       |
| Entrez vos coordonnees |             |
| Nom                    |             |
| Prenom                 |             |
| Classe                 |             |
| Number                 | •           |
| Enregistrer l'exercice |             |
|                        |             |
| Event Display          | D0 Exercise |
| Set output directoryOK |             |
|                        |             |
| Infos                  | Quitter     |

- ❑ Lancer l'exercice 1 (♥ image « Event Display »)
- Vous avez en main un échantillon contenant 30 collisions proton-proton enregistrées par LHCb. Ces événements ont été sélectionnés parce qu'il semble que dans chacun, la collision a produit un méson D qui s'est désintégré en un kaon et un pion.
  - ⇒ A vous de les retrouver !
- Σ Traiter les 30 événements de l'échantillon
  - ⇒ Pour chaque événements
    - Sélectionner les traces correspondants à un kaon et à un pion de charges opposées avec un vertex déplacé ; pour chaque particule on mesure :
      - son impulsion, sa nature, sa charge
    - ightarrow Calculer la masse du système K-π (à l'aide de leur impulsion et de leur masse)
    - ↘ Ajouter cette masse à l'histogramme (५ Ajouter)
    - ↘ Passer à l'événement suivant (५ ♥ )
- υ Une fois traité l'ensemble de l'échantillon,
  - 1) visualiser l'histogramme que vous avez construit (& Dessiner)
    - ¢ que représente-t-il ?
    - ♦ que voyez vous ?
    - combien d'événements avez-vous reconstruits ?
    - ♦ combien d'événements correspondent à des désintégrations de D ?
  - 2) **Enregistrer** depuis l'application ( Sauver l'histogramme)
  - 3) Quitter (& Quitter)
  - 4) **SAUVEGARDER** ( Application LHCbMasterclass Save)

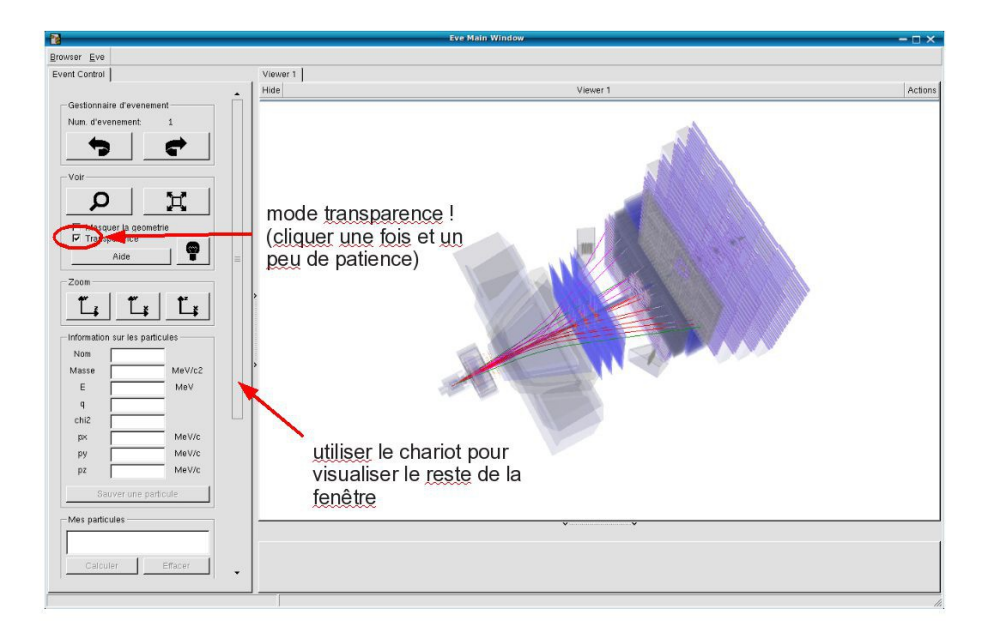

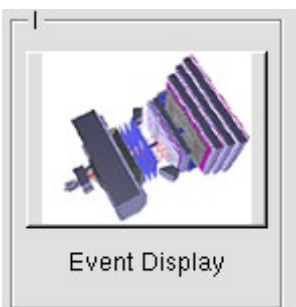

- ↘ Lancer l'exercice 2 (५ image « D0 Exercise »)
- Vous avez en main un échantillon contenant environ 50000 candidats D0. Vous allez les utiliser pour essayer de déterminer le temps de vie du D0. Vous ferez ainsi, en accéléré, toutes les étapes d'une analyse de physique visant à mesurer un paramètre fondamental
  - 1) Distinguer et soustraire le bruit de fond du signal
  - 2) Ajuster un modèle aux données
  - 3) Évaluer les erreurs systématiques sur la mesure
- A vous !
  - 1) 
    <u>Tracer la masse du D0</u>: vous obtenez l'histogramme de la masse du D0 (comme vous l'aviez construite pendant l'exercice 1 mais avec plus d'événements)
  - 2) <sup>t</sup>→ <u>Ajuster la distribution de masse</u> : vous ajustez deux fonctions sur la distribution des masses ; l'une « gaussienne » rend compte de la forme attendue pour la distribution des masses reconstruites pour des véritables D0, l'autre « droite » s'ajuste au niveau du bruit de fond aléatoire correspondant à une erreur dans l'association des produits de désintégrations des D0.
  - Déterminer la région en masse où se trouve le signal et ajuster le « signal range »
  - 4) 🔖 <u>Tracer les distributions</u> :
    - Quelques quantités intéressantes :
      - $p_{T}$ : l'impulsion transverse du D0
      - t : le decay time (l/vγ)
      - IP : le paramètre d'impact (distance d'approche entre le D0 et le vertex de production)
    - Signal et bruit de fond :
      - rouge : le bruit de fond estimé à partir de la région que vous avez déterminée dans le domaine de masse
      - bleu : le signal lui aussi déterminée par le domaine de masse une fois le bruit de fond soustrait

- Exclure les parties où le bruit de fond est trop important
- 5) Ajuster le temps de désintégrations du signal : on ajuste un loi exponentielle caractéristique des désintégrations des particules instables. Si l'ajustement est bon :
  - $\diamondsuit$  combien trouvez-vous ?
  - ✤ Enregistrer et ajuster

- 6) Refaire les étapes 1) à 5) en variant la coupure sur le paramètre d'impact entre -2 et 1.5
- 7) 🔖 <u>Tracer la tendance</u>

# LHCb Masterclass : Instructions pratiques

- 1. Allumer l'ordinateur (vérifier que l'écran est allumé)
- 2. Ouvrir une session
  - Iogin ...... It-master-29 (commence avec un / comme lepton !)
  - ☞ password.....: 5XHrjFE3
- 3. Lancer l'application du TD : S Application LHCbMasterclass Start LHCb
- 4. Dans la fenêtre qui va apparaître :
  - Sélectionner la langue française :
    - r FR
  - ☑ Renseigner le formulaire avec votre numéro de binôme dans tous les champs à renseigner :
    - 🕼 Nom..... 29
    - 🕼 Prénom.....: 29
    - 🖙 Classe.....: 29
    - S Number.....: sélectionner
      - « Combination 29 »
    - Enregistrer l'exercice

| ×                      | – 🗆 ×       |
|------------------------|-------------|
| EN FR DE               | RO IT       |
| Entrez vos coordonnees |             |
| Nom                    |             |
| Prenom                 |             |
| Classe                 |             |
| Number                 | •           |
| Enregistrer l'exercice |             |
|                        |             |
|                        |             |
| Event Display          | D0 Exercise |
| Set output directory   |             |
| ОК                     |             |
| _ E×it                 |             |
| Infos                  | Quitter     |

- ❑ Lancer l'exercice 1 (♥ image « Event Display »)
- Vous avez en main un échantillon contenant 30 collisions proton-proton enregistrées par LHCb. Ces événements ont été sélectionnés parce qu'il semble que dans chacun, la collision a produit un méson D qui s'est désintégré en un kaon et un pion.
  - ⇒ A vous de les retrouver !
- Σ Traiter les 30 événements de l'échantillon
  - ⇒ Pour chaque événements
    - Sélectionner les traces correspondants à un kaon et à un pion de charges opposées avec un vertex déplacé ; pour chaque particule on mesure :
      - son impulsion, sa nature, sa charge
    - ightarrow Calculer la masse du système K-π (à l'aide de leur impulsion et de leur masse)
    - ↘ Ajouter cette masse à l'histogramme (५ Ajouter)
    - ↘ Passer à l'événement suivant (५ ♥ )
- υ Une fois traité l'ensemble de l'échantillon,
  - 1) visualiser l'histogramme que vous avez construit (& Dessiner)
    - ¢ que représente-t-il ?
    - ♦ que voyez vous ?
    - combien d'événements avez-vous reconstruits ?
    - ♦ combien d'événements correspondent à des désintégrations de D ?
  - 2) **Enregistrer** depuis l'application ( Sauver l'histogramme)
  - 3) Quitter (& Quitter)
  - 4) **SAUVEGARDER** ( Application LHCbMasterclass Save)

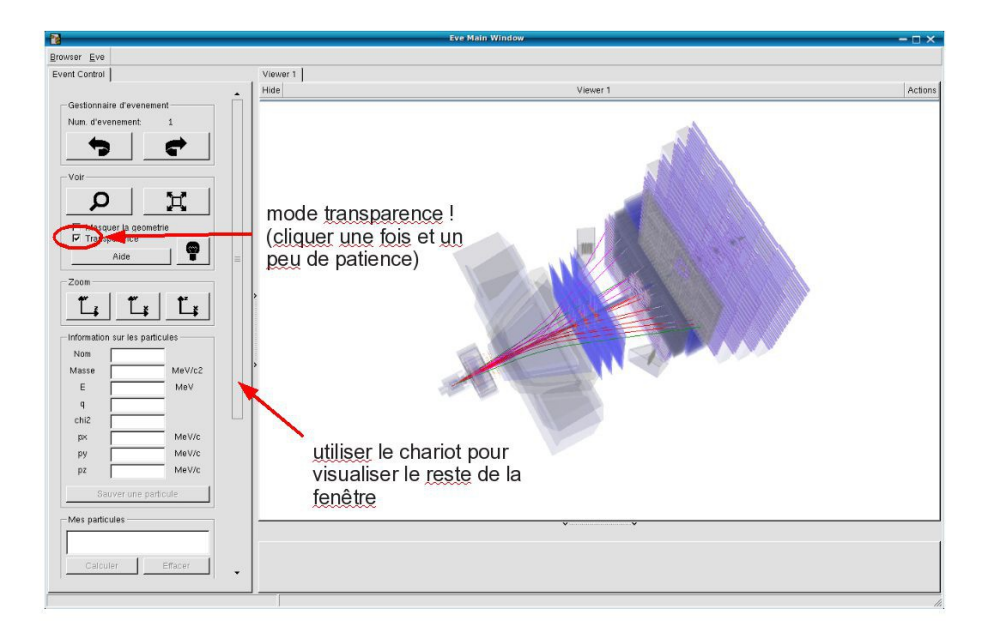

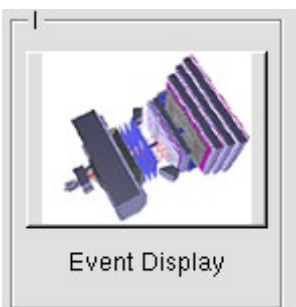

- ↘ Lancer l'exercice 2 (५ image « D0 Exercise »)
- Vous avez en main un échantillon contenant environ 50000 candidats D0. Vous allez les utiliser pour essayer de déterminer le temps de vie du D0. Vous ferez ainsi, en accéléré, toutes les étapes d'une analyse de physique visant à mesurer un paramètre fondamental
  - 1) Distinguer et soustraire le bruit de fond du signal
  - 2) Ajuster un modèle aux données
  - 3) Évaluer les erreurs systématiques sur la mesure
- A vous !
  - 1) 
    <u>Tracer la masse du D0</u>: vous obtenez l'histogramme de la masse du D0 (comme vous l'aviez construite pendant l'exercice 1 mais avec plus d'événements)
  - 2) <sup>t</sup>→ <u>Ajuster la distribution de masse</u> : vous ajustez deux fonctions sur la distribution des masses ; l'une « gaussienne » rend compte de la forme attendue pour la distribution des masses reconstruites pour des véritables D0, l'autre « droite » s'ajuste au niveau du bruit de fond aléatoire correspondant à une erreur dans l'association des produits de désintégrations des D0.
  - Déterminer la région en masse où se trouve le signal et ajuster le « signal range »
  - 4) 🔖 <u>Tracer les distributions</u> :
    - Quelques quantités intéressantes :
      - $p_{T}$ : l'impulsion transverse du D0
      - t : le decay time (l/vγ)
      - IP : le paramètre d'impact (distance d'approche entre le D0 et le vertex de production)
    - Signal et bruit de fond :
      - rouge : le bruit de fond estimé à partir de la région que vous avez déterminée dans le domaine de masse
      - bleu : le signal lui aussi déterminée par le domaine de masse une fois le bruit de fond soustrait

- Exclure les parties où le bruit de fond est trop important
- 5) Ajuster le temps de désintégrations du signal : on ajuste un loi exponentielle caractéristique des désintégrations des particules instables. Si l'ajustement est bon :
  - $\diamondsuit$  combien trouvez-vous ?
  - ✤ Enregistrer et ajuster

- 6) Refaire les étapes 1) à 5) en variant la coupure sur le paramètre d'impact entre -2 et 1.5
- 7) 🔖 <u>Tracer la tendance</u>

# LHCb Masterclass : Instructions pratiques

- 1. Allumer l'ordinateur (vérifier que l'écran est allumé)
- 2. Ouvrir une session
  - Iogin ...... It-master-30 (commence avec un / comme lepton !)
  - ☞ password.....: z5CbzJRh
- 3. Lancer l'application du TD : S Application LHCbMasterclass Start LHCb
- 4. Dans la fenêtre qui va apparaître :
  - Sélectionner la langue française :
    - r FR
  - ☑ Renseigner le formulaire avec votre numéro de binôme dans tous les champs à renseigner :
    - 🕼 Nom..... 30
    - 🕼 Prénom.....: 30
    - Classe...... 30
    - S Number.....: sélectionner
      - « Combination 30 »
    - Enregistrer l'exercice

| 8                      | - 🗆 ×       |  |
|------------------------|-------------|--|
| Langue                 |             |  |
| Entrez vos coordonnees |             |  |
| Nom                    |             |  |
| Prenom                 |             |  |
| Classe                 |             |  |
| Number                 |             |  |
| Enregistrer l'exercice |             |  |
|                        |             |  |
|                        |             |  |
| May.                   |             |  |
| Event Display          | D0 Exercise |  |
| Set output directory   |             |  |
| ОК                     |             |  |
| Exit                   |             |  |
| Infos                  | Quitter     |  |

- ❑ Lancer l'exercice 1 (♥ image « Event Display »)
- Vous avez en main un échantillon contenant 30 collisions proton-proton enregistrées par LHCb. Ces événements ont été sélectionnés parce qu'il semble que dans chacun, la collision a produit un méson D qui s'est désintégré en un kaon et un pion.
  - ⇒ A vous de les retrouver !
- Σ Traiter les 30 événements de l'échantillon
  - ⇒ Pour chaque événements
    - Sélectionner les traces correspondants à un kaon et à un pion de charges opposées avec un vertex déplacé ; pour chaque particule on mesure :
      - son impulsion, sa nature, sa charge
    - ightarrow Calculer la masse du système K-π (à l'aide de leur impulsion et de leur masse)
    - ↘ Ajouter cette masse à l'histogramme (५ Ajouter)
    - ↘ Passer à l'événement suivant (५ ♥ )
- υ Une fois traité l'ensemble de l'échantillon,
  - 1) visualiser l'histogramme que vous avez construit (& Dessiner)
    - ¢ que représente-t-il ?
    - ♦ que voyez vous ?
    - combien d'événements avez-vous reconstruits ?
    - ♦ combien d'événements correspondent à des désintégrations de D ?
  - 2) **Enregistrer** depuis l'application ( Sauver l'histogramme)
  - 3) Quitter (& Quitter)
  - 4) **SAUVEGARDER** ( Application LHCbMasterclass Save)

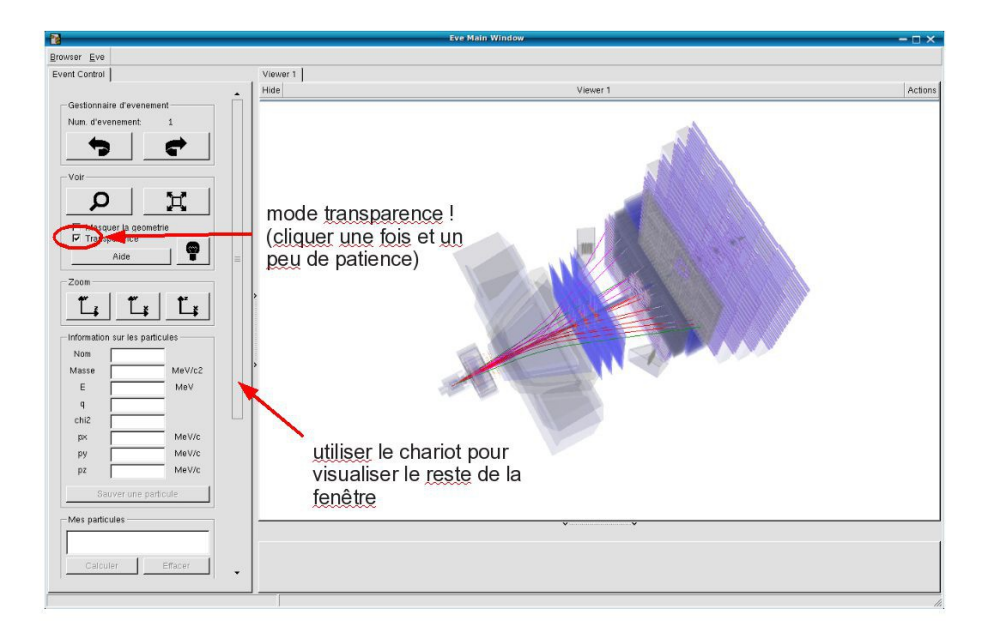

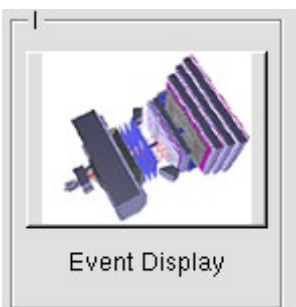

- ↘ Lancer l'exercice 2 (५ image « D0 Exercise »)
- Vous avez en main un échantillon contenant environ 50000 candidats D0. Vous allez les utiliser pour essayer de déterminer le temps de vie du D0. Vous ferez ainsi, en accéléré, toutes les étapes d'une analyse de physique visant à mesurer un paramètre fondamental
  - 1) Distinguer et soustraire le bruit de fond du signal
  - 2) Ajuster un modèle aux données
  - 3) Évaluer les erreurs systématiques sur la mesure
- A vous !
  - 1) 
    <u>Tracer la masse du D0</u>: vous obtenez l'histogramme de la masse du D0 (comme vous l'aviez construite pendant l'exercice 1 mais avec plus d'événements)
  - 2) <sup>t</sup>→ <u>Ajuster la distribution de masse</u> : vous ajustez deux fonctions sur la distribution des masses ; l'une « gaussienne » rend compte de la forme attendue pour la distribution des masses reconstruites pour des véritables D0, l'autre « droite » s'ajuste au niveau du bruit de fond aléatoire correspondant à une erreur dans l'association des produits de désintégrations des D0.
  - Déterminer la région en masse où se trouve le signal et ajuster le « signal range »
  - 4) 🔖 <u>Tracer les distributions</u> :
    - Quelques quantités intéressantes :
      - $p_{T}$ : l'impulsion transverse du D0
      - t : le decay time (l/vγ)
      - IP : le paramètre d'impact (distance d'approche entre le D0 et le vertex de production)
    - Signal et bruit de fond :
      - rouge : le bruit de fond estimé à partir de la région que vous avez déterminée dans le domaine de masse
      - bleu : le signal lui aussi déterminée par le domaine de masse une fois le bruit de fond soustrait

- Exclure les parties où le bruit de fond est trop important
- 5) Ajuster le temps de désintégrations du signal : on ajuste un loi exponentielle caractéristique des désintégrations des particules instables. Si l'ajustement est bon :
  - $\diamondsuit$  combien trouvez-vous ?
  - ✤ Enregistrer et ajuster

- 6) Refaire les étapes 1) à 5) en variant la coupure sur le paramètre d'impact entre -2 et 1.5
- 7) 🔖 <u>Tracer la tendance</u>

# LHCb Masterclass : Instructions pratiques

- 1. Allumer l'ordinateur (vérifier que l'écran est allumé)
- 2. Ouvrir une session
  - Iogin ...... It-master-31 (commence avec un / comme lepton !)
  - ☞ password....: dQgLA4V6
- 3. Lancer l'application du TD : S Application LHCbMasterclass Start LHCb
- 4. Dans la fenêtre qui va apparaître :
  - Sélectionner la langue française :
    - r FR
  - Renseigner le formulaire avec votre numéro de binôme dans tous les champs à renseigner :
    - 🕼 Nom..... 31
    - 🕼 Prénom.....: 31
    - Classe...... 31
    - S Number.....: sélectionner
      - « Combination 31 »
    - Enregistrer l'exercice

| X                      | - 🗆 ×               |
|------------------------|---------------------|
| EN FR DE               | RO IT               |
| Entrez vos coordonnees |                     |
| Nom                    |                     |
| Prenom                 |                     |
| Classe                 |                     |
| Number                 |                     |
| Enr                    | egistrer l'exercice |
|                        |                     |
|                        | [ <sup>  </sup>     |
| May.                   |                     |
| Event Display          | D0 Exercise         |
| Set output directory   |                     |
| ОК                     |                     |
| Exit                   |                     |
| Infos                  | Quitter             |

- ❑ Lancer l'exercice 1 (♥ image « Event Display »)
- Vous avez en main un échantillon contenant 30 collisions proton-proton enregistrées par LHCb. Ces événements ont été sélectionnés parce qu'il semble que dans chacun, la collision a produit un méson D qui s'est désintégré en un kaon et un pion.
  - ⇒ A vous de les retrouver !
- Σ Traiter les 30 événements de l'échantillon
  - ⇒ Pour chaque événements
    - Sélectionner les traces correspondants à un kaon et à un pion de charges opposées avec un vertex déplacé ; pour chaque particule on mesure :
      - son impulsion, sa nature, sa charge
    - ightarrow Calculer la masse du système K-π (à l'aide de leur impulsion et de leur masse)
    - ↘ Ajouter cette masse à l'histogramme (५ Ajouter)
    - ↘ Passer à l'événement suivant (५ ♥ )
- υ Une fois traité l'ensemble de l'échantillon,
  - 1) visualiser l'histogramme que vous avez construit (& Dessiner)
    - ¢ que représente-t-il ?
    - ♦ que voyez vous ?
    - combien d'événements avez-vous reconstruits ?
    - ♦ combien d'événements correspondent à des désintégrations de D ?
  - 2) **Enregistrer** depuis l'application ( Sauver l'histogramme)
  - 3) Quitter (& Quitter)
  - 4) **SAUVEGARDER** ( Application LHCbMasterclass Save)

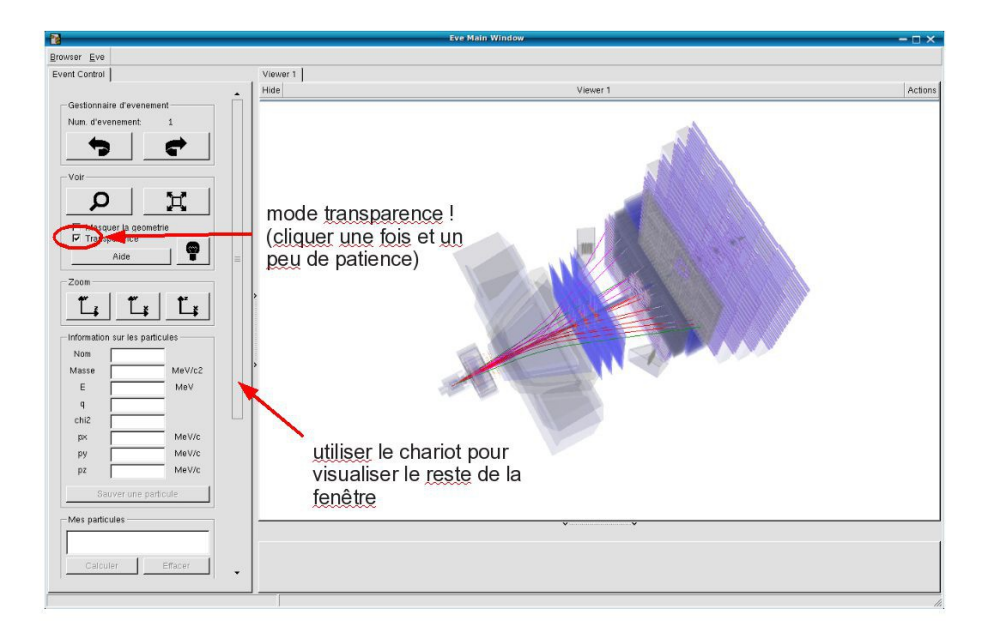

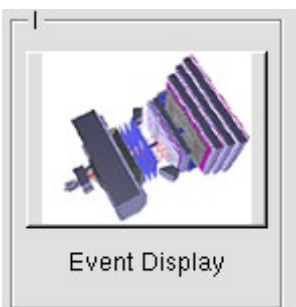

- ↘ Lancer l'exercice 2 (५ image « D0 Exercise »)
- Vous avez en main un échantillon contenant environ 50000 candidats D0. Vous allez les utiliser pour essayer de déterminer le temps de vie du D0. Vous ferez ainsi, en accéléré, toutes les étapes d'une analyse de physique visant à mesurer un paramètre fondamental
  - 1) Distinguer et soustraire le bruit de fond du signal
  - 2) Ajuster un modèle aux données
  - 3) Évaluer les erreurs systématiques sur la mesure
- A vous !
  - 1) 
    <u>Tracer la masse du D0</u>: vous obtenez l'histogramme de la masse du D0 (comme vous l'aviez construite pendant l'exercice 1 mais avec plus d'événements)
  - 2) <sup>t</sup>→ <u>Ajuster la distribution de masse</u> : vous ajustez deux fonctions sur la distribution des masses ; l'une « gaussienne » rend compte de la forme attendue pour la distribution des masses reconstruites pour des véritables D0, l'autre « droite » s'ajuste au niveau du bruit de fond aléatoire correspondant à une erreur dans l'association des produits de désintégrations des D0.
  - Déterminer la région en masse où se trouve le signal et ajuster le « signal range »
  - 4) 🔖 <u>Tracer les distributions</u> :
    - Quelques quantités intéressantes :
      - $p_{T}$ : l'impulsion transverse du D0
      - t : le decay time (l/vγ)
      - IP : le paramètre d'impact (distance d'approche entre le D0 et le vertex de production)
    - Signal et bruit de fond :
      - rouge : le bruit de fond estimé à partir de la région que vous avez déterminée dans le domaine de masse
      - bleu : le signal lui aussi déterminée par le domaine de masse une fois le bruit de fond soustrait

- Exclure les parties où le bruit de fond est trop important
- 5) Ajuster le temps de désintégrations du signal : on ajuste un loi exponentielle caractéristique des désintégrations des particules instables. Si l'ajustement est bon :
  - $\diamondsuit$  combien trouvez-vous ?
  - ✤ Enregistrer et ajuster

- 6) Refaire les étapes 1) à 5) en variant la coupure sur le paramètre d'impact entre -2 et 1.5
- 7) 🔖 <u>Tracer la tendance</u>

# LHCb Masterclass : Instructions pratiques

- 1. Allumer l'ordinateur (vérifier que l'écran est allumé)
- 2. Ouvrir une session
  - Iogin ...... It-master-32 (commence avec un / comme lepton !)
  - ☞ password.....: y7BmmVfy
- 3. Lancer l'application du TD : S Application LHCbMasterclass Start LHCb
- 4. Dans la fenêtre qui va apparaître :
  - Sélectionner la langue française :
    - r FR
  - Renseigner le formulaire avec votre numéro de binôme dans tous les champs à renseigner :
    - 🕼 Nom..... 32
    - 🕼 Prénom.....: 32
    - Classe...... 32
    - S Number.....: sélectionner
      - « Combination 32 »
    - Enregistrer l'exercice

| X                      | – 🗆 ×       |
|------------------------|-------------|
| EN FR DE               | RO IT       |
| Entrez vos coordonnees |             |
| Nom                    |             |
| Prenom                 |             |
| Classe                 |             |
| Number                 | •           |
| Enregistrer l'exercice |             |
|                        |             |
| Event Display          | D0 Exercise |
| Set output directoryOK |             |
|                        |             |
| Infos                  | Quitter     |

- ❑ Lancer l'exercice 1 (♥ image « Event Display »)
- Vous avez en main un échantillon contenant 30 collisions proton-proton enregistrées par LHCb. Ces événements ont été sélectionnés parce qu'il semble que dans chacun, la collision a produit un méson D qui s'est désintégré en un kaon et un pion.
  - ⇒ A vous de les retrouver !
- Σ Traiter les 30 événements de l'échantillon
  - ⇒ Pour chaque événements
    - Sélectionner les traces correspondants à un kaon et à un pion de charges opposées avec un vertex déplacé ; pour chaque particule on mesure :
      - son impulsion, sa nature, sa charge
    - ightarrow Calculer la masse du système K-π (à l'aide de leur impulsion et de leur masse)
    - ↘ Ajouter cette masse à l'histogramme (५ Ajouter)
    - ↘ Passer à l'événement suivant (५ ♥ )
- υ Une fois traité l'ensemble de l'échantillon,
  - 1) visualiser l'histogramme que vous avez construit (& Dessiner)
    - ¢ que représente-t-il ?
    - ♦ que voyez vous ?
    - combien d'événements avez-vous reconstruits ?
    - ♦ combien d'événements correspondent à des désintégrations de D ?
  - 2) **Enregistrer** depuis l'application ( Sauver l'histogramme)
  - 3) Quitter (& Quitter)
  - 4) **SAUVEGARDER** ( Application LHCbMasterclass Save)

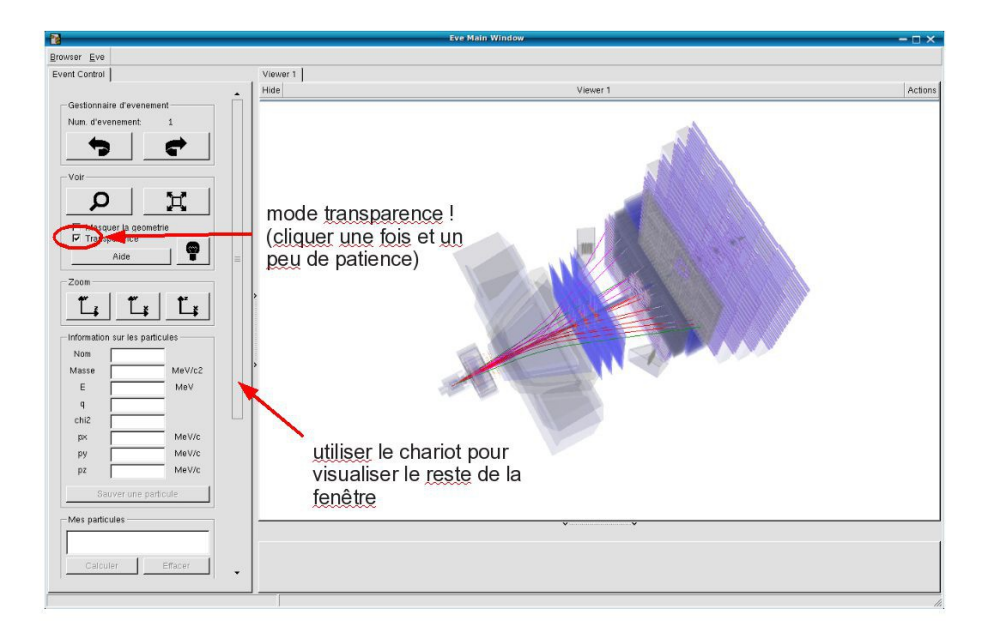

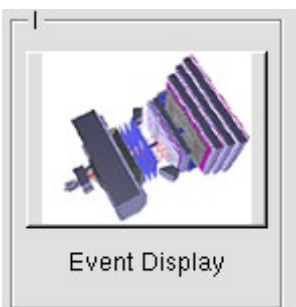

- ↘ Lancer l'exercice 2 (५ image « D0 Exercise »)
- Vous avez en main un échantillon contenant environ 50000 candidats D0. Vous allez les utiliser pour essayer de déterminer le temps de vie du D0. Vous ferez ainsi, en accéléré, toutes les étapes d'une analyse de physique visant à mesurer un paramètre fondamental
  - 1) Distinguer et soustraire le bruit de fond du signal
  - 2) Ajuster un modèle aux données
  - 3) Évaluer les erreurs systématiques sur la mesure
- A vous !
  - 1) 
    <u>Tracer la masse du D0</u>: vous obtenez l'histogramme de la masse du D0 (comme vous l'aviez construite pendant l'exercice 1 mais avec plus d'événements)
  - 2) <sup>t</sup>→ <u>Ajuster la distribution de masse</u> : vous ajustez deux fonctions sur la distribution des masses ; l'une « gaussienne » rend compte de la forme attendue pour la distribution des masses reconstruites pour des véritables D0, l'autre « droite » s'ajuste au niveau du bruit de fond aléatoire correspondant à une erreur dans l'association des produits de désintégrations des D0.
  - Déterminer la région en masse où se trouve le signal et ajuster le « signal range »
  - 4) 🔖 <u>Tracer les distributions</u> :
    - Quelques quantités intéressantes :
      - $p_{T}$ : l'impulsion transverse du D0
      - t : le decay time (l/vγ)
      - IP : le paramètre d'impact (distance d'approche entre le D0 et le vertex de production)
    - Signal et bruit de fond :
      - rouge : le bruit de fond estimé à partir de la région que vous avez déterminée dans le domaine de masse
      - bleu : le signal lui aussi déterminée par le domaine de masse une fois le bruit de fond soustrait

- Exclure les parties où le bruit de fond est trop important
- 5) Ajuster le temps de désintégrations du signal : on ajuste un loi exponentielle caractéristique des désintégrations des particules instables. Si l'ajustement est bon :
  - $\diamondsuit$  combien trouvez-vous ?
  - ✤ Enregistrer et ajuster

- 6) Refaire les étapes 1) à 5) en variant la coupure sur le paramètre d'impact entre -2 et 1.5
- 7) 🔖 <u>Tracer la tendance</u>

# LHCb Masterclass : Instructions pratiques

- 1. Allumer l'ordinateur (vérifier que l'écran est allumé)
- 2. Ouvrir une session
  - Iogin ...... It-master-33 (commence avec un / comme lepton !)
  - ☞ password....: kDigYHYR
- 3. Lancer l'application du TD : S Application LHCbMasterclass Start LHCb
- 4. Dans la fenêtre qui va apparaître :
  - Sélectionner la langue française :
    - r FR
  - ☑ Renseigner le formulaire avec votre numéro de binôme dans tous les champs à renseigner :
    - 🕼 Nom..... 33
    - 🕼 Prénom.....: 33
    - Classe...... 33
    - S Number.....: sélectionner
      - « Combination 33 »
    - Enregistrer l'exercice

| κ                      | – 🗆 ×       |
|------------------------|-------------|
| EN FR DE               | RO IT       |
| Entrez vos coordonnees |             |
| Nom                    |             |
| Prenom                 |             |
| Classe                 |             |
| Number                 | •           |
| Enregistrer l'exercice |             |
| _1                     |             |
|                        |             |
| Event Display          | D0 Exercise |
| Set output directory   |             |
| ОК                     |             |
| Exit                   |             |
| Infos                  | Quitter     |

- ❑ Lancer l'exercice 1 (♥ image « Event Display »)
- Vous avez en main un échantillon contenant 30 collisions proton-proton enregistrées par LHCb. Ces événements ont été sélectionnés parce qu'il semble que dans chacun, la collision a produit un méson D qui s'est désintégré en un kaon et un pion.
  - ⇒ A vous de les retrouver !
- Σ Traiter les 30 événements de l'échantillon
  - ⇒ Pour chaque événements
    - 1) Sélectionner les traces correspondants à un kaon et à un pion de charges opposées avec un vertex déplacé ; pour chaque particule on mesure :
      - son impulsion, sa nature, sa charge
    - 2) Calculer la masse du système K- $\pi$  (à l'aide de leur impulsion et de leur masse)
    - 3) Ajouter cette masse à l'histogramme (& Ajouter)
    - 4) Passer à l'événement suivant (🍬 🗬 )
- ע Une fois traité l'ensemble de l'échantillon,
  - 1) visualiser l'histogramme que vous avez construit (& Dessiner)
    - ♀ que représente-t-il ?
    - ♦ que voyez vous ?
    - combien d'événements avez-vous reconstruits ?
    - ♦ combien d'événements correspondent à des désintégrations de D ?
  - 2) Enregistrer depuis l'application ( Sauver l'histogramme)
  - 3) Quitter (🗳 Quitter)
  - 4) **SAUVEGARDER** ( Application LHCbMasterclass Save)

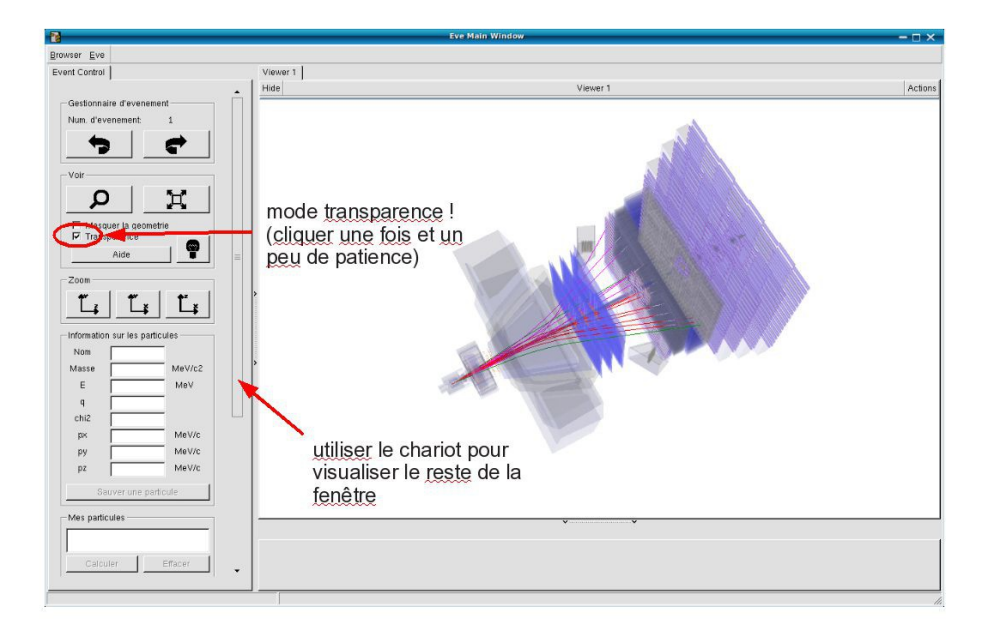

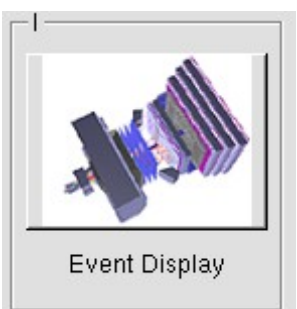

- ↘ Lancer l'exercice 2 (५ image « D0 Exercise »)
- Vous avez en main un échantillon contenant environ 50000 candidats D0. Vous allez les utiliser pour essayer de déterminer le temps de vie du D0. Vous ferez ainsi, en accéléré, toutes les étapes d'une analyse de physique visant à mesurer un paramètre fondamental
  - 1) Distinguer et soustraire le bruit de fond du signal
  - 2) Ajuster un modèle aux données
  - 3) Évaluer les erreurs systématiques sur la mesure
- A vous !
  - 1) 
    <u>Tracer la masse du D0</u>: vous obtenez l'histogramme de la masse du D0 (comme vous l'aviez construite pendant l'exercice 1 mais avec plus d'événements)
  - 2) <sup>t</sup>→ <u>Ajuster la distribution de masse</u> : vous ajustez deux fonctions sur la distribution des masses ; l'une « gaussienne » rend compte de la forme attendue pour la distribution des masses reconstruites pour des véritables D0, l'autre « droite » s'ajuste au niveau du bruit de fond aléatoire correspondant à une erreur dans l'association des produits de désintégrations des D0.
  - Déterminer la région en masse où se trouve le signal et ajuster le « signal range »
  - 4) 🔖 <u>Tracer les distributions</u> :
    - Quelques quantités intéressantes :
      - $p_{T}$ : l'impulsion transverse du D0
      - t : le decay time (l/vγ)
      - IP : le paramètre d'impact (distance d'approche entre le D0 et le vertex de production)
    - Signal et bruit de fond :
      - rouge : le bruit de fond estimé à partir de la région que vous avez déterminée dans le domaine de masse
      - bleu : le signal lui aussi déterminée par le domaine de masse une fois le bruit de fond soustrait

- Exclure les parties où le bruit de fond est trop important
- 5) Ajuster le temps de désintégrations du signal : on ajuste un loi exponentielle caractéristique des désintégrations des particules instables. Si l'ajustement est bon :
  - $\diamondsuit$  combien trouvez-vous ?
  - ✤ Enregistrer et ajuster

- 6) Refaire les étapes 1) à 5) en variant la coupure sur le paramètre d'impact entre -2 et 1.5
- 7) 🔖 <u>Tracer la tendance</u>

# LHCb Masterclass : Instructions pratiques

- 1. Allumer l'ordinateur (vérifier que l'écran est allumé)
- 2. Ouvrir une session
  - Iogin ...... It-master-34 (commence avec un / comme lepton !)
  - 🖙 password.....: jKGxBBja
- 3. Lancer l'application du TD : S Application LHCbMasterclass Start LHCb
- 4. Dans la fenêtre qui va apparaître :
  - Sélectionner la langue française :
    - r FR
  - Renseigner le formulaire avec votre numéro de binôme dans tous les champs à renseigner :
    - 🕼 Nom..... 34
    - 🕼 Prénom.....: 34
    - Classe...... 34
    - S Number.....: sélectionner
      - « Combination 34 »
    - Service Enregistrer l'exercice

| X                      | - 🗆 ×               |
|------------------------|---------------------|
| EN FR DE               | RO IT               |
| Entrez vos coordonnees |                     |
| Nom                    |                     |
| Prenom                 |                     |
| Classe                 |                     |
| Number                 |                     |
| Enr                    | egistrer l'exercice |
|                        |                     |
|                        | [ <sup>  </sup>     |
| May.                   |                     |
| Event Display          | D0 Exercise         |
| Set output directory   |                     |
| ОК                     |                     |
| Exit                   |                     |
| Infos                  | Quitter             |

- ❑ Lancer l'exercice 1 (♥ image « Event Display »)
- Vous avez en main un échantillon contenant 30 collisions proton-proton enregistrées par LHCb. Ces événements ont été sélectionnés parce qu'il semble que dans chacun, la collision a produit un méson D qui s'est désintégré en un kaon et un pion.
  - ⇒ A vous de les retrouver !
- Σ Traiter les 30 événements de l'échantillon
  - ⇒ Pour chaque événements
    - 1) Sélectionner les traces correspondants à un kaon et à un pion de charges opposées avec un vertex déplacé ; pour chaque particule on mesure :
      - son impulsion, sa nature, sa charge
    - 2) Calculer la masse du système K- $\pi$  (à l'aide de leur impulsion et de leur masse)
    - 3) Ajouter cette masse à l'histogramme (& Ajouter)
    - 4) Passer à l'événement suivant (🍬 🗬 )
- ע Une fois traité l'ensemble de l'échantillon,
  - 1) visualiser l'histogramme que vous avez construit (& Dessiner)
    - ♀ que représente-t-il ?
    - ♦ que voyez vous ?
    - combien d'événements avez-vous reconstruits ?
    - ♦ combien d'événements correspondent à des désintégrations de D ?
  - 2) Enregistrer depuis l'application ( Sauver l'histogramme)
  - 3) Quitter (🗳 Quitter)
  - 4) **SAUVEGARDER** ( Application LHCbMasterclass Save)

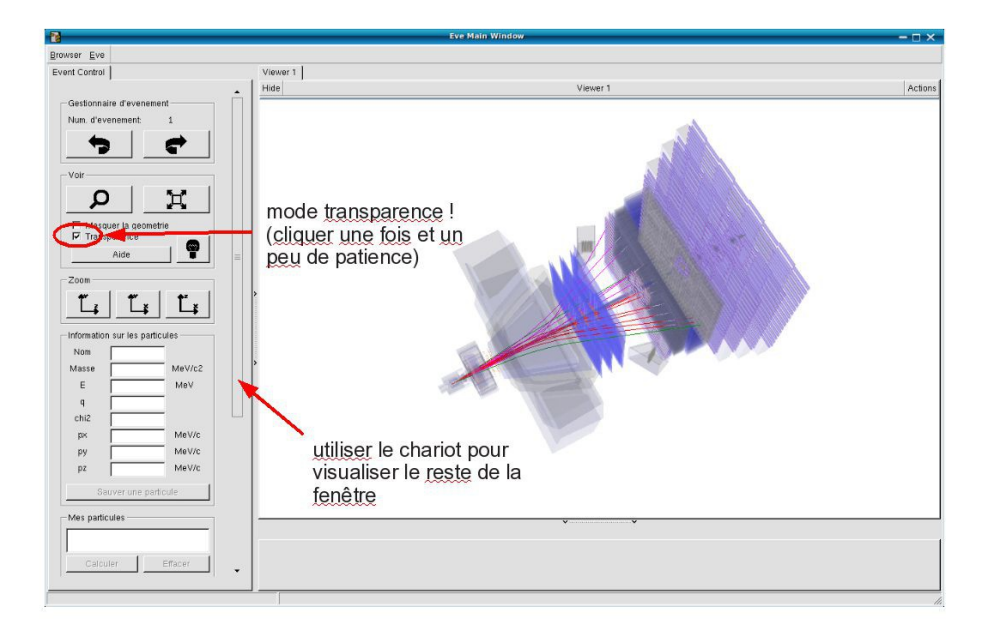

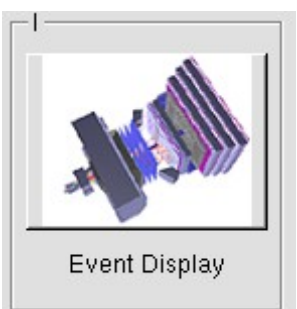

- ↘ Lancer l'exercice 2 (५ image « D0 Exercise »)
- Vous avez en main un échantillon contenant environ 50000 candidats D0. Vous allez les utiliser pour essayer de déterminer le temps de vie du D0. Vous ferez ainsi, en accéléré, toutes les étapes d'une analyse de physique visant à mesurer un paramètre fondamental
  - 1) Distinguer et soustraire le bruit de fond du signal
  - 2) Ajuster un modèle aux données
  - 3) Évaluer les erreurs systématiques sur la mesure
- A vous !
  - 1) 
    <u>Tracer la masse du D0</u>: vous obtenez l'histogramme de la masse du D0 (comme vous l'aviez construite pendant l'exercice 1 mais avec plus d'événements)
  - 2) <sup>t</sup>→ <u>Ajuster la distribution de masse</u> : vous ajustez deux fonctions sur la distribution des masses ; l'une « gaussienne » rend compte de la forme attendue pour la distribution des masses reconstruites pour des véritables D0, l'autre « droite » s'ajuste au niveau du bruit de fond aléatoire correspondant à une erreur dans l'association des produits de désintégrations des D0.
  - Déterminer la région en masse où se trouve le signal et ajuster le « signal range »
  - 4) 🔖 <u>Tracer les distributions</u> :
    - Quelques quantités intéressantes :
      - $p_{T}$ : l'impulsion transverse du D0
      - t : le decay time (l/vγ)
      - IP : le paramètre d'impact (distance d'approche entre le D0 et le vertex de production)
    - Signal et bruit de fond :
      - rouge : le bruit de fond estimé à partir de la région que vous avez déterminée dans le domaine de masse
      - bleu : le signal lui aussi déterminée par le domaine de masse une fois le bruit de fond soustrait

- Exclure les parties où le bruit de fond est trop important
- 5) Ajuster le temps de désintégrations du signal : on ajuste un loi exponentielle caractéristique des désintégrations des particules instables. Si l'ajustement est bon :
  - $\diamondsuit$  combien trouvez-vous ?
  - ✤ Enregistrer et ajuster

- 6) Refaire les étapes 1) à 5) en variant la coupure sur le paramètre d'impact entre -2 et 1.5
- 7) 🔖 <u>Tracer la tendance</u>